# **Configurar o SNMP em dispositivos Firepower NGFW**

## Contents

Introdução Pré-requisitos **Requisitos Componentes Utilizados** Informações de Apoio Configurar SNMP do chassi (FXOS) no FPR4100/FPR9300 Configurar o SNMPv1/v2c do FXOS usando a GUI Configurar o SNMPv1/v2c do FXOS usando a interface de linha de comando (CLI) Configurar o SNMPv3 do FXOS usando a GUI Configurar o SNMPv3 do FXOS usando a CLI SNMP do FTD (LINA) no FPR4100/FPR9300 Configurar o SNMPv2c do LINA Configurar o SNMPv3 do LINA Unificação SNMP de blade MIO (FXOS 2.12.1, FTD 7.2, ASA 9.18.1) SNMP no FPR2100 SNMP do chassi (FXOS) no FPR2100 Configurar o SNMPv1/v2c do FXOS Configurar o SNMPv3 do FXOS SNMP do FTD (LINA) no FPR2100 Verificar Verificar o SNMP do FXOS para FPR4100/FPR9300 Verificações do SNMPv2c do FXOS Verificações do SNMPv3 do FXOS Verificar o SNMP do FXOS para FPR2100 Verificações do SNMPv2 do FXOS Verificações do SNMPv3 do FXOS Verificar o SNMP do FTD Permitir o tráfego do SNMP para o FXOS no FPR4100/FPR9300 Configurar a lista de acesso global usando a GUI Configurar a lista de acesso global usando a CLI **Verificação** Usar o navegador de objetos da OID Troubleshooting Não é possível pesquisar o SNMP do LINA do FTD Não é possível pesquisar o SNMP do FXOS Quais valores de OID do SNMP devem ser usados? Não é possível obter as interceptações do SNMP Não é possível monitorar o FMC usando o SNMP Configuração do SNMP no Firepower Device Manager (FDM) Dicas de solução de problemas do SNMP Como procurar defeitos do SNMP Informações Relacionadas

## Introdução

Este documento descreve como configurar e solucionar problemas de dispositivos de FTD do protocolo de gerenciamento de rede simples (SNMP - Simple Network Management Protocol) no firewall de próxima geração (NGFW - Next Generation Firewall).

## **Pré-requisitos**

## Requisitos

Este documento exige conhecimento básico do protocolo SNMP.

## **Componentes Utilizados**

Este documento não se restringe a versões de software e hardware específicas.

As informações neste documento foram criadas a partir de dispositivos em um ambiente de laboratório específico. Todos os dispositivos utilizados neste documento foram iniciados com uma configuração (padrão) inicial. Se a rede estiver ativa, certifique-se de que você entenda o impacto potencial de qualquer comando.

## Informações de Apoio

Os dispositivos Firepower NGFW podem ser divididos em dois subsistemas principais:

- O Firepower Extensible Operative System (FX-OS) controla o hardware do chassi.
- O Firepower Threat Defense (FTD) é executado dentro do módulo.

O FTD é um software unificado que consiste em dois mecanismos principais: o mecanismo Snort e o mecanismo LINA. O mecanismo SNMP atual do FTD é derivado do ASA clássico e tem visibilidade dos recursos relacionados ao LINA.

O FX-OS e o FTD têm planos de controle independentes e, para fins de monitoramento, têm diferentes mecanismos SNMP. Cada um dos mecanismos SNMP fornece informações diferentes e pode querer monitorar ambos para obter uma visão mais abrangente do status do dispositivo.

Do ponto de vista do hardware, há atualmente duas arquiteturas principais para os dispositivos Firepower NGFW: o Firepower 2100 Series e o Firepower 4100/9300 Series.

Os dispositivos Firepower 4100/9300 têm uma interface dedicada para o gerenciamento de dispositivos e essa é a origem e o destino do tráfego SNMP endereçado ao subsistema do FXOS. Por outro lado, a aplicação do FTD usa uma interface LINA (dados e/ou diagnóstico). Nas versões do FTD posteriores a 6.6, a interface de gerenciamento do FTD também pode ser usada para a configuração do SNMP.

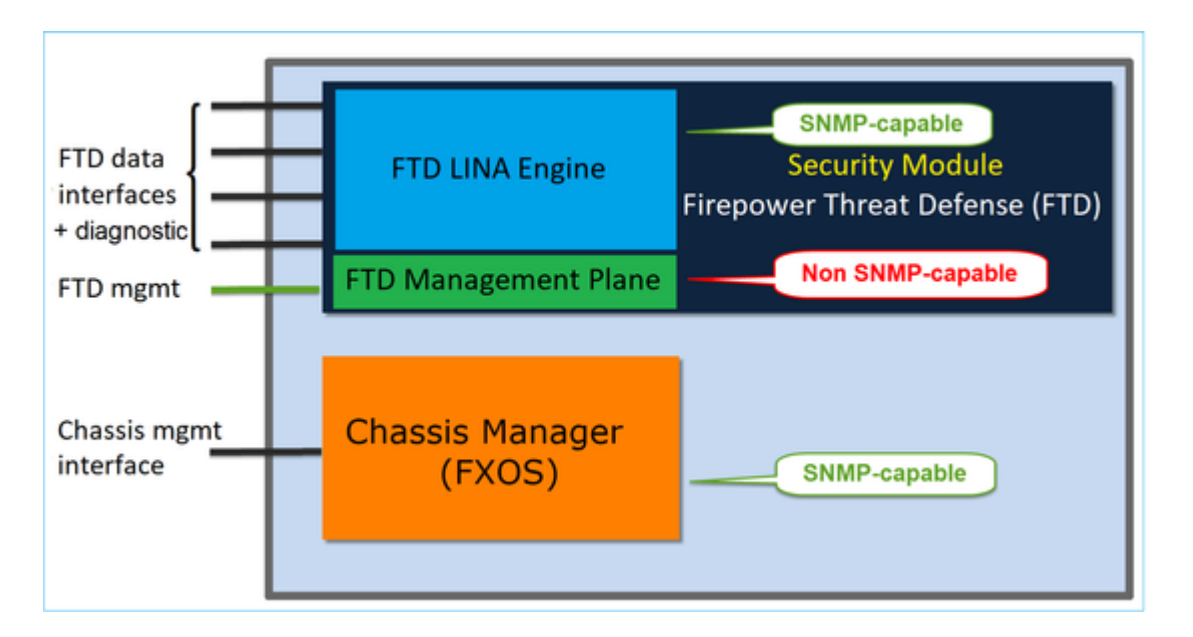

O mecanismo SNMP nos dispositivos Firepower 2100 usa a interface de gerenciamento do FTD e o IP. O próprio dispositivo faz a ponte com o tráfego de SNMP recebido nessa interface e o encaminha para o software do FXOS.

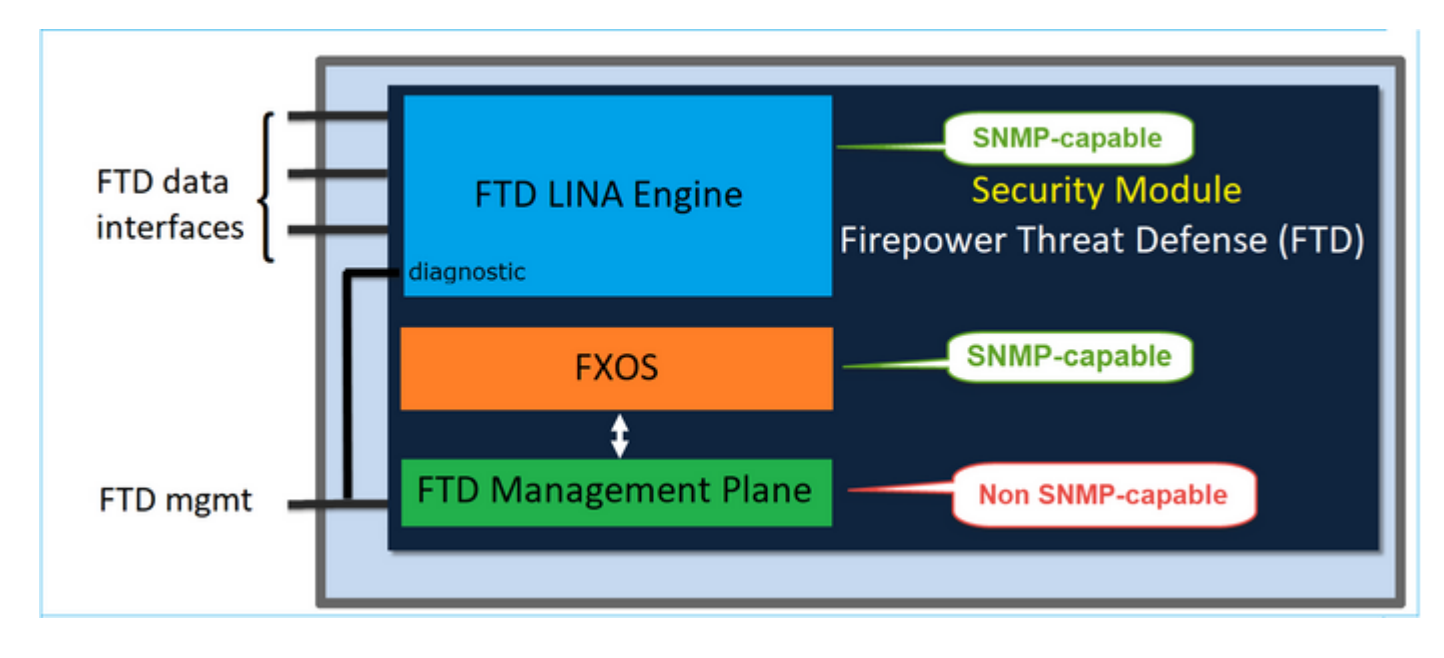

Nos FTDs que usam a versão de software 6.6 ou superior, foram implementadas estas alterações:

- SNMP na interface de gerenciamento.
- Nas plataformas do FPR1000 ou FPR2100 Series, o SNMP do LINA e o SNMP do FXOS foram unificados nessa única interface de gerenciamento. Além disso, é fornecido um único ponto de configuração no FMC em **Configurações da plataforma > SNMP**.

## Configurar

SNMP do chassi (FXOS) no FPR4100/FPR9300

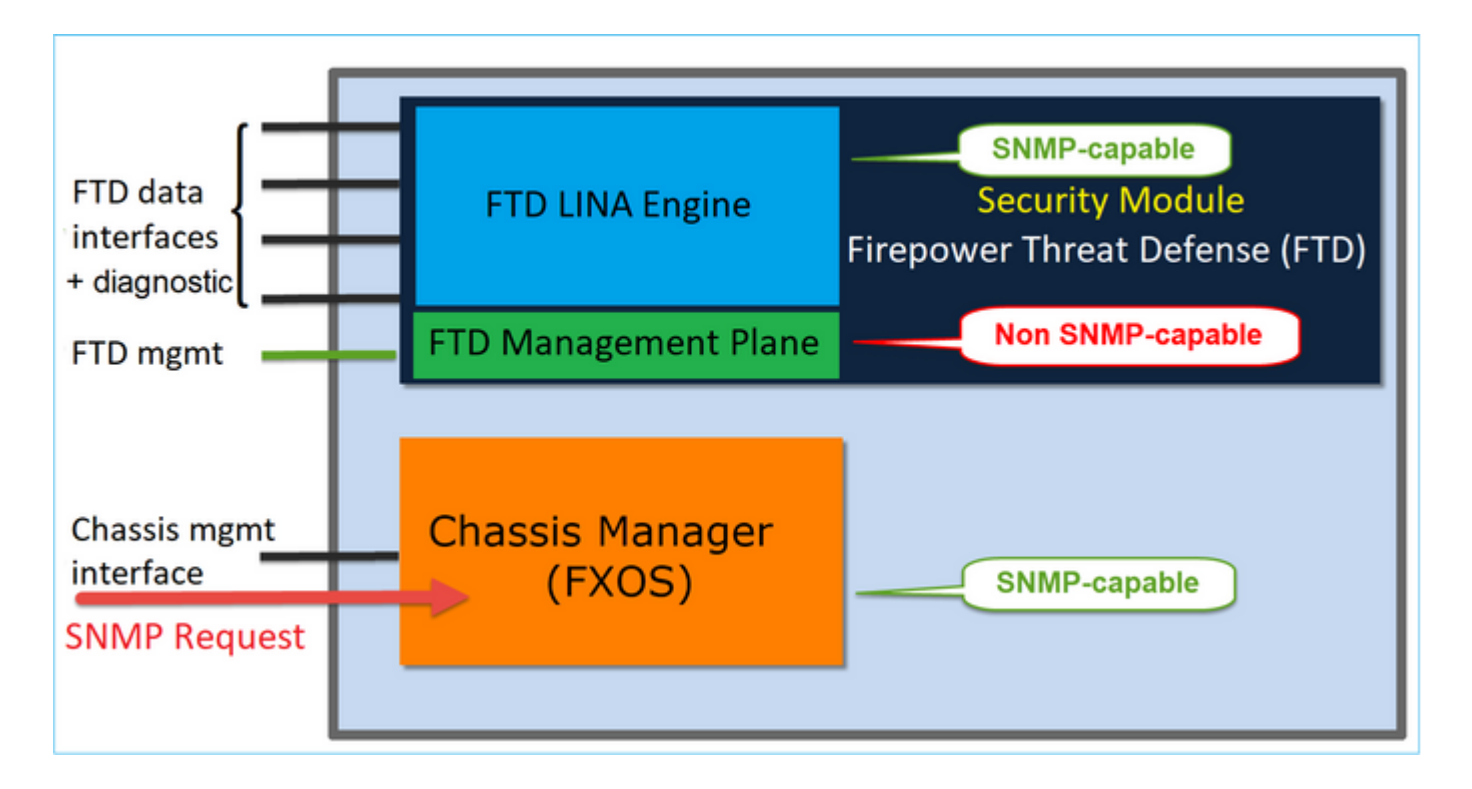

#### Configurar o SNMPv1/v2c do FXOS usando a GUI

Etapa 1. Abra a interface do usuário do Firepower Chassis Manager (FCM) e navegue até a guia **Configurações da plataforma > SNMP**. Marque a caixa de ativação SNMP, especifique a string de **comunidade** a ser usada nas solicitações do SNMP e clique em **Salvar**.

| Overview Interfaces                                     | Logical Devices Security Modules Platform Settings                      |
|---------------------------------------------------------|-------------------------------------------------------------------------|
| NTP<br>SSH<br>> SNMP                                    | Admin State: Enable 1<br>Port: 161                                      |
| HTTPS<br>AAA<br>Syslog<br>DNS<br>FIPS and Common Criter | Community/Username: Set:No 2<br>System Administrator Name:<br>Location: |
| Access List                                             | Name Port Version V3 Privilege Type                                     |
|                                                         | SNMP Users                                                              |
|                                                         | Name Auth Type AES-128                                                  |
| 3                                                       | Save Cancel                                                             |

**Observação**: se o campo Comunidade/Nome de usuário já estiver definido, o texto à direita do campo vazio exibirá **Conjunto: Sim**. Se o campo Comunidade/Nome de usuário ainda não estiver preenchido com um valor, o texto à direita do campo vazio exibirá **Set: No** 

Etapa 2. Configure o servidor de destino das interceptações do SNMP.

| Add SNMP Trap        | ?×                     |
|----------------------|------------------------|
| Host Name:*          | 192.168.10.100         |
| Community/Username:* | •••••                  |
| Port:*               | 162                    |
| Version:             | ○ V1 ● V2 ○ V3         |
| Type:                | Traps Informs          |
| V3 Privilege:        | 🔍 Auth 💿 NoAuth 🔍 Priv |
|                      |                        |
|                      |                        |
|                      | OK Cancel              |

**Observação**: os valores de comunidade para consultas e host de interceptação são independentes e podem ser diferentes

O host pode ser definido como endereço IP ou por nome. Selecione **OK** e a configuração do servidor de interceptação do SNMP será salva automaticamente. Não há necessidade de selecionar o botão Salvar na página principal do SNMP. O mesmo ocorre quando você exclui um host.

#### Configurar o SNMPv1/v2c do FXOS usando a interface de linha de comando (CLI)

```
<#root>
ksec-fpr9k-1-A#
scope monitoring
ksec-fpr9k-1-A /monitoring #
enable snmp
ksec-fpr9k-1-A /monitoring* #
set snmp community:
ksec-fpr9k-1-A /monitoring* #
enter snmp-trap 192.168.10.100
ksec-fpr9k-1-A /monitoring/snmp-trap* #
set community:
ksec-fpr9k-1-A /monitoring/snmp-trap* #
set version v2c
```

| ksec-fpr9k-1-A  | /monitoring/snmp-trap* | # |
|-----------------|------------------------|---|
| set notificatio | ontype traps           |   |
| ksec-fpr9k-1-A  | /monitoring/snmp-trap* | # |
| set port 162    |                        |   |
| ksec-fpr9k-1-A  | /monitoring/snmp-trap* | # |
| exit            |                        |   |
| ksec-fpr9k-1-A  | /monitoring* #         |   |
| commit-buffer   |                        |   |

#### Configurar o SNMPv3 do FXOS usando a GUI

Etapa 1. Abra o FCM e navegue até a guia **Configurações da plataforma > SNMP**.

Etapa 2. Para o SNMP v3, não há necessidade de definir uma string de comunidade na seção superior. Cada usuário criado pode executar com êxito as consultas para o mecanismo SNMP do FXOS. A primeira etapa é ativar o SNMP na plataforma. Uma vez feito isso, você pode criar os usuários e o host de interceptação de destino. Os usuários do SNMP e os hosts de interceptação do SNMP são salvos automaticamente.

| Devices Secu        | rity Modules | Platforn | n Setting | gs          |      |     |
|---------------------|--------------|----------|-----------|-------------|------|-----|
| Admin State:        |              | Enable   |           |             |      |     |
| Port:               | 161          |          |           |             |      |     |
| Community/Usernan   | ne:          |          |           | Set:No      |      |     |
| System Administrate | or Name:     |          |           |             |      |     |
| Location:           |              |          |           | -           |      |     |
| SNMP Traps          |              |          |           |             |      |     |
|                     |              |          |           | Λ           |      |     |
|                     |              |          |           | - 4         |      | Add |
| Name                | Port         | Version  | v         | 3 Privilege | Туре |     |
| SNMP Licers         |              |          |           |             |      |     |
|                     |              |          |           |             |      | _   |
|                     |              |          |           | - 3         | 0    | Add |
| Name                | Auth Type    |          | AES-128   |             |      |     |
|                     |              |          |           |             |      |     |
|                     |              |          |           |             |      |     |
| Cause Consul        |              |          |           |             |      |     |
| Save Cancel         |              |          |           |             |      |     |

Etapa 3. Conforme mostrado na imagem, adicione o usuário do SNMP. O tipo de autenticação é sempre SHA, mas você pode usar AES ou DES para criptografia:

| Add SNMP User                  | ?×           |
|--------------------------------|--------------|
| Name:*<br>Auth Type:           | user1<br>SHA |
| Use AES-128:                   |              |
| Password:<br>Confirm Password: | ••••••       |
| Privacy Password:              | •••••        |
| Confirm Privacy Password:      | ••••••       |
|                                | OK Cancel    |

Etapa 4. Adicione o host de interceptação do SNMP, conforme mostrado na imagem:

| Add SNMP Trap        | ?×                     |
|----------------------|------------------------|
| Host Name:*          | 192.168.10.100         |
| Community/Username:* | •••••                  |
| Port:*               | 162                    |
| Version:             | ○ V1 ○ V2 ● V3         |
| Type:                | Traps Informs          |
| V3 Privilege:        | 🔘 Auth 🔍 NoAuth 💿 Priv |
|                      |                        |
|                      |                        |
|                      |                        |
|                      | OK Cancel              |

## Configurar o SNMPv3 do FXOS usando a CLI

<#root>
ksec-fpr9k-1-A#
scope monitoring
ksec-fpr9k-1-A /monitoring #
enable snmp
ksec-fpr9k-1-A /monitoring #
create snmp-user user1

Password: ksec-fpr9k-1-A /monitoring/snmp-user\* # set auth sha ksec-fpr9k-1-A /monitoring/snmp-user\* # set priv-password Enter a password: Confirm the password: ksec-fpr9k-1-A /monitoring/snmp-user\* # set aes-128 yes ksec-fpr9k-1-A /monitoring/snmp-user\* # exit ksec-fpr9k-1-A /monitoring\* # enter snmp-trap 10.48.26.190 ksec-fpr9k-1-A /monitoring/snmp-trap\* # set community Community: ksec-fpr9k-1-A /monitoring/snmp-trap\* # set version v3 ksec-fpr9k-1-A /monitoring/snmp-trap\* # set notificationtype traps ksec-fpr9k-1-A /monitoring/snmp-trap\* # set port 162 ksec-fpr9k-1-A /monitoring/snmp-trap\* # exit ksec-fpr9k-1-A /monitoring\* # commit-buffer

### SNMP do FTD (LINA) no FPR4100/FPR9300

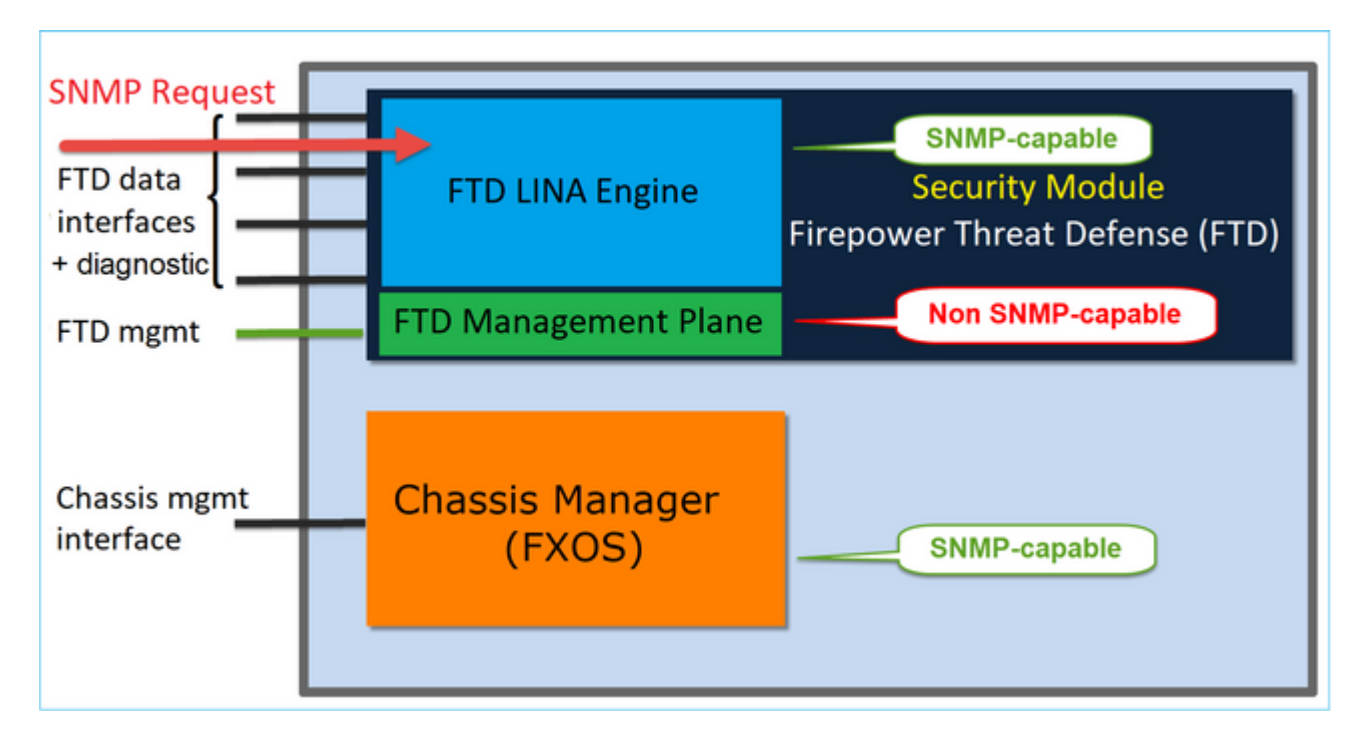

#### Alterações nas versões posteriores a 6.6

• Nas versões posteriores a 6.6, você também tem a opção de usar a interface de gerenciamento do FTD para pesquisas e interceptações.

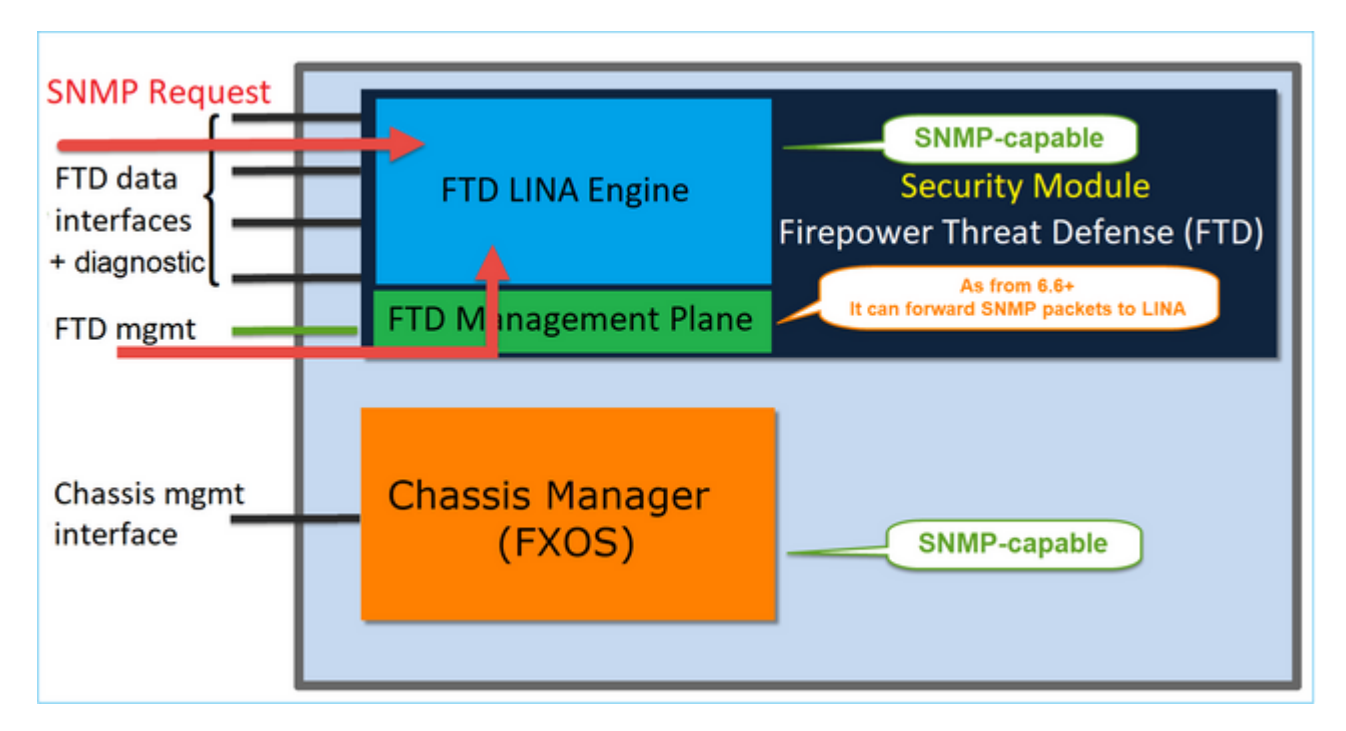

Há suporte para o recurso de gerenciamento de IP único do SNMP a partir da versão 6.6 em todas as plataformas do FTD:

- FPR2100
- FPR1000
- FPR4100
- FPR9300
- ASA5500 que executa o FTD
- FTDv

#### Configurar o SNMPv2c do LINA

Etapa 1. Na interface do usuário do FMC, navegue até **Dispositivos > Configurações da plataforma > SNMP.** Marque a opção "Ativar servidores do SNMP" e defina as configurações do SNMPv2 da seguinte forma:

| Etapa 2. Na guia Hosts, selecione o botão Adicionar e | e especifique as configurações do servid | lor do SNMP: |
|-------------------------------------------------------|------------------------------------------|--------------|
|-------------------------------------------------------|------------------------------------------|--------------|

| Edit SNMP Ma        | nagement Ho | sts |    |                 |            | ?  | × |
|---------------------|-------------|-----|----|-----------------|------------|----|---|
| IP Address*         | SNMP-SERVER | ~   | ٥  |                 |            |    |   |
| SNMP Version        | 2c          | ~   |    |                 |            |    |   |
| Username            |             | ~   |    |                 |            |    |   |
| Community<br>String |             |     |    |                 |            |    |   |
| Confirm             |             |     |    |                 |            |    |   |
| Poll                |             |     |    |                 |            |    |   |
| Тгар                |             |     |    |                 |            |    |   |
| Port                |             |     | (1 | - 65535)        |            |    |   |
| Available Zon       | es C        |     |    | Selected Zones/ | Interfaces |    |   |
| Search              |             |     |    | 0UTSIDE3        | i          |    |   |
| INSIDE_F            | FD4110      |     |    |                 |            |    |   |
| OUTSIDE1            | _FTD4110    |     |    |                 |            |    |   |
| OUTSIDE2            | _FTD4110    |     |    |                 |            |    |   |
| NET1_410            | 0-3         | Ad  | d  |                 |            |    |   |
| NET2_410            | 0-3         |     |    |                 |            |    |   |
|                     |             |     |    |                 |            |    |   |
|                     |             |     |    | Interface Name  | Add        |    |   |
|                     |             |     |    | 0               | Cance      | el | ) |

Você também pode especificar a interface de **diagnóstico** como fonte para as mensagens do SNMP. A interface de diagnóstico é uma interface de dados que permite apenas o tráfego de entrada e de saída (somente gerenciamento).

| Add SNMP Management Hosts                                                          | 9  |
|------------------------------------------------------------------------------------|----|
| IP Address*                                                                        | ٠  |
|                                                                                    | 10 |
| SNMP Version                                                                       |    |
| 20 *                                                                               |    |
| Username                                                                           |    |
| v                                                                                  |    |
| Community String                                                                   |    |
|                                                                                    |    |
| Confirm                                                                            |    |
|                                                                                    |    |
| Poll                                                                               |    |
| Trap                                                                               |    |
| Trap Port                                                                          |    |
| 162                                                                                |    |
| (1 - 65535)                                                                        |    |
| Reachable By:                                                                      |    |
| <ul> <li>Device Management Interface (Applicable from v6.6.0 and above)</li> </ul> |    |
| <ul> <li>Security Zones or Named Interface</li> </ul>                              |    |
| Available Zones C Selected Zones/Interfaces                                        |    |
| Q Search Add diagnostic                                                            |    |
| 2100_inside                                                                        |    |
| 2100 outside                                                                       |    |
|                                                                                    |    |
| cluster_clinz                                                                      |    |
| cluster_inside                                                                     |    |
| cluster_outside                                                                    |    |
| Interface Name Add                                                                 |    |
|                                                                                    | Ŧ  |
|                                                                                    |    |
| Cancel OK                                                                          |    |

Esta imagem é da versão 6.6 e usa o Light Tema.

Além disso, nas versões do FTD posteriores a 6.6, você também pode escolher a interface de gerenciamento:

| P Address*                                                                                                    |                                              |                                                     |     |
|----------------------------------------------------------------------------------------------------|----------------------------------------------|-----------------------------------------------------|-----|
| SNMP-SERVER                                                                                                    | • +                                          |                                                     |     |
| SNMP Version                                                                                                   |                                              |                                                     |     |
| 2c                                                                                                    | *                                            |                                                     |     |
| Jsemame                                                                                                    |                                              |                                                     |     |
|                                                                                                    | w.                                           |                                                     |     |
| Community String                                                                                               |                                              |                                                     |     |
|                                                                                                    |                                              |                                                     |     |
| Confirm                                                                                                    |                                              |                                                     |     |
|                                                                                                    |                                              |                                                     |     |
| Poll                                                                                                    |                                              |                                                     |     |
| Trap                                                                                                    |                                              |                                                     |     |
| rap Port                                                                                                    |                                              |                                                     |     |
| 162                                                                                                    |                                              |                                                     |     |
| 1 = 65535)                                                                                                    |                                              |                                                     |     |
| <ul> <li>Device Management</li> <li>Security Zones or Na</li> </ul>                                            | Interface (Applicable<br>amed Interface<br>C | e from v6.6.0 and above)<br>Selected Zones/Interfac | es  |
| Available Zones                                                                                                | -                                            |                                                     |     |
| Available Zones<br>Q. Search                                                                                   | Add                                          | diagnostic                                          | ÷ . |
| Q Search                                                                                                    | Add                                          | 1 diagnostic                                        | Ť   |
| Available Zones<br>Q. Search<br>2100_inside<br>2100_outside                                                    | Ado                                          | diagnostic                                          | Ť   |
| Available Zones<br>Q. Search<br>2100_inside<br>2100_outside                                                    | Ada                                          | diagnostic                                          | Ť   |
| Available Zones<br>Q. Search<br>2100_inside<br>2100_outside<br>cluster_dmz<br>cluster_inside                   | Ada                                          | diagnostic                                          | ĩ   |
| Available Zones Q_Search 2100_inside 2100_outside cluster_dmz cluster_inside cluster_sutside                   | Add                                          | diagnostic                                          | Ĩ   |
| Available Zones<br>Q_Search<br>2100_inside<br>2100_outside<br>cluster_dmz<br>cluster_inside<br>cluster_outside | Add                                          | diagnostic                                          | Ĩ   |
| Available Zones<br>Q_Search<br>2100_inside<br>2100_outside<br>cluster_dmz<br>cluster_inside<br>cluster_outside | Add                                          | diagnostic                                          | Add |

Se a nova interface de gerenciamento for selecionada, o SNMP do LINA estará disponível na interface de gerenciamento.

#### O resultado:

| ARP Inspection                              | Enable SNMP Server                                                                                              | s 🖉         |              |             |      |          |   |     |
|---------------------------------------------|----------------------------------------------------------------------------------------------------|-------------|--------------|-------------|------|----------|---|-----|
| Banner                                      | Read Community St                                                                                               | ring        | ••           |             |      |          |   |     |
| External Authentication                     | Conference in the second second second second second second second second second second second second second se |             |              |             |      |          |   |     |
| Fragment Settings                           | Connirm*                                                                                                    |             |              |             |      |          |   |     |
| HTTP                                        | System Administrate                                                                                             | or Name     |              |             |      |          |   |     |
| ICMP                                        | Location                                                                                                    |             |              |             |      |          |   |     |
| Secure Shell                                |                                                                                                    |             |              |             |      |          |   |     |
| SMTP Server                                 | Port                                                                                                    | 16          | 1            | (1 - 65535) |      |          |   |     |
| ► SNMP                                      | Hosts Users S                                                                                                   | SNMP Traps  |              |             |      |          |   |     |
| SSL                                         |                                                                                                    |             |              |             |      |          | 0 |     |
| Syslog                                      |                                                                                                    |             |              |             |      |          | 0 | A00 |
| Timeouts                                    | Interface                                                                                                    | Network     | SNMP Version | Poll/Trap   | Port | Username |   |     |
| Time Synchronization<br>UCAPL/CC Compliance | OUTSIDE3                                                                                                    | SNMP-SERVER | 2c           | Poll        |      |          | ø |     |
|                                             |                                                                                                    |             |              |             |      |          |   |     |

## Configurar o SNMPv3 do LINA

Etapa 1. Na interface do usuário do FMC, navegue até **Dispositivos > Configurações da plataforma > SNMP.** Marque a opção "Ativar servidores do SNMP" e configure o usuário e o host do SNMPv3:

|                                                                          |                                               |                |                       | Add                          | l Usernam                        | e                      |
|--------------------------------------------------------------------------|-----------------------------------------------|----------------|-----------------------|------------------------------|----------------------------------|------------------------|
| ARP Inspection<br>Banner<br>External Authentication<br>Fragment Settings | Enable SNMP Ser<br>Read Community<br>Confirm* | vers<br>String | •••••                 | Secu<br>User<br>Encr         | urity Level<br>mame*<br>yption   | Priv<br>cisco<br>Clear |
| HTTP<br>ICMP<br>Secure Shell<br>SMTP Server                              | System Administr<br>Location<br>Port          | rator Name     | 161                   | Auth<br>Type<br>Auth<br>Pass | Algorithm<br>entication<br>word* | SHA                    |
| SSL<br>Syslog                                                            | Hosts Users                                   | SNMP Traps     |                       | Conf                         | firm*<br>ytion Type              | AES1                   |
| Timeouts<br>Time Synchronization<br>UCAPL/CC Compliance                  | Username                                      |                | Encryption Password T | F Encr<br>Pass               | yption<br>word*<br>îrm*          | •••••                  |
|                                                                          |                                               |                |                       |                              |                                  |                        |

| Overview Analysis Policies                                                                                              | Devices Object                                                                                     | ts AMP Inte    | lligence      |             |      |          |       |  |  |
|----------------------------------------------------------------------------------------------------|----------------------------------------------------------------------------------------------------|----------------|---------------|-------------|------|----------|-------|--|--|
| Device Management NAT                                                                                                   | VPN VOS Pla                                                                                        | tform Settings | FlexConfig Ce | rtificates  |      |          |       |  |  |
| mzafeiro_FTD4110-HA                                                                                                    |                                                                                                    |                |               |             |      |          |       |  |  |
| ARP Inspection<br>Banner<br>External Authentication<br>Fragment Settings<br>HTTP<br>ICMP<br>Secure Shell<br>SMTP Server | Enable SNMP Servers<br>Read Community Strin<br>Confirm<br>System Administrator<br>Location<br>Port | Name           |               | (1 - 65535) |      |          |       |  |  |
| ► SNMP                                                                                                    | Hosts Users SN                                                                                     | MP Traps       |               |             |      |          |       |  |  |
| SSL<br>Syslog                                                                                                    |                                                                                                    |                |               |             |      |          | 🔾 Add |  |  |
| Timeouts                                                                                                    | Interface                                                                                          | Network        | SNMP Version  | Poll/Trap   | Port | Username |       |  |  |
| Time Synchronization<br>UCAPL/CC Compliance                                                                             | OUTSIDE3                                                                                           | SNMP-SERVER    | 3             | Poll        |      | cisco    | Ø 6   |  |  |

Etapa 2. Configure o host também para receber as interceptações:

| Edit SNMP Ma        | nagement Host | s |                           |
|---------------------|---------------|---|---------------------------|
| IP Address*         | SNMP-SERVER   | ~ | 0                         |
| SNMP Version        | 3             | ~ |                           |
| Username            | cisco         | ~ |                           |
| Community<br>String |               |   |                           |
| Confirm             |               |   |                           |
| Poll                |               |   |                           |
| Тгар                |               |   |                           |
| Port                | 162           |   | (1 - 65535)               |
| Available Zon       | es Ċ          |   | Selected Zones/Interfaces |
| Search              |               |   | 🛄 OUTSIDE3 📋              |
| INSIDE_F            | D4110         |   |                           |

Etapa 3. As interceptações que você deseja receber podem ser selecionadas na seção **Interceptações do SNMP**:

| ► SNMP                                      | Hosts Users SNMP Traps      |        |
|---------------------------------------------|-----------------------------|--------|
| SSL<br>Syslog<br>Timeouts                   | Enable Traps 🗹 All SNMP 🔲   | Syslog |
| Time Synchronization<br>UCAPL/CC Compliance | Standard<br>Authentication: |        |
|                                             | Link up 🗹                   |        |
|                                             | Cold Start                  |        |
|                                             | Warm Start 🗹                |        |
|                                             | Entity MIB                  |        |

#### Unificação SNMP de blade MIO (FXOS 2.12.1, FTD 7.2, ASA 9.18.1)

#### **Comportamento anterior ao 7.2**

- Nas plataformas 9300 e 4100, as MIBs SNMP para informações de chassi não estão disponíveis no SNMP configurado em aplicativos FTD/ASA. Ele precisa ser configurado separadamente no MIO através do gerenciador de chassis e acessado separadamente. O MIO é o módulo de gerenciamento e E/S (Supervisor).
- Duas políticas de SNMP separadas precisam ser configuradas, uma no Blade/App e outra no MIO para monitoramento de SNMP.
- Portas separadas são utilizadas, uma para Blade e outra para MIO para monitoramento SNMP do mesmo dispositivo.
- Isso pode criar complexidade quando você tenta configurar e monitorar dispositivos 9300 e 4100 via

SNMP.

### Como funciona em versões mais recentes (FXOS 2.12.1, FTD 7.2, ASA 9.18.1 e posterior)

- Com a unificação SNMP de blade MIO, os usuários podem pesquisar MIBs LINA e MIO através das interfaces de aplicativo (ASA/FTD).
- O recurso pode ser ativado ou desativado por meio da nova interface de usuário do MIO CLI e do FCM (Chassis Mgr).
- O status padrão é desabilitado. Isso significa que o agente SNMP MIO está sendo executado como uma instância autônoma. As interfaces MIO precisam ser usadas para pesquisar MIBs chassis/DME. Uma vez que o recurso esteja habilitado, as interfaces de aplicativo podem ser usadas para pesquisar os mesmos MIBs.
- A configuração está disponível na interface do usuário do Gerenciador de chassis em Platformsettings > SNMP > Admin Instance, onde o usuário pode especificar a instância de FTD que agruparia/reuniria os MIBs do chassi para apresentá-lo ao NMS
- As aplicações ASA/FTD nativas e MI são suportadas.
- Esse recurso é aplicável somente a plataformas baseadas em MIO (FPR9300 e FPR4100).

#### Pré-requisitos, plataformas suportadas

- Versão mínima do gerente com suporte: FCM 2.12.1
- Dispositivos gerenciados: FPR9300 / FP4100 Series
- Versão mínima de dispositivo gerenciado suportado necessária: FXOS 2.12.1, FTD 7.2 ou ASA 9.18.1

## SNMP no FPR2100

Nos sistemas FPR2100, não há FCM. A única maneira de configurar o SNMP é usando o FMC.

## SNMP do chassi (FXOS) no FPR2100

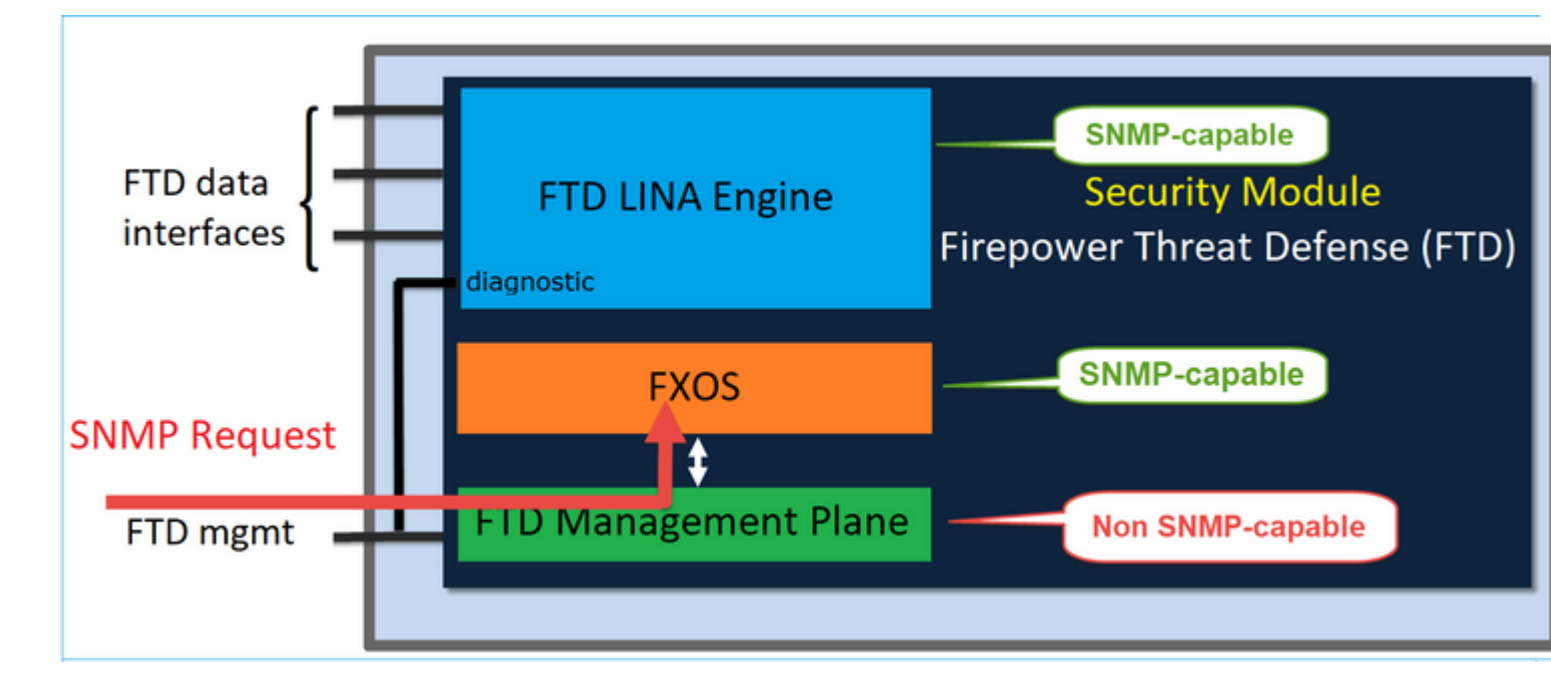

A partir do FTD 6.6, você também tem a opção de usar a interface de gerenciamento do FTD para SNMP. Nesse caso, as informações do SNMP do FXOS e do LINA são transferidas por meio da interface de gerenciamento do FTD.

## Configurar o SNMPv1/v2c do FXOS

Abra a interface do usuário do FMC e navegue até **Dispositivos > Gerenciamento de dispositivos.** Selecione o dispositivo e selecione SNMP:

| Overview Analysis           | Policies Devices Obje                 | cts AMP Intell     | igence          | 4            | Deploy 20+         | System | Help 👻 ite | ebar v |
|-----------------------------|---------------------------------------|--------------------|-----------------|--------------|--------------------|--------|------------|--------|
| Device Management           | NAT VPN + QoS                         | Platform Settings  | FlexConfig (    | Certificates |                    | _      | _          |        |
| FTD2100-4                   |                                       |                    |                 | Yo           | u have unsaved cha | nges 📄 | Save 🛛 🕄 🗘 | Cancel |
| Cisco Firepower 2110 Threat | Defense                               |                    |                 |              |                    | _      | 3          |        |
| Device Routing              | Interfaces Inline Sets                | DHCP SNMP          |                 |              |                    |        |            | _      |
| SNMP settings configure     | d on this name will apply only to th  | ve device platform |                 |              |                    |        |            |        |
| Admin State:                | C Enable                              |                    |                 |              |                    |        |            |        |
| Port:                       | 161                                   |                    |                 |              |                    |        |            |        |
| Community:                  |                                       | 1                  |                 |              |                    |        |            |        |
| System Admin Name:          | I                                     |                    |                 |              |                    |        |            |        |
| Location:                   |                                       |                    |                 |              |                    |        |            |        |
|                             | · · · · · · · · · · · · · · · · · · · |                    |                 |              |                    |        |            |        |
| SNMP Traps Configuration    |                                       |                    |                 |              |                    |        |            | - 1    |
|                             |                                       |                    |                 |              |                    | 2      | 🔕 Add      |        |
| Hostname                    | Port                                  |                    | Version         | V3 Privilege | т                  | ype    |            | _      |
|                             |                                       | Ν                  | to records to d | display      |                    |        |            |        |
|                             |                                       |                    |                 |              |                    |        |            |        |

| SNMP Trap Configura | ation        |            | ? X         |
|---------------------|--------------|------------|-------------|
| Hostname:*          | 10.48.26.190 | <b>v</b> 📀 |             |
| Community String:*  | •••••        |            |             |
| Port:*              | 162          |            | (1 - 65535) |
| SNMP Version:       | V2           | *          |             |
| Туре:               | TRAPS        | ~          |             |
| Privilege:          | NO_AUTH      | ~          |             |
|                     |              |            |             |
|                     |              |            |             |
|                     |              | ОК         | Cancel      |

## Alteração no FTD 6.6 ou posteriores

Você pode especificar a interface de gerenciamento do FTD:

| Overview Analysis Policies       | Devices Objects AMP In    | ntelligence  |                           |                       |                   |                           |     |
|----------------------------------|---------------------------|--------------|---------------------------|-----------------------|-------------------|---------------------------|-----|
| Device Management NAT VPN        | QoS Platform Setting      | s FlexConfig | Certificates              |                       |                   |                           |     |
| FTD Platform Policy              |                           |              | Add SNMP Management Hosts |                       |                   |                           | ? × |
| Enter Description                |                           |              | IP Address*               | host_10.229.20.30     | × 0               |                           |     |
|                                  |                           |              | SNMP Version              | 2c                    | *                 |                           |     |
| ARP Inspection                   | Enable SNMP Servers       | 2            | Username                  |                       | ~                 |                           |     |
| Banner                           | Read Community String     | •••••        | Community<br>String       | •••••                 |                   |                           |     |
| External Authentication          | Confirm*                  |              | Confirm                   |                       |                   |                           |     |
| Fragment Settings                | System Administrator Name |              | Poll                      | 2                     |                   |                           |     |
| ICMP                             | Location                  |              | Trap                      | 162                   | (1 -              | 65535)                    |     |
| Secure Shell                     | Port                      | 161          | Reachable By:             |                       |                   |                           |     |
| SNIP Server                      | Hosts Users SNMP Traps    |              | Device Manager            | gement Interface (App | licable from v6.6 | 5.0 and above)            |     |
| SSL                              |                           |              | Security Zone             | es or Named Interface |                   |                           |     |
| Syslog                           | Interface Network         | SNMP         | Available Z               | ones C                |                   | Selected Zones/Interfaces |     |
| Timeouts<br>Time Synchronization |                           |              | Search                    |                       |                   |                           |     |
| Time Zone                        |                           |              |                           |                       |                   |                           |     |
| UCAPL/CC Compliance              |                           |              |                           |                       |                   |                           |     |
|                                  |                           |              |                           |                       | Add               |                           |     |
|                                  |                           |              |                           |                       |                   |                           |     |
|                                  |                           |              |                           |                       |                   |                           |     |
|                                  |                           |              |                           |                       |                   |                           |     |
|                                  |                           |              |                           |                       |                   |                           |     |
|                                  |                           |              |                           |                       |                   | Interface Name            |     |
|                                  |                           |              |                           |                       |                   | OK Can                    | cel |

Como a interface de gerenciamento também pode ser configurada para SNMP, a página mostra esta mensagem de aviso:

A configuração SNMP da plataforma do dispositivo nesta página será desativada se as configurações de SNMP forem definidas com a interface de gerenciamento do dispositivo através de **dispositivos** > **configurações da plataforma (Threat Defense)** > **SNMP** > **hosts.** 

#### Configurar o SNMPv3 do FXOS

Abra a interface do usuário do FMC e navegue até **Escolher dispositivos > Gerenciamento de dispositivos. Escolha o dispositivo e selecione SNMP**.

| Overview Analysis          | Policies De       | vices Obje        | ects AM         | P Inte  | lligence     |              | 5 Deploy 2         | 9+ System | Help 🔻 | itebar 🔻 |
|----------------------------|-------------------|-------------------|-----------------|---------|--------------|--------------|--------------------|-----------|--------|----------|
| Device Management          | NAT VPN           | V QoS             | Platform Se     | ettings | FlexConfig   | Certificates |                    |           |        |          |
| FTD2100-4                  |                   |                   |                 |         |              |              | You have unsaved o | changes [ | Save   | 🔀 Cancel |
| Cisco Firepower 2110 Threa | t Defense         |                   |                 |         |              |              |                    |           | 1      |          |
|                            |                   |                   |                 |         |              |              |                    |           | 4      |          |
| Device Routing             | Interfaces        | Inline Sets       | DHCP            | SNMP    |              |              |                    |           |        |          |
| SNMP settings configure    | ed on this page w | ill apply only to | the device plat | form    |              |              |                    |           |        |          |
| Admin State:               | 🗹 Enable          | 1                 |                 |         |              |              |                    |           |        |          |
| Port:                      | 161               | J .               |                 |         |              |              |                    |           |        |          |
| Community:                 |                   |                   |                 |         |              |              |                    |           |        |          |
| System Admin Name:         |                   |                   |                 |         |              |              |                    |           |        |          |
| Location:                  |                   |                   |                 |         |              |              |                    |           |        |          |
| SNMP Traps Configuration   |                   |                   |                 |         |              |              |                    |           |        |          |
|                            |                   |                   |                 |         |              |              |                    | 3         | •      | Add      |
| Hostname                   |                   | Port              |                 |         | Vers         | ion          | V3 Privilege       | Туре      | _      |          |
|                            |                   |                   |                 | No rec  | ords to disp | lay          |                    |           |        |          |
| K K Page                   | > > <             | 5                 |                 |         |              |              |                    |           |        |          |
| SNMP Users Configuration   |                   |                   |                 |         |              |              |                    |           |        |          |
|                            |                   |                   |                 |         |              |              |                    | 2         | 0      | Add      |
| Name                       |                   | Auth Ty           | pe              |         |              |              |                    | AES-128   |        |          |
|                            |                   |                   |                 | No rec  | ords to disp | lay          |                    |           |        |          |

| SNMP User Configuration |          |    |   |  |  |  |  |
|-------------------------|----------|----|---|--|--|--|--|
| Username:*              | user1    |    |   |  |  |  |  |
| Auth Algorithm Type:    | SHA 👻    |    |   |  |  |  |  |
| Use AES:                | <b>I</b> |    |   |  |  |  |  |
| Password*               | •••••    |    |   |  |  |  |  |
| Confirm:                | •••••    |    |   |  |  |  |  |
| Privacy Password*       | •••••    |    |   |  |  |  |  |
| Confirm:                | •••••    |    |   |  |  |  |  |
|                         |          |    |   |  |  |  |  |
|                         | OK Cance | :I | ) |  |  |  |  |

| SNMP Trap Configuration ? |              |            |             |  |  |  |  |
|---------------------------|--------------|------------|-------------|--|--|--|--|
| Hostname:*                | 10.48.26.190 | <b>v</b> 📀 |             |  |  |  |  |
| Community String:*        | •••••        |            |             |  |  |  |  |
| Port:*                    | 163          |            | (1 - 65535) |  |  |  |  |
| SNMP Version:             | V3           | ~          |             |  |  |  |  |
| Туре:                     | TRAPS        | ~          |             |  |  |  |  |
| Privilege:                | PRIV         | *          |             |  |  |  |  |
|                           |              |            |             |  |  |  |  |
|                           |              |            |             |  |  |  |  |
|                           |              | ОК         | Cancel      |  |  |  |  |

## SNMP do FTD (LINA) no FPR2100

• Para versões anteriores a 6.6, a configuração do SNMP do FTD do LINA nos dispositivos FP1xxx/FP21xx do FTD é idêntica a um FTD nos dispositivos Firepower 4100 ou 9300.

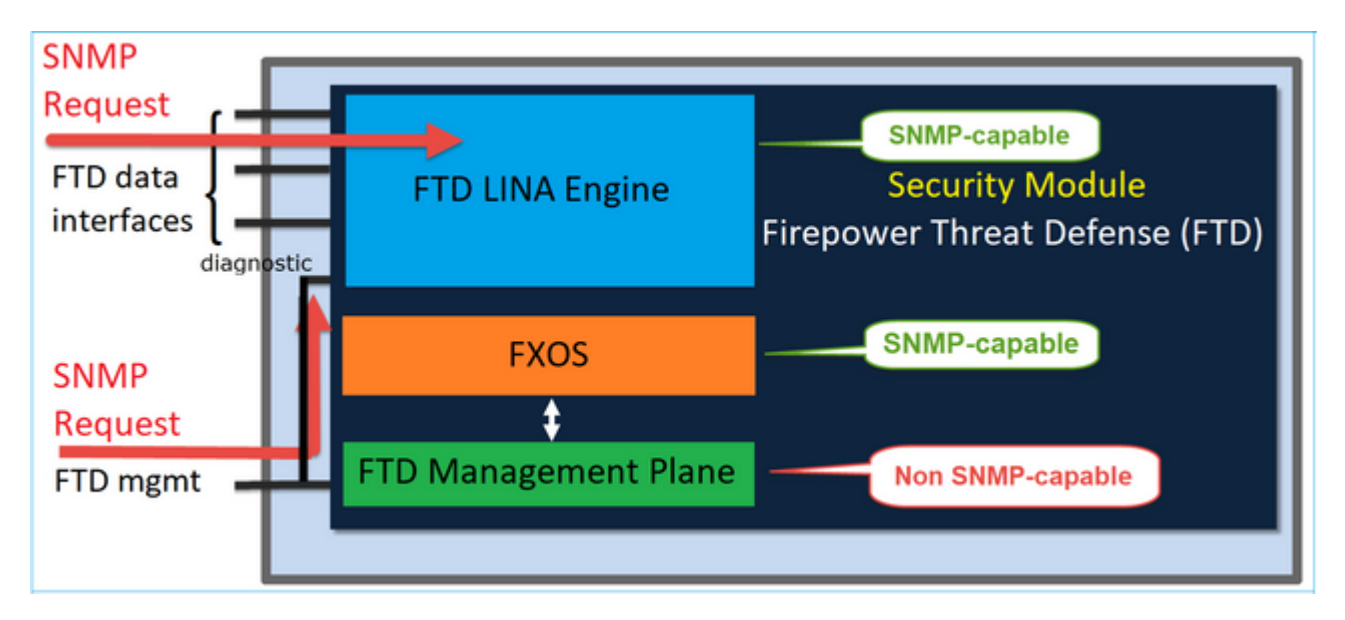

#### FTD 6.6 ou versões posteriores

• Nas versões posteriores a 6.6, você também tem a opção de usar a interface de gerenciamento do FTD para pesquisas e interceptações do LINA.

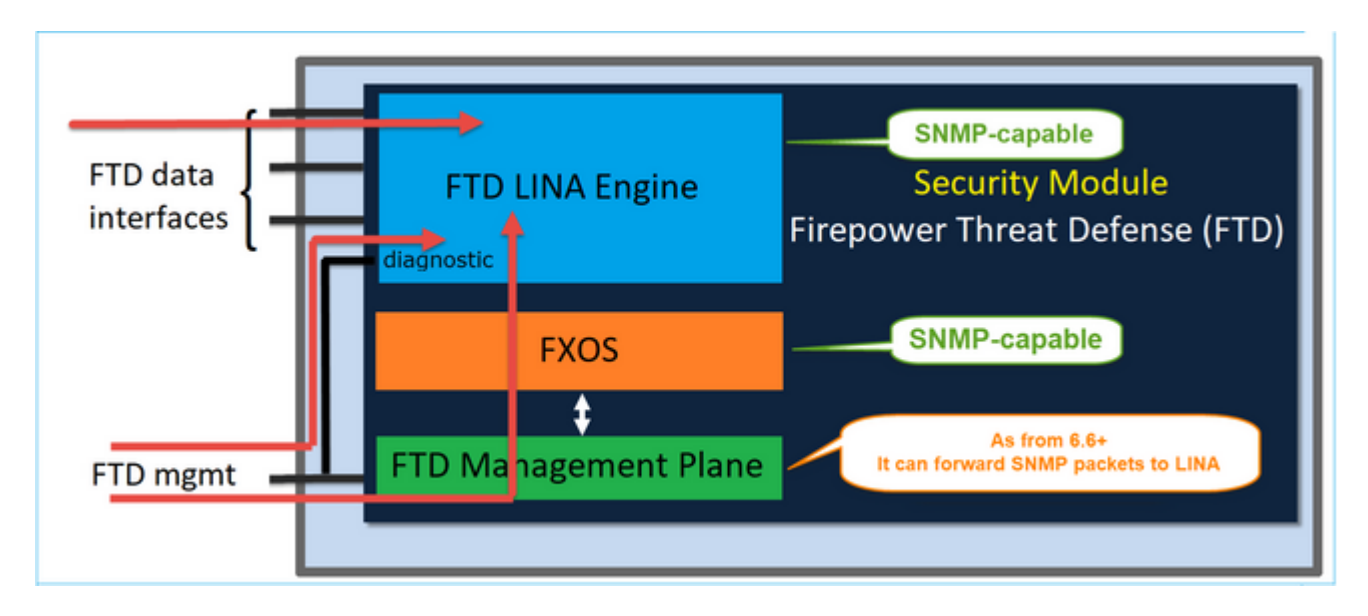

| Overview Analysis Policies Devices C                                                                                                    | bjects AMP Intelligence                                                                       |                                                                         |                                  |                        |     |
|----------------------------------------------------------------------------------------------------|-----------------------------------------------------------------------------------------------|-------------------------------------------------------------------------|----------------------------------|------------------------|-----|
| Device Management NAT VPN • QoS                                                                                                    | Platform Settings FlexConfi                                                                   | g Certificates                                                          |                                  |                        |     |
| FTD Platform Policy                                                                                                    |                                                                                               | Add SNMP Management Hosts                                               |                                  |                        |     |
| Enter Description                                                                                                    |                                                                                               | IP Address*<br>SNMP Version                                             | host_10.229.20.30<br>2c          | <b>v</b>               |     |
| ARP Inspection Enable SNM<br>Banner Read Comm<br>DNS External Authentication Confirm*<br>Fragment Settings System Adm<br>HTTP Location<br>ICMP Secure Shell Port<br>SMTP Server Hosts L | P Servers  Unity String Unity String Unitstrator Name Unitstrator Name Unitstrator SNMP Traps | Community<br>String<br>Confirm<br>Poll<br>Trap<br>Port<br>Reachable By: | ·····<br>♥<br>■<br>162           | (1 - 65535)            |     |
| SNNP SSL Syslog Timeouts Time Synchronization Time Zone UCAPL/CC Compliance                                                                                                    | Network SNHP                                                                                  | Security Zon<br>Available :<br>Search                                   | es or Named Interface<br>Zones C | Add Interface Name Add |     |
|                                                                                                    |                                                                                               |                                                                         |                                  | OK Care                | cel |

Se a nova interface de gerenciamento for selecionada:

- O SNMP do LINA está disponível na interface de gerenciamento.
- Em Dispositivos > Gerenciamento de dispositivos, a guia SNMP está desativada, pois não é mais necessária. Um banner de notificação será exibido. A guia de dispositivo SNMP estava visível apenas nas plataformas 2100/1100. Esta página não existe nas plataformas FPR9300/FPR4100 e FTD55xx.

Depois da configuração, as informações de pesquisa/interceptação do SNMP de uma combinação de SNMP do LINA e FXOS (no FP1xxx/FP2xxx) estão na interface de gerenciamento do FTD.

| Overslew Applusia D                        | allalas Daviess Ohi             | octo AMD Into           | lliaanse                |              |                    |                         |                      |                    |
|--------------------------------------------|---------------------------------|-------------------------|-------------------------|--------------|--------------------|-------------------------|----------------------|--------------------|
| Overview Analysis P                        | olicies Devices Obj             | ects AMP Inte           | lligence                |              |                    |                         |                      |                    |
| Device Management                          | NAT VPN VQoS                    | Platform Settings       | FlexConfig Ce           | rtificates   |                    |                         |                      |                    |
| FTD2100-6<br>Cisco Firepower 2140 Threat D | efense                          |                         |                         |              |                    |                         |                      |                    |
| Device Routing I                           | nterfaces Inline Sets           | DHCP SNMP               |                         |              |                    |                         |                      |                    |
|                                            |                                 |                         |                         |              |                    |                         |                      |                    |
| A Device platform SNMP set                 | ing configuration on this page  | is deprecated and the s | same will be configurab | e through De | vices > Platform S | ettings (Threat Defense | ) > SNMP > Hosts wit | th Device Manageme |
| SNMP settings configured                   | on this page will apply only to | the device platform     |                         |              |                    |                         |                      |                    |
| Admin State:                               | Enable                          |                         |                         |              |                    |                         |                      |                    |
| Port:                                      | 161                             |                         |                         |              |                    |                         |                      |                    |
| Community:                                 |                                 |                         |                         |              |                    |                         |                      |                    |
| System Admin Name:                         |                                 |                         |                         |              |                    |                         |                      |                    |
| Location:                                  |                                 |                         |                         |              |                    |                         |                      |                    |
| SNMD Trans Configuration                   |                                 |                         |                         |              |                    |                         |                      |                    |
| Shirle traps configuration                 |                                 |                         |                         |              |                    |                         |                      |                    |
|                                            |                                 |                         |                         |              |                    |                         |                      |                    |
| Hostname                                   | Port                            |                         | Version                 |              |                    | V3 Privilege            |                      | Туре               |
|                                            |                                 |                         |                         |              | No.re              | cords to display        |                      |                    |
|                                            |                                 |                         |                         |              | NOTE               | scorus to uispidy       |                      |                    |

Há suporte para o recurso de gerenciamento de IP único do SNMP a partir da versão 6.6 em todas as plataformas do FTD:

- FPR2100
- FPR1000
- FPR4100
- FPR9300
- ASA5500 que executa o FTD
- FTDv

Para obter mais detalhes, selecione Configurar o SNMP para defesa contra ameaças

## Verificar

## Verificar o SNMP do FXOS para FPR4100/FPR9300

#### Verificações do SNMPv2c do FXOS

Verificação da configuração da CLI:

<#root>

ksec-fpr9k-1-A /monitoring #

show snmp

```
Name: snmp
Admin State: Enabled
Port: 161
Is Community Set: Yes
Sys Contact:
Sys Location:
ksec-fpr9k-1-A /monitoring # show snmp-trap
```

| SNMF | P Trap:<br>SNMP Trap | Port | Community | Version | V3 Privilege | Notification | Туре |
|------|----------------------|------|-----------|---------|--------------|--------------|------|
|      | 192.168.10.100       | 162  |           | V2c     | Noauth       | Traps        |      |

No modo do FXOS:

<#root>

ksec-fpr9k-1-A(fxos)#

show run snmp

!Command: show running-config snmp
!Time: Mon Oct 16 15:41:09 2017

```
version 5.0(3)N2(4.21)
snmp-server host 192.168.10.100 traps version 2c cisco456
snmp-server enable traps callhome event-notify
snmp-server enable traps callhome smtp-send-fail
… All traps will appear as enable …
snmp-server enable traps flexlink ifStatusChange
snmp-server context mgmt vrf management
snmp-server community cisco123 group network-operator
```

Verificações adicionais:

#### <#root>

ksec-fpr9k-1-A(fxos)#

show snmp host

| Host           | Port | Version | Level  | Туре | SecName  |
|----------------|------|---------|--------|------|----------|
| 192.168.10.100 | 162  | v2c     | noauth | trap | cisco456 |

<#root>

ksec-fpr9k-1-A(fxos)#

show snmp

| Community | Group / Access   | context | acl_filter |
|-----------|------------------|---------|------------|
|           |                  |         |            |
| cisco123  | network-operator |         |            |

• • •

Testar as solicitações do SNMP.

Execute uma solicitação do SNMP em um host válido.

Confirmar a geração de interceptação.

Você pode usar o flap de uma interface com o EthAnalyzer ativado para confirmar se as interceptações do SNMP foram geradas e enviadas para os hosts de interceptação definidos:

```
<#root>
ksec-fpr9k-1-A(fxos)#
ethanalyzer local interface mgmt capture-filter "udp port 162"
Capturing on eth0
wireshark-broadcom-rcpu-dissector: ethertype=0xde08, devicetype=0x0
2017-11-17 09:01:35.954624 10.62.148.35 -> 192.168.10.100 SNMP sNMPv2-Trap
2017-11-17 09:01:36.054511 10.62.148.35 -> 192.168.10.100 SNMP sNMPv2-Trap
```

**Aviso**: uma oscilação de interface pode causar uma interrupção de tráfego. Faça esse teste apenas em um ambiente de laboratório ou em uma janela de manutenção

#### Verificações do SNMPv3 do FXOS

Etapa 1. Abrir a interface do usuário do FCM **Configurações da plataforma > SNMP > Usuário** mostra se há senhas e senhas de privacidade configuradas:

| Edit user1                | ? 🗙       |
|---------------------------|-----------|
| Name:*                    | user1     |
| Auth Type:                | SHA       |
| Use AES-128:              |           |
| Password:                 | Set:Yes   |
| Confirm Password:         |           |
| Privacy Password:         | Set:Yes   |
| Confirm Privacy Password: |           |
|                           |           |
|                           | OK Cancel |

Etapa 2. Na CLI, você pode verificar a configuração do SNMP no monitoramento de escopo:

<#root> ksec-fpr9k-1-A /monitoring # Name: snmp Admin State: Enabled Port: 161 Is Community Set: No Sys Contact: Sys Location: ksec-fpr9k-1-A /monitoring # show snmp-user SNMPv3 User: Name Authentication type -----Sha user1 ksec-fpr9k-1-A /monitoring # show snmp-user detail SNMPv3 User: Name: user1 Authentication type: Sha Password: \*\*\*\* Privacy password: \*\*\*\* Use AES-128: Yes ksec-fpr9k-1-A /monitoring # show snmp-trap SNMP Trap: SNMP Trap Port Community Version V3 Privilege Notification Type \_\_\_\_\_ V3 Priv Traps 162 192.168.10.100

Etapa 3. No modo do FXOS, você pode expandir a configuração e os detalhes do SNMP:

```
<#root>
ksec-fpr9k-1-A(fxos)#
show running-config snmp all
å€!
snmp-server user user1 network-operator auth sha 0x022957ee4690a01f910f1103433e4b7b07d4b5fc priv aes-128
snmp-server host 192.168.10.100 traps version 3 priv user1
ksec-fpr9k-1-A(fxos)#
show snmp user
User
User
Auth Priv(enforce) Groups
user1
Auth Priv(enforce) Groups
user1
Auth aes-128(yes) network-operator
```

#### NOTIFICATION TARGET USERS (configured for sending V3 Inform)

| User | Auth | Priv |
|------|------|------|
|      |      |      |

ksec-fpr9k-1-A(fxos)#

show snmp host

| Host         | Port | Version | Level | Туре | SecName |
|--------------|------|---------|-------|------|---------|
| 10.48.26.190 | 162  | v3      | priv  | trap | user1   |
|              |      |         |       |      |         |

\_

Testar as solicitações do SNMP.

Você pode verificar a configuração e fazer uma solicitação do SNMP em qualquer dispositivo com os recursos do SNMP.

Para verificar como a solicitação do SNMP é processada, você pode usar a depuração do SNMP:

<#root>

ksec-fpr9k-1-A(fxos)#

debug snmp pkt-dump

Cuidado: uma depuração pode afetar o desempenho do dispositivo.

#### Verificar o SNMP do FXOS para FPR2100

#### Verificações do SNMPv2 do FXOS

Verifique a configuração usando a CLI:

<#root>

FP2110-4 /monitoring #

show snmp

```
Name: snmp
Admin State: Enabled
Port: 161
Is Community Set: Yes
Sys Contact:
Sys Location:
```

| FP2110-4 | /monitoring | # |
|----------|-------------|---|
|----------|-------------|---|

```
show snmp-trap
```

SNMP Trap:

| SNMP Trap    | Port | Version | V3 Privilege | Notification Type |
|--------------|------|---------|--------------|-------------------|
|              |      |         |              |                   |
| 10.48.26.190 | 162  | V2c     | Noauth       | Traps             |

Confirme o comportamento do SNMP.

Você pode verificar se é possível pesquisar o FXOS e enviar uma solicitação do SNMP em um host ou qualquer dispositivo com os recursos do SNMP.

Use o comando capture-traffic para ver a solicitação e a resposta do SNMP:

```
<#root>
>
capture-traffic
Please choose domain to capture traffic from:
 0 - management0
Selection?
0
Please specify tcpdump options desired.
(or enter '?' for a list of supported options)
Options:
udp port 161
HS_PACKET_BUFFER_SIZE is set to 4.
tcpdump: verbose output suppressed, use -v or -vv for full protocol decode
listening on management0, link-type EN10MB (Ethernet), capture size 96 bytes
13:50:50.521383 IP 10.48.26.190.42224 > FP2110-4.snmp: C=cisco123 GetNextRequest(29) interfaces.ifTab
13:50:50.521533 IP FP2110-4.snmp > 10.48.26.190.42224: C=cisco123 GetResponse(32) interfaces.ifTable.:
^C
Caught interrupt signal
Exiting.
2 packets captured
2 packets received by filter
0 packets dropped by kernel
```

#### Verificações do SNMPv3 do FXOS

Verifique a configuração usando a CLI:

```
FP2110-4 /monitoring #
```

```
show snmp
Name: snmp
    Admin State: Enabled
    Port: 161
    Is Community Set: No
    Sys Contact:
    Sys Location:
FP2110-4 /monitoring #
show snmp-user detail
SNMPv3 User:
    Name: user1
    Authentication type: Sha
    Password: ****
    Privacy password: ****
    Use AES-128: Yes
FP2110-4 /monitoring #
show snmp-trap detail
SNMP Trap:
    SNMP Trap: 10.48.26.190
    Port: 163
    Version: V3
```

Confirme o comportamento do SNMP.

Notification Type: Traps

V3 Privilege: Priv

Envie uma solicitação do SNMP para verificar se é possível pesquisar o FXOS.

Além disso, você pode capturar a solicitação:

<#root>

>

```
capture-traffic
```

Please choose domain to capture traffic from: 0 - management0

```
Selection?
```

0

```
Please specify tcpdump options desired.
(or enter '?' for a list of supported options)
Options:
```

udp port 161

HS\_PACKET\_BUFFER\_SIZE is set to 4. tcpdump: verbose output suppressed, use -v or -vv for full protocol decode

```
listening on management0, link-type EN10MB (Ethernet), capture size 96 bytes
14:07:24.016590 IP 10.48.26.190.38790 > FP2110-4.snmp: F=r U= E= C= [|snmp]
14:07:24.016851 IP FP2110-4.snmp > 10.48.26.190.38790: F= [|snmp][|snmp]
14:07:24.076768 IP 10.48.26.190.38790 > FP2110-4.snmp: F=apr [|snmp][|snmp]
14:07:24.077035 IP FP2110-4.snmp > 10.48.26.190.38790: F=ap [|snmp][|snmp]
^C4 packets captured
Caught interrupt signal
```

Exiting.

4 packets received by filter 0 packets dropped by kernel

#### Verificar o SNMP do FTD

Para verificar a configuração do SNMP do LINA do FTD:

<#root>

Firepower-module1#

show run snmp-server

snmp-server host OUTSIDE3 10.62.148.75 community \*\*\*\*\* version 2c no snmp-server location no snmp-server contact snmp-server community \*\*\*\*\*

A partir do FTD 6.6, você pode configurar e usar a interface de gerenciamento do FTD para SNMP:

<#root>

firepower#

```
show running-config snmp-server
snmp-server group Priv v3 priv
snmp-server group NoAuth v3 noauth
snmp-server user uspriv1 Priv v3 engineID
80000009fe99968c5f532fc1f1b0dbdc6d170bc82776f8b470 encrypted auth sha256
6d:cf:98:6d:4d:f8:bf:ee:ad:01:83:00:b9:e4:06:05:82:be:30:88:86:19:3c:96:42:3b
:98:a5:35:1b:da:db priv aes 128
6d:cf:98:6d:4d:f8:bf:ee:ad:01:83:00:b9:e4:06:05
snmp-server user usnoauth NoAuth v3 engineID
80000009fe99968c5f532fc1f1b0dbdc6d170bc82776f8b470
snmp-server host ngfw-management 10.225.126.168 community ***** version 2c
snmp-server host ngfw-management 10.225.126.167 community *****
snmp-server location
no snmp-server contact
```

Verificação adicional:

<#root>

Firepower-module1#

show snmp-server host

root@host:/Volume/home/admin#

host ip = 10.62.148.75, interface = OUTSIDE3 poll community \*\*\*\*\* version 2c

Na CLI do servidor do SNMP, execute um snmpwalk:

```
<#root>
```

<#root>

```
snmpwalk -v2c -c cisco -OS 10.62.148.48
SNMPv2-MIB::sysDescr.0 = STRING: Cisco Firepower Threat Defense, Version 10.2.3.1 (Build 43), ASA Versio
SNMPv2-MIB::sysObjectID.0 = OID: SNMPv2-SMI::enterprises.9.1.2313
DISMAN-EVENT-MIB::sysUpTimeInstance = Timeticks: (8350600) 23:11:46.00
SNMPv2-MIB::sysContact.0 = STRING:
SNMPv2-MIB::sysName.0 = STRING: Firepower-module1
SNMPv2-MIB::sysLocation.0 = STRING:
SNMPv2-MIB::sysServices.0 = INTEGER: 4
IF-MIB::ifNumber.0 = INTEGER: 10
IF-MIB::ifIndex.5 = INTEGER: 5
IF-MIB::ifIndex.6 = INTEGER: 6
IF-MIB::ifIndex.7 = INTEGER: 7
IF-MIB::ifIndex.8 = INTEGER: 8
IF-MIB::ifIndex.9 = INTEGER: 9
IF-MIB::ifIndex.10 = INTEGER: 10
IF-MIB::ifIndex.11 = INTEGER: 11
. . .
```

Verificação das estatísticas de tráfego do SNMP.

```
Firepower-module1#
show snmp-server statistics
1899 SNMP packets input
    0 Bad SNMP version errors
    0 Unknown community name
    0 Illegal operation for community name supplied
    0 Encoding errors
   1899 Number of requested variables
    0 Number of altered variables
    0 Get-request PDUs
    1899 Get-next PDUs
    0 Get-bulk PDUs
    0 Set-request PDUs (Not supported)
1904 SNMP packets output
    0 Too big errors (Maximum packet size 1500)
    0 No such name errors
    0 Bad values errors
    0 General errors
    1899 Response PDUs
```

## Permitir o tráfego do SNMP para o FXOS no FPR4100/FPR9300

A configuração do FXOS no FPR4100/9300 pode restringir o acesso do SNMP por endereço IP de origem. A seção de configuração da lista de acesso define quais redes/hosts podem acessar o dispositivo usando o SSH, HTTPS ou SNMP. Você precisa verificar se as consultas do SNMP no servidor do SNMP são permitidas.

#### Configurar a lista de acesso global usando a GUI

| Overview Interfaces Logical        | Devices Security | Modules Platfor | rm Settings |   |   |     |
|------------------------------------|------------------|-----------------|-------------|---|---|-----|
| NTP<br>SSH<br>SNMP<br>HTTPS<br>AAA | Ipv4 Access List |                 |             |   | 0 | Add |
| Syslog                             | IP Address       | Prefix Length   | Protocol    |   |   |     |
| DNS                                | 0.0.0.0          | 0               | https       | 8 |   |     |
| Access List                        | 0.0.0.0          | 0               | snmp        | 8 |   |     |
|                                    | 0.0.0.0          | 0               | ssh         | 8 |   |     |
|                                    | Ipv6 Access List |                 |             |   |   |     |
|                                    |                  |                 |             |   | 0 | Add |
|                                    | IP Address       | Prefix Length   | Protocol    |   |   |     |
|                                    |                  | 0               | https       | 8 |   |     |
|                                    |                  | 0               | snmp        | 8 |   |     |
|                                    |                  | 0               | ssh         | 8 |   |     |

#### Configurar a lista de acesso global usando a CLI

<#root>
ksec-fpr9k-1-A#
scope system
ksec-fpr9k-1-A /system #
scope services
ksec-fpr9k-1-A /system/services #
enter ip-block 0.0.0 0 snmp
ksec-fpr9k-1-A /system/services/ip-block\* #
commit-buffer

### Verificação

## Usar o navegador de objetos da OID

<u>O Cisco SNMP Object Navigator</u> é uma ferramenta on-line em que você pode converter as diferentes OIDs e obter uma breve descrição.

| Tools & Resources<br>SNMP Object Na | avigator                                                                                                    |                    |                 |                  |  |  |  |
|-------------------------------------|----------------------------------------------------------------------------------------------------|--------------------|-----------------|------------------|--|--|--|
| HOME<br>SUPPORT                     | TRANSLATE/BROWS                                                                                                    | E SEARCH           | DOWNLOAD MIBS   | MIB SUPPORT - SW |  |  |  |
| SNMP Object Navigator               |                                                                                                    |                    |                 |                  |  |  |  |
|                                     | Translate OID into object name or object name into OID to receive object details                                            |                    |                 |                  |  |  |  |
|                                     | Enter OID or object name: 1.3.6.1.4.1.9.9.109.1.1.1 examples -<br>OID: 1.3.6.1.4.1.9.9.27<br>Translate Object Name: ifIndex |                    |                 |                  |  |  |  |
|                                     | Object Information                                                                                                    |                    |                 |                  |  |  |  |
|                                     | Specific Object Information                                                                                                 | n                  |                 |                  |  |  |  |
|                                     | Object                                                                                                    | cpmCPUTotalTab     | le              |                  |  |  |  |
|                                     | OID                                                                                                    | 1.3.6.1.4.1.9.9.10 | 9.1.1.1         |                  |  |  |  |
|                                     | Туре                                                                                                    | SEQUENCE           |                 |                  |  |  |  |
|                                     | Permission                                                                                                    | not-accessible     |                 |                  |  |  |  |
|                                     | Status current                                                                                                    |                    |                 |                  |  |  |  |
|                                     | MIB <u>CISCO-PROCESS-MIB</u> ; - <u>View Supporting Images</u>                                                              |                    |                 |                  |  |  |  |
|                                     | Description                                                                                                    | A table of overall | CPU statistics. |                  |  |  |  |

Use o comando **show snmp-server oid** na CLI do LINA do FTD para recuperar toda a lista de OIDs do LINA que podem ser pesquisadas.

<#root>

system support diagnostic-cli

#### firepower#

show snmp-server oid

```
-----
[0]
             10.10.1.10.10.10.1.1.
                                                             sysDescr
                                                          sysObjectID
sysUpTime
[1]
           10.10.1.10.10.10.1.2.
[2]
           10.10.1.10.10.10.1.3.

      10.10.1.1.1.0.1.1.4.
      sysContact

      10.10.1.1.10.1.1.5.
      sysName

      10.10.1.1.10.1.1.6.
      sysLocation

      10.10.1.1.1.0.1.1.7.
      sysServices

      10.10.1.1.1.10.1.1.8.
      sysORLastChange

[3]
[4]
[5]
[6]
[7]
. . .
[1081] 10.3.1.1.10.0.10.1.10.1.9. vacmAccessStatus
[1082] 10.3.1.1.10.0.10.1.10.1. vacmViewSpinLock
[1083]10.3.1.1.10.0.10.1.10.2.1.3.vacmViewTreeFamilyMask[1084]10.3.1.1.10.0.10.1.10.2.1.4.vacmViewTreeFamilyType[1085]10.3.1.1.10.0.10.1.10.2.1.5.vacmViewTreeFamilyStorageType[1086]10.3.1.1.10.0.10.1.10.2.1.6.vacmViewTreeFamilyStatus
-----
firepower#
```

Observação: o comando está oculto.

## Troubleshooting

Estes são os geradores de caso do SNMP mais comuns observados pelo Cisco TAC:

- 1. Não é possível pesquisar o SNMP do LINA do FTD
- 2. Não é possível pesquisar o SNMP do FXOS
- 3. Quais valores de OID do SNMP devem ser usados?
- 4. Não é possível obter as interceptações do SNMP
- 5. Não é possível monitorar o FMC usando o SNMP
- 6. Não é possível configurar o SNMP
- 7. Configuração do SNMP no Firepower Device Manager

#### Não é possível pesquisar o SNMP do LINA do FTD

Descrições dos problemas (exemplo de casos reais do Cisco TAC):

- "Não é possível buscar os dados no SNMP."
- "Não é possível pesquisar o dispositivo no SNMPv2."
- "O SNMP não funciona. Queremos monitorar o firewall com o SNMP, mas, enfrentamos problemas após a configuração."
- "Temos dois sistemas de monitoramento que não podem monitorar o FTD usando o SNMP v2c ou 3."
- "O snmpwalk não funciona no firewall."

#### Recomendação sobre como solucionar problemas

Este é o processo recomendado para solucionar problemas do fluxograma de pesquisa SNMP LINA:

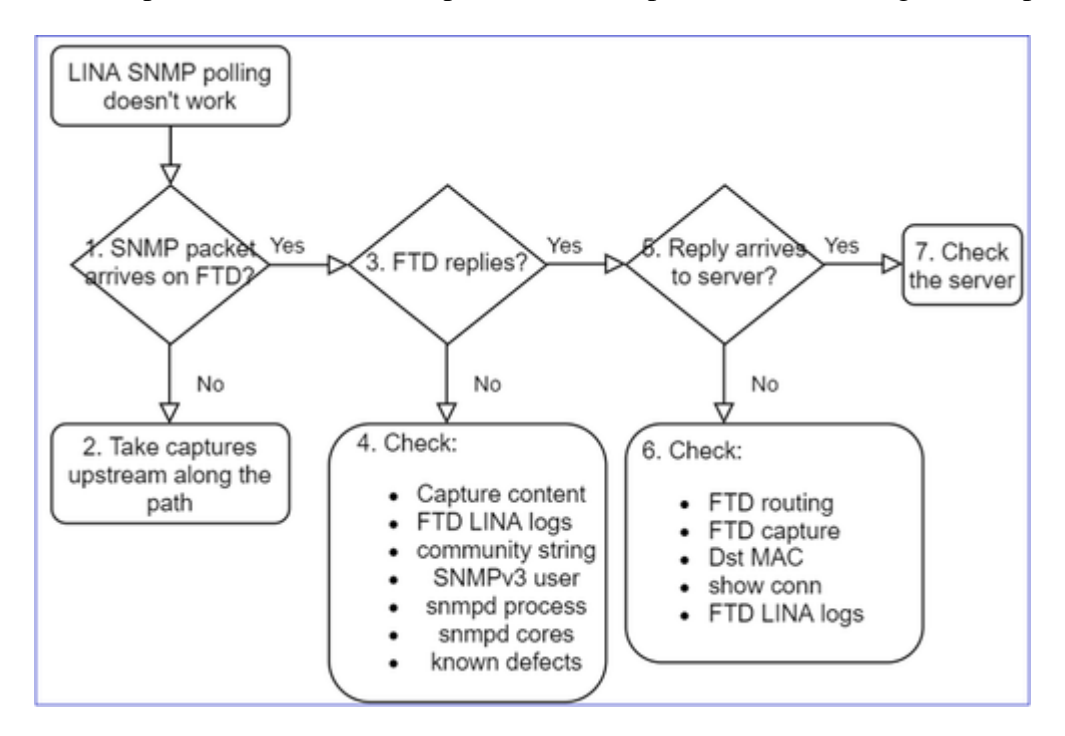

#### Análise detalhada

#### 1. O pacote SNMP chega no FTD

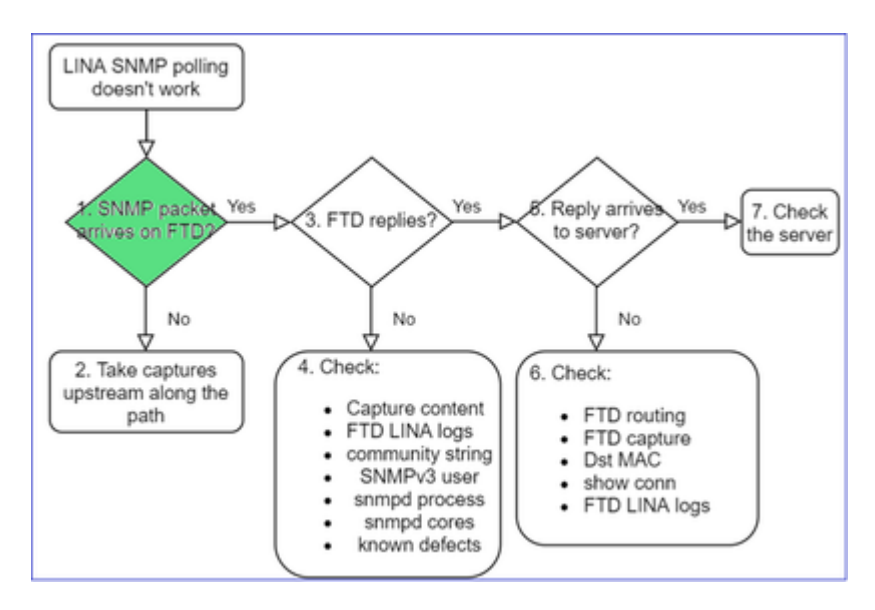

• Ativar capturas para verificar a chegada de pacotes do SNMP.

O SNMP na interface de gerenciamento FTD (versão pós-6.6) usa a palavra-chave de gerenciamento:

<#root>

firepower#

show run snmp-server

snmp-server host management 192.168.2.100 community \*\*\*\*\* version 2c

O SNMP nas interfaces de dados do FTD usa o nome da interface:

<#root>

firepower#

show run snmp-server

snmp-server host net201 192.168.2.100 community \*\*\*\*\* version 2c

Capture na interface de gerenciamento do FTD:

<#root>

>

```
capture-traffic
```

```
Please choose domain to capture traffic from:
    0 - management1
    1 - management0
    2 - Global
Selection?
1
```

Capture na interface de dados do FTD:

<#root>

firepower#

capture SNMP interface net201 trace match udp any any eq 161

Rastreamento de pacotes da interface de dados do FTD (cenário funcional – versões anteriores a 6.6/9.14.1):

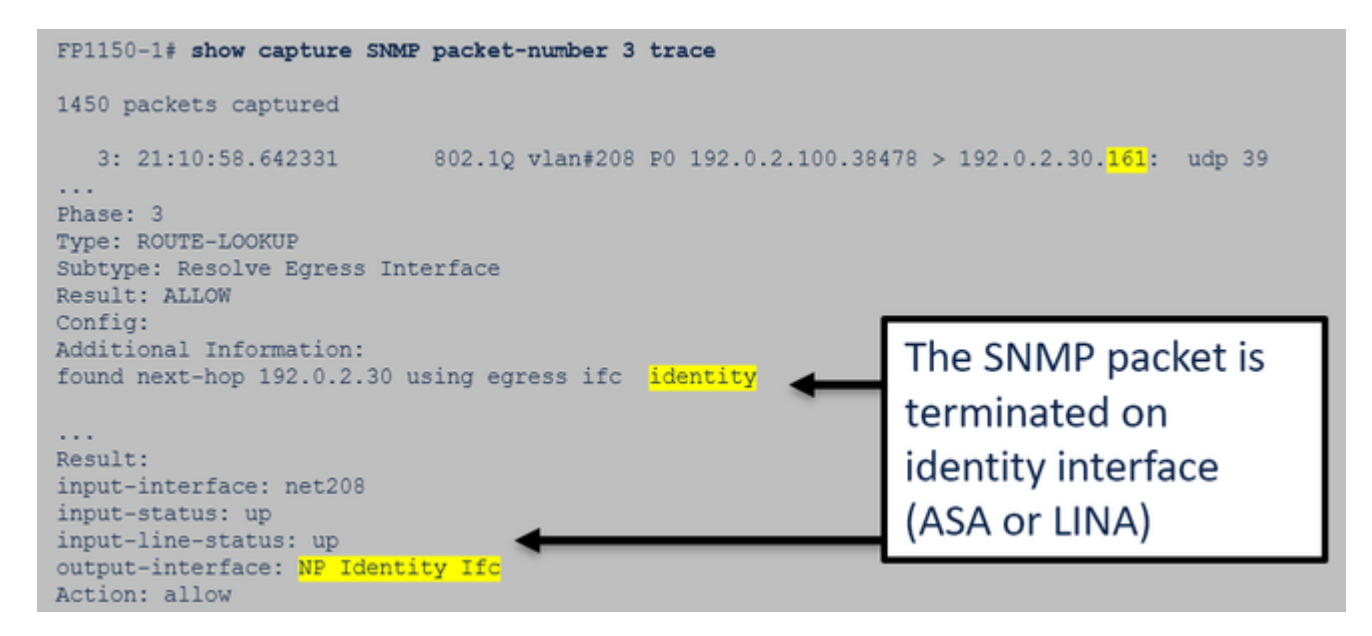

Rastreamento de pacotes da interface de dados do FTD (cenário não funcional – versões posteriores a 6.6/9.14.1):

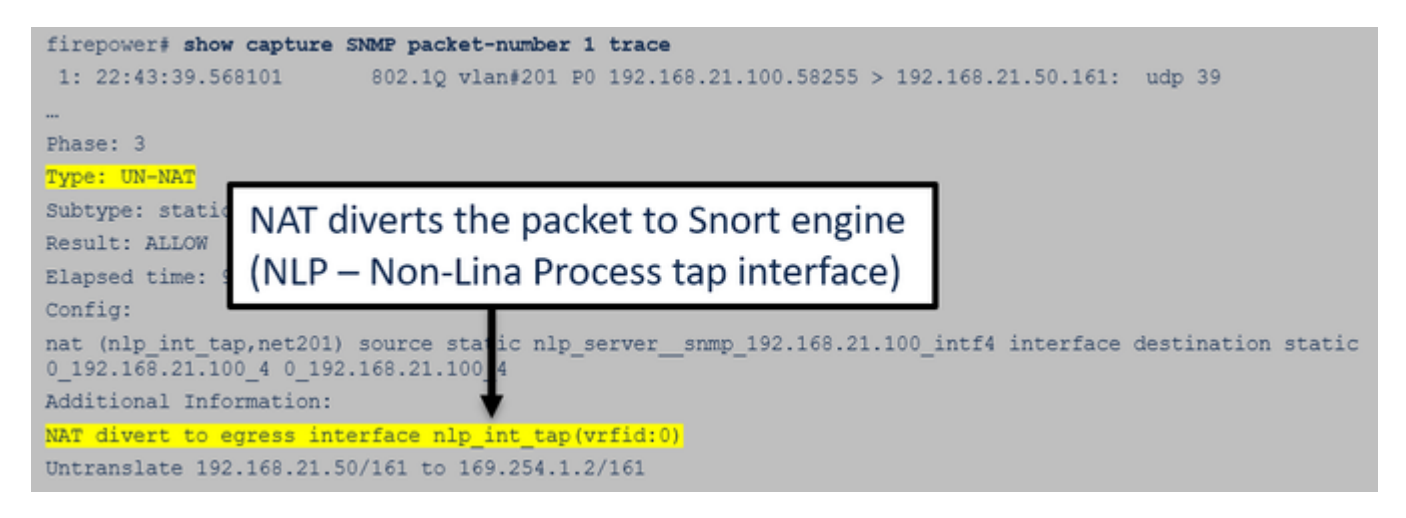

#### 2. Caso não veja pacotes SNMP nas capturas de entrada de FTD:

- Fazer capturas upstream ao longo do caminho.
- Verifique se o servidor do SNMP usa o IP apropriado do FTD.
- Comece pela porta do switch voltada para a interface do FTD e mova-se upstream.

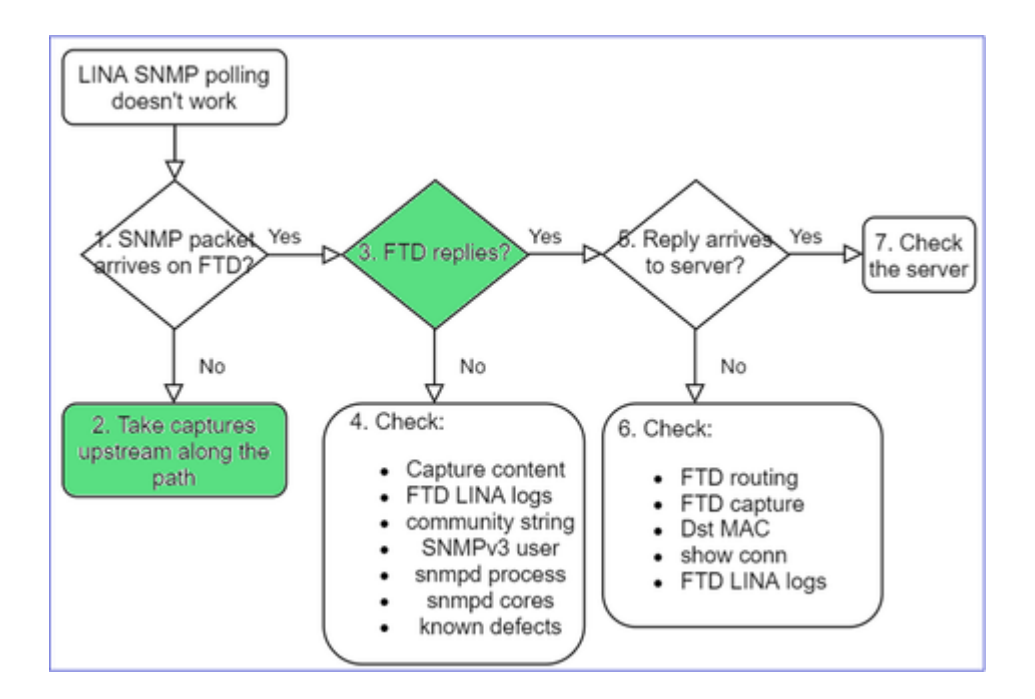

#### 3. Você vê respostas SNMP de FTD?

Para verificar se o FTD responde, confira:

1. Captura de saída do FTD (LINA ou interface de gerenciamento)

Verifique se há pacotes do SNMP com porta de origem 161:

<#root>

firepower#

show capture SNMP

| 75 packets capt | ured          |               |            |              |                   |         |
|-----------------|---------------|---------------|------------|--------------|-------------------|---------|
| 1: 22:43:39.    | 568101 802.10 | ) vlan#201 P0 | 192.168.2. | 100.58255 >  | 192.168.2.50.161: | udp 39  |
| 2: 22:43:39.    | 568329 802.10 | ) vlan#201 P0 | 192.168.2. | 100.58255 >  | 192.168.2.50.161: | udp 39  |
| 3: 22:43:39.    | 569611 802.10 | ) vlan#201 P0 | 192.168.2. | 50.161 > 192 | .168.2.100.58255: | udp 119 |

Nas versões posteriores à 6.6/9.14.1, você tem um ponto de captura adicional: Capturar na interface NLP tap. O IP NATed é do intervalo 162.254.x.x:

<#root>

admin@firepower:~\$

sudo tcpdump -i tap\_nlp

```
listening on tap_nlp, link-type EN10MB (Ethernet), capture size 262144 bytes
16:46:28.372018 IP 192.168.2.100.49008 > 169.254.1.2.snmp: C="Cisc0123" GetNextRequest(28) E:cisco.9.3
16:46:28.372498 IP 192.168.1.2.snmp > 192.168.2.100.49008: C="Cisc0123" GetResponse(35) E:cisco.9.109
```

4. Controlos complementares
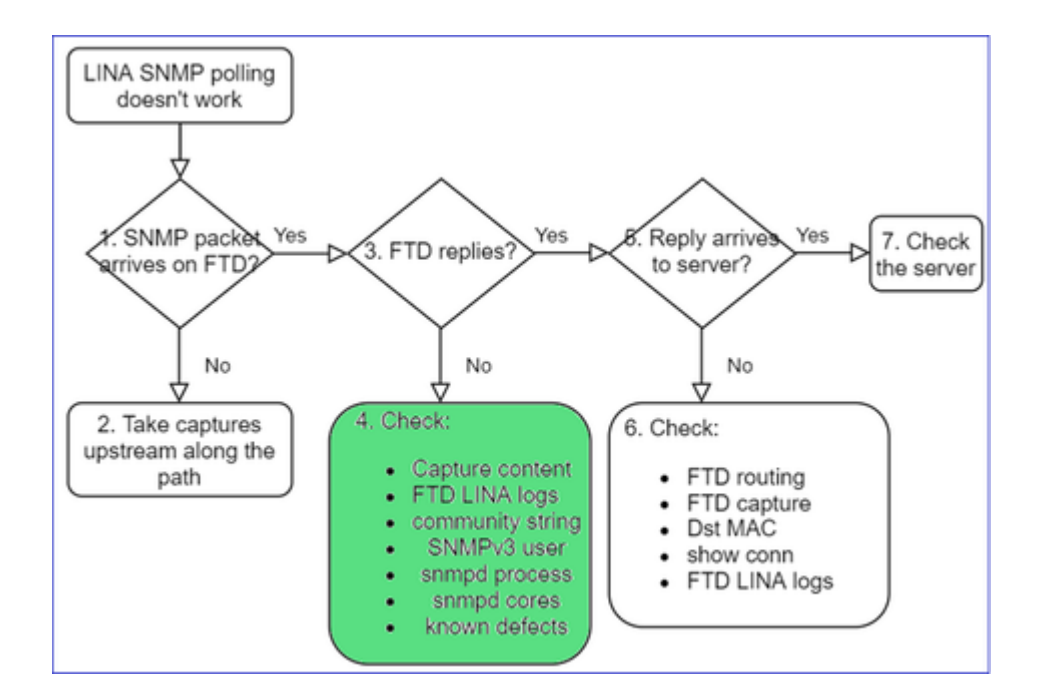

## a. Para dispositivos Firepower 4100/9300, verifique a tabela de compatibilidade FXOS.

#### Firepower 4100/9300 Compatibility with ASA and Threat Defense

The following table lists compatibility between the ASA or threat defense applications with the Firepower 4100/9300.

The FXOS versions with (EoL) appended have reached their end of life (EoL), or end of support.

| Note The bold versions listed below are specially-qualified compa                                                                                                    | inion releases. You should use these software combination                                                                  | ns whenever possible because Cisco performs enhanced testing for these combinat                    |
|----------------------------------------------------------------------------------------------------|----------------------------------------------------------------------------------------------------|----------------------------------------------------------------------------------------------------|
| Note Firepower 1000/2100 appliances utilize FXOS only as an unc                                                                                                    | derlying operating system that is included in the ASA and t                                                                | hreat defense unified image bundles.                                                               |
| Note FXOS 2.12/ASA 9.18/Threat Defense 7.2 was the final version<br>Table 2. ASA or Threat Defense, and Firepower 4100/9300 Compatil                                                                                                    | on for the Firepower 4110, 4120, 4140, 4150, and Securit                                                                   | y Modules SM-24, SM-36, and SM-44 for the Firepower 9300.                                          |
| FXOS Version                                                                                                    | Model                                                                                                    | ASA Version                                                                                        |
| 2.13(0.198)+<br>Note FXOS 2.13(0.198)+ does not support ASA 9.14(1) or<br>9.14(1.10) for ASA SNMP polls and traps; you must use<br>9.14(1.15)+. Other releases that are paired with<br>2.12(0.31)+, such as 9.13 or 9.12, are not affected. | Firepower 4112                                                                                                    | 9.19(x) (recommended)<br>9.18(x)<br>9.17(x)<br>9.16(x)<br>9.15(1)<br>9.14(x)                       |
|                                                                                                    | Firepower 4145<br>Firepower 4125<br>Firepower 4115<br>Firepower 9300 SM-56<br>Firepower 9300 SM-48<br>Firepower 9300 SM-40 | 9.19(x) (recommended)<br>9.18(x)<br>9.17(x)<br>9.16(x)<br>9.15(1)<br>9.15(1)<br>9.13(1)<br>9.12(x) |
| 2.12(0.31)+<br>Note FXOS 2.12(0.31)+ does not support ASA 9.14(1) or<br>9.14(1.10) for ASA SNMP polls and traps; you must use<br>9.14(1.15)+. Other releases that are paired with<br>2.12(0.31)+ such as 9.13 or 9.13 or 9.01 affected      | Firepower 4112                                                                                                    | 9.18(x) (recommended)<br>9.17(x)<br>9.16(x)<br>9.15(1)<br>9.14(x)                                  |
| z. 12(0.51) <sup>4</sup> , soch as 5.15 of 5.12, and hot and und.                                                                                                    | Firepower 4145<br>Firepower 4125<br>Firepower 4115<br>Firepower 9300 SM-56<br>Firepower 9300 SM-48<br>Firepower 9300 SM-40 | 9.18(x) (recommended)<br>9.17(x)<br>9.16(x)<br>9.15(1)<br>9.14(x)<br>9.13(1)<br>9.12(x)            |
|                                                                                                    | Firepower 4150<br>Firepower 4140<br>Firepower 4120<br>Firepower 4110                                                       | 9.18(x) (recommended)<br>9.17(x)<br>9.16(x)<br>9.15(1)<br>9.14(x)<br>9.13(x)<br>9.12(v)            |
|                                                                                                    | Firepower 9300 SM-36<br>Firepower 9300 SM-24                                                                               | 9.10(x)<br>9.9(x)<br>9.8(x)                                                                        |
| 2.11(1.154)+<br>Note FXOS 2.11(1.154)+ does not support ASA 9.14(1) or<br>9.14(1.10) for ASA SNMP polls and traps; you must use                                                                                                    | Firepower 4112                                                                                                    | 9.17(x) (recommended)<br>9.16(x)<br>9.15(1)<br>9.14(x)                                             |

b. Verifique as estatísticas do snmp-server do LINA do FTD:

<#root> firepower# clear snmp-server statistics firepower# show snmp-server statistics 379 SNMP packets input 0 Bad SNMP version errors 0 Unknown community name 0 Illegal operation for community name supplied 0 Encoding errors 351 Number of requested variables <- SNMP requests in … 360 SNMP packets output 0 Too big errors (Maximum packet size 1500) 0 No such name errors 0 Bad values errors 0 General errors 351 Response PDUs <- SNMP replies out 9 Trap PDUs

c. Tabela de conexão LINA FTD

Essa verificação é muito útil caso você não veja pacotes na captura na interface de ingresso do FTD. Observe que essa é uma verificação válida apenas para SNMP na interface de dados. Se o SNMP estiver na interface de gerenciamento (pós-6.6/9.14.1), nenhuma conexão será criada.

```
<#root>
firepower#
show conn all protocol udp port 161
13 in use, 16 most used
...
UDP nlp_int_tap 192.168.1.2:161 net201 192.168.2.100:55048, idle 0:00:21, bytes 70277, flags -c
```

d. Syslogs do LINA do FTD

Esta também é uma verificação válida apenas para SNMP na interface de dados. Se o SNMP estiver na interface de gerenciamento, o registro não será criado:

<#root>

firepower#
show log | i 302015.\*161

e. Verifique se o FTD descarta os pacotes do SNMP devido ao IP de origem do host incorreto

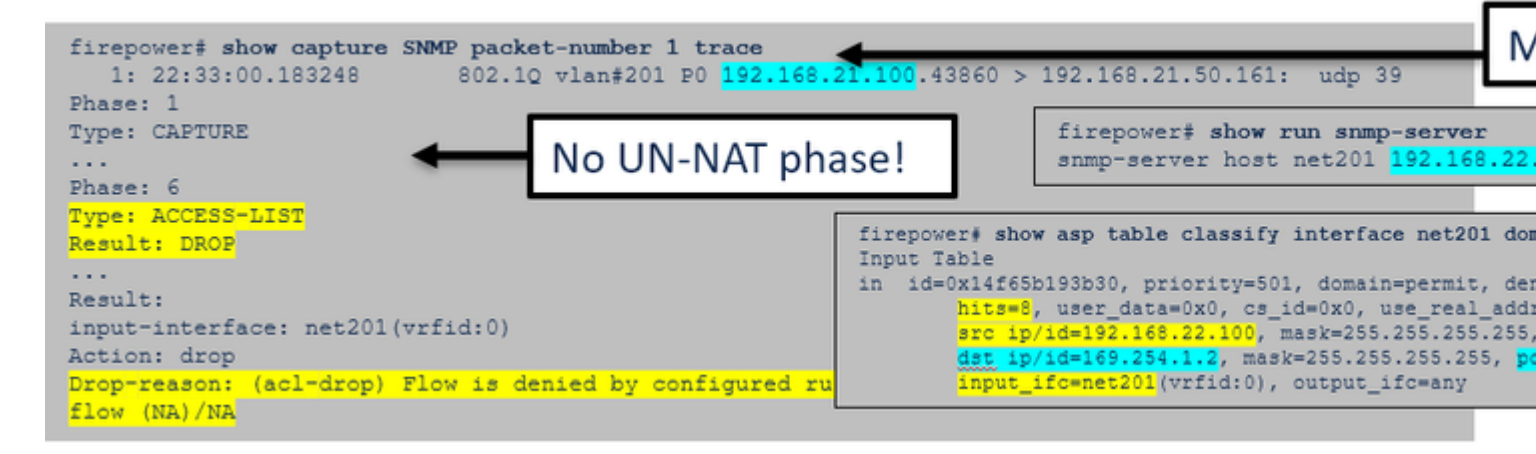

f. Credenciais incorretas (comunidade do SNMP)

No conteúdo da captura, você pode ver os valores da comunidade (SNMP v1 e 2c):

|    | snmp                                                   |                    |                         |                |        |  |  |
|----|--------------------------------------------------------|--------------------|-------------------------|----------------|--------|--|--|
|    | Delta                                                  | Source             | Destination             | Protocol       | Length |  |  |
| B  | 0.000000                                               | 192.168.21.100     | 192.168.21.50           | SNMP           |        |  |  |
| <  |                                                        |                    |                         |                |        |  |  |
| >  | Frame 3: 8                                             | 8 bytes on wire (7 | 704 bits), 88 bytes cap | tured (704 bit | s)     |  |  |
| >  | Ethernet I                                             | I, Src: VMware_85: | :3e:d2 (00:50:56:85:3e: | d2), Dst: a2:b | B:dc:  |  |  |
| >  | 802.1Q Vir                                             | tual LAN, PRI: 0,  | DEI: 0, ID: 201         |                |        |  |  |
| >  | Internet P                                             | rotocol Version 4, | Src: 192.168.21.100, I  | Dst: 192.168.2 | 1.50   |  |  |
| >  | User Datagram Protocol, Src Port: 45230, Dst Port: 161 |                    |                         |                |        |  |  |
| I٧ | Simple Net                                             | work Management Pr | rotocol                 |                |        |  |  |
|    | version: v2c (1)                                       |                    |                         |                |        |  |  |
|    | community: cisco123                                    |                    |                         |                |        |  |  |
|    | v data: get-next-request (1)                           |                    |                         |                |        |  |  |

g. Configuração incorreta (por exemplo, versão do SNMP ou string de comunidade)

Há algumas maneiras de verificar a configuração do SNMP do dispositivo e as strings de comunidade:

<#root> firepower# more system:running-config | i community

snmp-server host net201 192.168.2.100 community cISC0123 version 2c

Outra maneira:

<#root>

firepower#

### h. Descartes do LINA do FTD/ASP do ASA

Esta é uma verificação útil para ver se os pacotes do SNMP foram descartados pelo FTD. Primeiro, limpe os contadores (clear asp drop) e depois teste:

| <#root>                                                          |          |
|------------------------------------------------------------------|----------|
| firepower#                                                       |          |
| clear asp drop                                                   |          |
| firepower#                                                       |          |
| show asp drop                                                    |          |
|                                                                  |          |
| Frame drop:                                                      | c        |
| No valid adjacency (no-adjacency)<br>No route to host (no-route) | 6<br>204 |
| Flow is denied by configured rule (acl-drop)                     | 502      |
| FP L2 rule drop (l2_acl)                                         | 1        |
| Last clearing: 19:25:03 UTC Aug 6 2021 by enable_15              |          |
| Flow drop:                                                       |          |
| Last clearing: 19:25:03 UTC Aug 6 2021 by enable_15              |          |

### i. Capturas ASP

As capturas do ASP fornecem visibilidade dos pacotes descartados (por exemplo, ACL ou adjacência):

<#root>

firepower#

capture ASP type asp-drop all

Teste e verifique o conteúdo da captura:

<#root>

firepower#

show capture

capture ASP type asp-drop all [Capturing - 196278 bytes]

```
j) Núcleo do SNMP (traceback) – forma de verificação 1
Esta verificação será útil caso você suspeite de problemas de estabilidade do sistema:
<#root>
firepower#
show disk0: | i core
13 52286547 Jun 11 2021 12:25:16 coredumpfsys/core.snmpd.6208.1626214134.gz
Núcleo do SNMP (traceback) – forma de verificação 2
```

```
<#root>
admin@firepower:~$
ls -l /var/data/cores
```

-rw-r--r-- 1 root root 685287 Jul 14 00:08 core.snmpd.6208.1626214134.gz

Se você vir um arquivo de núcleo do SNMP, colete estes itens e entre em contato com o Cisco TAC:

- Arquivo TS do FTD (ou show tech do ASA)
- snmpd core files

Depurações do SNMP (estes são comandos ocultos e disponíveis somente nas versões mais recentes):

<#root> firepower# debug snmp trace [255] firepower# debug snmp verbose [255] firepower# debug snmp error [255] firepower# debug snmp packet [255]

## A resposta do SNMP do firewall chega ao servidor?

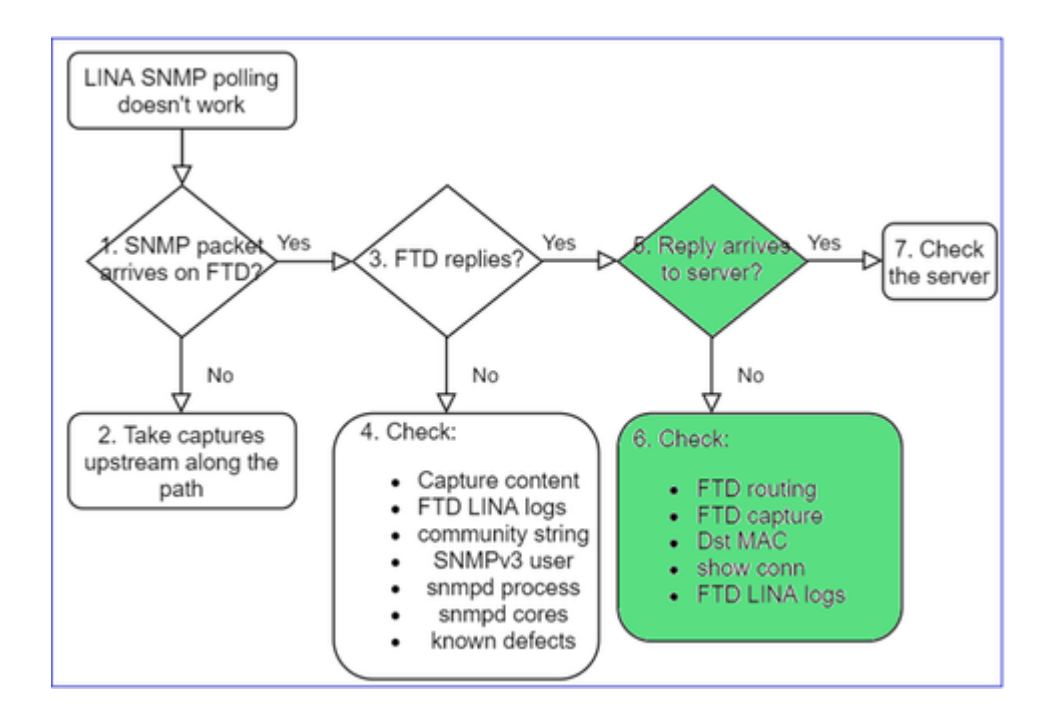

Se o FTD responder, mas a resposta não chegar ao servidor, verifique:

a. Roteamento do FTD

Para o roteamento da interface de gerenciamento do FTD:

<#root>

>

show network

Para o roteamento da interface de dados do LINA do FTD:

<#root>

firepower#

show route

b. Verificação do MAC de destino

Verificação do MAC de destino do gerenciamento do FTD:

<#root>

>

capture-traffic

```
Please choose domain to capture traffic from:
    0 - management1
```

```
1 - management0
2 - Global
Selection?
1
Please specify tcpdump options desired.
(or enter '?' for a list of supported options)
Options:
-n -e udp port 161
01:00:59.553385 a2:b8:dc:00:00:02 > 5c:fc:66:36:50:ce, ethertype IPv4 (0x0800), length 161: 10.62.148.19
```

Verificação do MAC de destino da interface de dados do LINA do FTD:

<#root>

firepower#

show capture SNMP detail

```
6: 01:03:01.391886 a2b8.dc00.0003 0050.5685.3ed2 0x8100 Length: 165
802.1Q vlan#201 P0 192.168.21.50.161 > 192.168.21.100.40687: [udp sum ok] udp 119 (DF) (ttl 64, :
```

c. Verifique os dispositivos ao longo do caminho que potencialmente descartam/bloqueiam os pacotes SNMP.

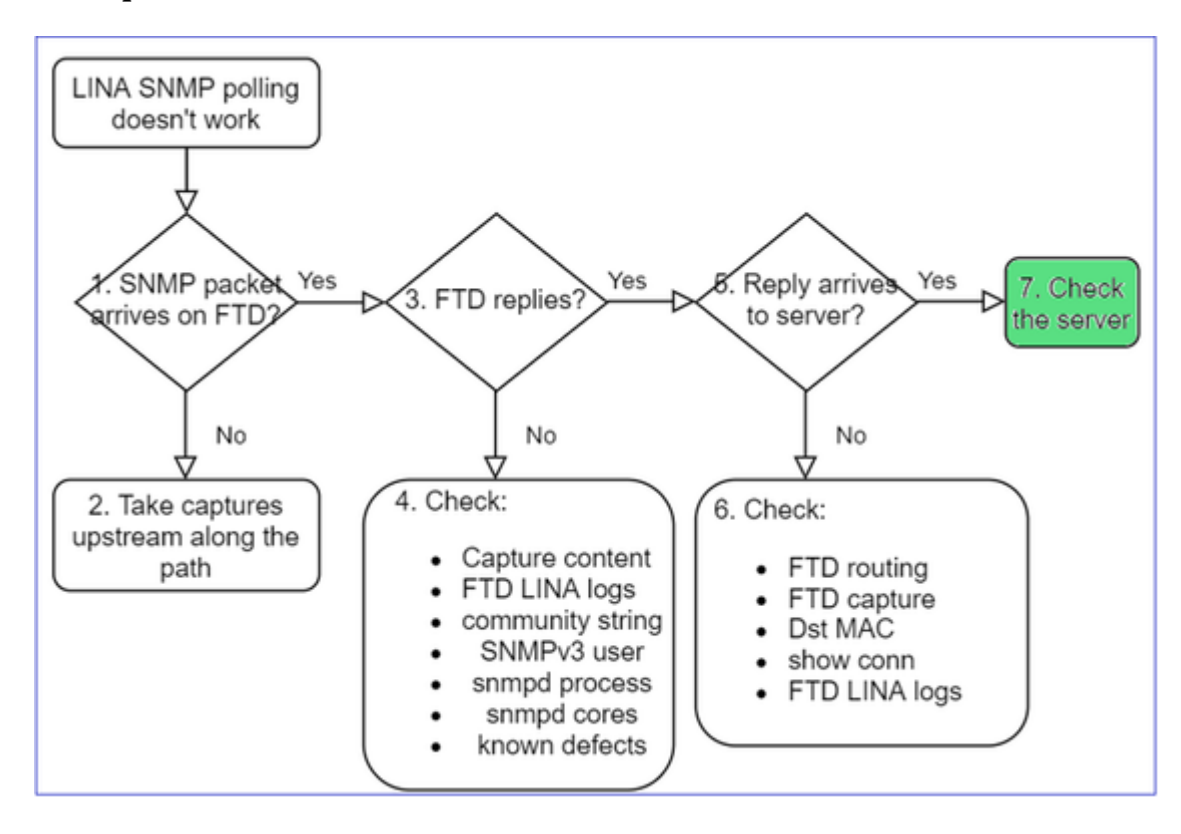

## Verifique o servidor do SNMP

- a. Verifique o conteúdo da captura para ver as configurações.
- b. Verifique a configuração do servidor.
- c. Tente modificar o nome da comunidade SNMP (por exemplo, sem caracteres especiais).

Você pode usar um host final ou até mesmo o FMC para testar a pesquisa, desde que as duas condições sejam atendidas:

- 1. A conectividade do SNMP foi estabelecida.
- 2. O IP de origem tem permissão para pesquisar o dispositivo.

<#root>

```
admin@FS2600-2:~$
snmpwalk -c cisco -v2c 192.0.2.197
```

SNMPv2-MIB::sysDescr.0 = STRING: Cisco Firepower Threat Defense, Version 7.0.0 (Build 3), ASA Version 9

## Considerações de pesquisa SNMPv3

- Licença: o SNMPv3 requer uma licença de criptografia forte. Verifique se a funcionalidade de exportação controlada está ativada no Smart Licensing Portal
- Para solucionar problemas, você pode tentar com um novo usuário/credenciais
- Se a criptografia for usada, você poderá descriptografar o tráfego SNMPv3 e verificar o payload conforme descrito em: <u>https://www.cisco.com/c/en/us/support/docs/security/firepower-ngfw/215092-analyze-firepower-firewall-captures-to-e.html#anc59</u>
- Considere o AES128 para criptografia caso o software seja afetado por defeitos como:
- ID de bug da Cisco <u>CSCvy27283</u>

A pesquisa SNMPv3 ASA/FTD pode falhar usando os algoritmos de privacidade AES192/AES256

ID de bug da Cisco <u>CSCvx45604</u> Falha de walk de Snmpv3 no usuário com auth sha e priv aes 192

**Observação**: se o SNMPv3 falhar devido a uma incompatibilidade de algoritmo, as saídas show e os registros não mostrarão nada óbvio

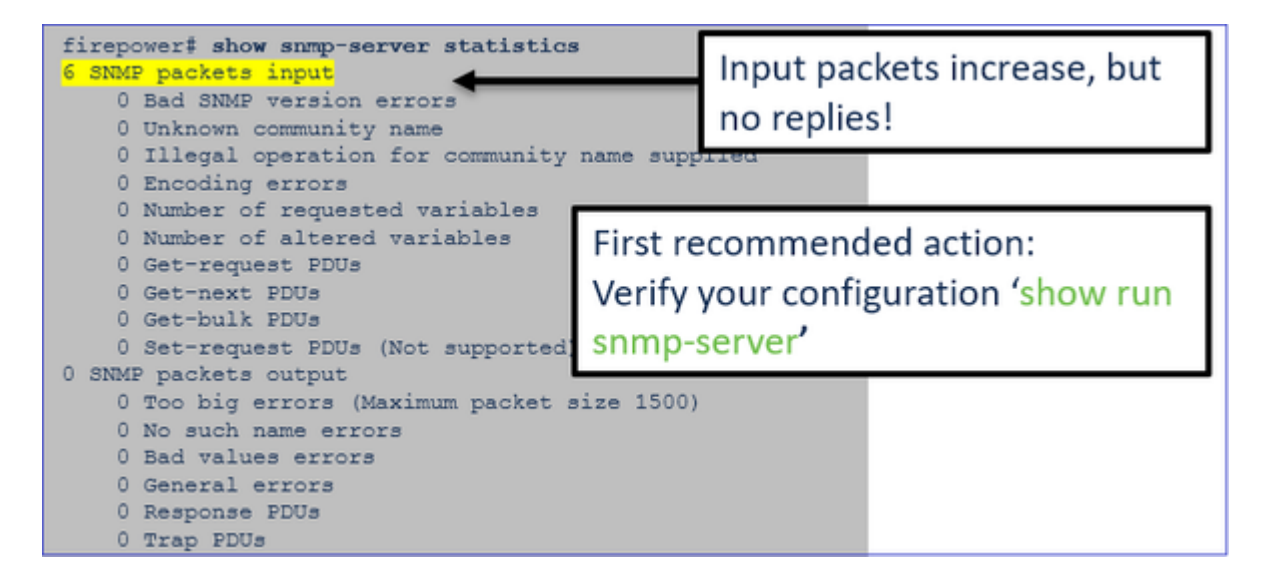

Considerações sobre a pesquisa do SNMPv3 – Estudos de caso

1. snmpwalk do SNMPv3 – Cenário funcional

<#root>

admin@FS2600-2:~\$

snmpwalk -v 3 -u Cisco123 -l authPriv -a SHA -A Cisco123 -x AES -X Cisco123 192.168.21.50

SNMPv2-MIB::sysDescr.0 = STRING: Cisco Firepower Threat Defense, Version 7.0.0 (Build 3), ASA Version 9. SNMPv2-MIB::sysObjectID.0 = OID: SNMPv2-SMI::enterprises.9.1.2315

Na captura (snmpwalk), você verá uma resposta para cada pacote:

| firepower# show capture SNMP |                     |                                                              |         |  |  |
|------------------------------|---------------------|--------------------------------------------------------------|---------|--|--|
|                              |                     |                                                              |         |  |  |
|                              | 14: 23:44:44.156714 | 802.10 vlan#201 P0 192.168.21.100.54240 > 192.168.21.50.161: | udp 64  |  |  |
|                              | 15: 23:44:44.157325 | 802.1Q vlan#201 P0 192.168.21.50.161 > 192.168.21.100.54240: | udp 132 |  |  |
|                              | 16: 23:44:44.160819 | 802.10 vlan#201 P0 192.168.21.100.54240 > 192.168.21.50.161: | udp 157 |  |  |
|                              | 17: 23:44:44.162039 | 802.1Q vlan#201 P0 192.168.21.50.161 > 192.168.21.100.54240: | udp 238 |  |  |
|                              | 18: 23:44:44.162375 | 802.10 vlan#201 P0 192.168.21.100.54240 > 192.168.21.50.161  | udp 160 |  |  |
|                              | 19: 23:44:44.197850 | 802.1Q vlan#201 P0 192.168.21.50.161 > 192.168.21.100.54240: | udp 168 |  |  |
|                              | 20: 23:44:44.198262 | 802.10 vlan#201 P0 192.168.21.100.54240 > 192.168.21.50.161  | udp 160 |  |  |
|                              | 21: 23:44:44.237826 | 802.1Q vlan#201 P0 192.168.21.50.161 > 192.168.21.100.54240: | udp 162 |  |  |
|                              | 22: 23:44:44.238268 | 802.1Q vlan#201 P0 192.168.21.100.54240 > 192.168.21.50.161: | udp 160 |  |  |
|                              | 23: 23:44:44.277909 | 802.1Q vlan#201 P0 192.168.21.50.161 > 192.168.21.100.54240: | udp 159 |  |  |
|                              | 24: 23:44:44.278260 | 802.1Q vlan#201 P0 192.168.21.100.54240 > 192.168.21.50.161  | udp 160 |  |  |
|                              | 25: 23:44:44.317869 | 802.10 vlan#201 P0 192.168.21.50.161 > 192.168.21.100.54240: | udp 168 |  |  |
|                              |                     |                                                              |         |  |  |

O arquivo de captura não mostra nada incomum:

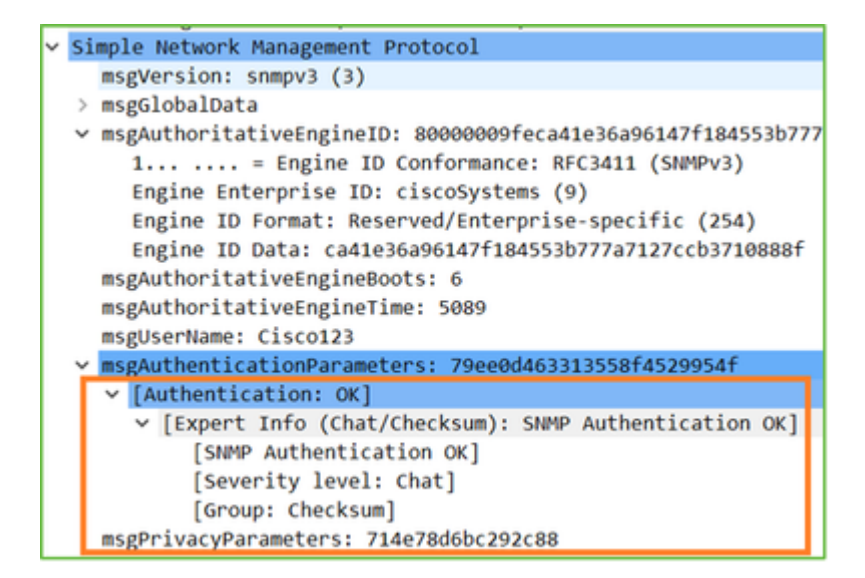

2. snmpwalk do SNMPv3 – Falha na criptografia

Dica #1: há um tempo limite:

```
<#root>
admin@FS2600-2:~$
snmpwalk -v 3 -u Cisco123 -1 authPriv -a SHA -A Cisco123 -x DES -X Cisco123 192.168.21.50
Timeout: No Response from 192.168.2.1
```

Dica #2: há muitas solicitações e 1 resposta:

```
firepower# show capture SNMP
7 packets captured
                                               802.10 vlan#201 P0 192.168.21.100.55137 > 192.168.21.50.161:
802.10 vlan#201 P0 192.168.21.100.55137 > 192.168.21.50.161:
802.10 vlan#201 P0 192.168.21.50.161 > 192.168.21.100.55137:
802.10 vlan#201 P0 192.168.21.100.55137 > 192.168.21.50.161:
802.10 vlan#201 P0 192.168.21.100.55137 > 192.168.21.50.161:
     1: 23:25:06.248446
                                                                                                                                                         udp 64
     2: 23:25:06.248613
                                                                                                                                                        udp
                                                                                                                                                               64
     3: 23:25:06.249224
                                                                                                                                                         udp
                                                                                192.168.21.100.55137 > 192.168.21.50.161:
192.168.21.100.55137 > 192.168.21.50.161:
     4: 23:25:06.252992
                                                                                                                                                         udp
          23:25:07.254183
     5:
                                                802.10 vlan#201
                                                                          PO
                                                                                                                                                         udp
                                                                                192.168.21.100.55137 > 192.168.21.50.161:
          23:25:08.255388
                                               802.10 vlan#201
                                                                          PO
     6:
                                                                                                                                                         udp
     7:
         23:25:09.256624
                                               802.10 vlan#201 P0 192.168.21.100.55137 > 192.168.21.50.161:
                                                                                                                                                        udp
```

Dica #3: falha na descriptografia do Wireshark:

| > U | ser Datagram Protocol, Src Port: 35446, Dst Port: 161                                                     |
|-----|----------------------------------------------------------------------------------------------------|
| ~ s | imple Network Management Protocol                                                                         |
|     | msgVersion: snmpv3 (3)                                                                                    |
| )   | msgGlobalData                                                                                             |
| )   | msgAuthoritativeEngineID: 80000009feca41e36a96147f184553b777a7127ccb3710888f                              |
|     | msgAuthoritativeEngineBoots: 6                                                                            |
|     | msgAuthoritativeEngineTime: 4359                                                                          |
|     | msgUserName: Cisco123                                                                                     |
| )   | msgAuthenticationParameters: 1bc9daaa366647cbbb70c5d5                                                     |
|     | _msgPrivacyParameters: 0000000197eaef1a                                                                   |
| · · | msgData: encryptedPDU (1)                                                                                 |
|     | <pre>encryptedPDU: 452ee7ef0b13594f8b0f6031213217477ecb2422d353581311cade539a27951af821524c</pre>         |
|     | Decrypted data not formatted as expected, wrong key?                                                      |
|     | <ul><li>[Expert Info (Warning/Malformed): Decrypted data not formatted as expected, wrong key?]</li></ul> |
|     | [Decrypted data not formatted as expected, wrong key?]                                                    |
|     | [Severity level: Warning]                                                                                 |
|     | [Group: Malformed]                                                                                        |

Dica 4. Verifique o arquivo ma\_ctx2000.log para ver as mensagens "erro ao analisar ScopePDU":

<#root>

```
> expert
admin@firepower:~$
tail -f /mnt/disk0/log/ma_ctx2000.log
```

security service 3 error parsing ScopedPDU security service 3 error parsing ScopedPDU security service 3 error parsing ScopedPDU

O erro de análise de ScopedPDU é uma dica forte de um erro de criptografia. O arquivo ma\_ctx2000.log mostra eventos somente para SNMPv3!

3. snmpwalk do SNMPv3 – Falha na autenticação

Dica #1: falha na autenticação

<#root>

```
admin@FS2600-2:~$
```

snmpwalk -v 3 -u Ciscol23 -l authPriv -a MD5 -A Ciscol23 -x AES -X Ciscol23 192.168.21.50

snmpwalk: Authentication failure (incorrect password, community or key)

Dica #2: há muitas solicitações e respostas

```
firepower# show capture SNMP
4 packets captured
1: 23:25:28.468847 802.10 vlan#201 P0 192.168.21.100.34348 > 192.168.21.50.161: udp 64
2: 23:25:28.469412 802.10 vlan#201 P0 192.168.21.50.161 > 192.168.21.100.34348: udp 132
3: 23:25:28.474386 802.10 vlan#201 P0 192.168.21.100.34348 > 192.168.21.50.161: udp 157
4: 23:25:28.475561 802.10 vlan#201 P0 192.168.21.50.161 > 192.168.21.100.34348: udp 137
```

Dica #3: Pacote Malformado do Wireshark

Dica 4. Verifique o arquivo ma\_ctx2000.log para ver as mensagens "Falha na autenticação":

<#root>

>

#### expert

```
admin@firepower:~$
tail -f /mnt/disk0/log/ma_ctx2000.log
Authentication failed for Cisco123
```

Authentication failed for Ciscol23

## Não é possível pesquisar o SNMP do FXOS

Descrições dos problemas (exemplo de casos reais do Cisco TAC):

- "O SNMP fornece uma versão errada do FXOS. Ao pesquisar a versão do FXOS usando o SNMP, a saída é difícil de entender."
- "Não foi possível configurar a comunidade de snmp no FXOS FTD4115."
- "Após um upgrade do FXOS de 2.8 para 2.9 no firewall em standby, obtemos um limite de tempo ao tentar receber informações usando o SNMP.â€
- "O snmpwalk falha no FXOS 9300, mas funciona no FXOS 4140 na mesma versão. A acessibilidade e a comunidade não são o problema."
- "Queremos adicionar 25 servidores do SNMP no FXOS FPR4K, mas não é possível."

## Solução de problemas recomendada

Este é o processo para solucionar problemas do fluxograma de polling SNMP FXOS:

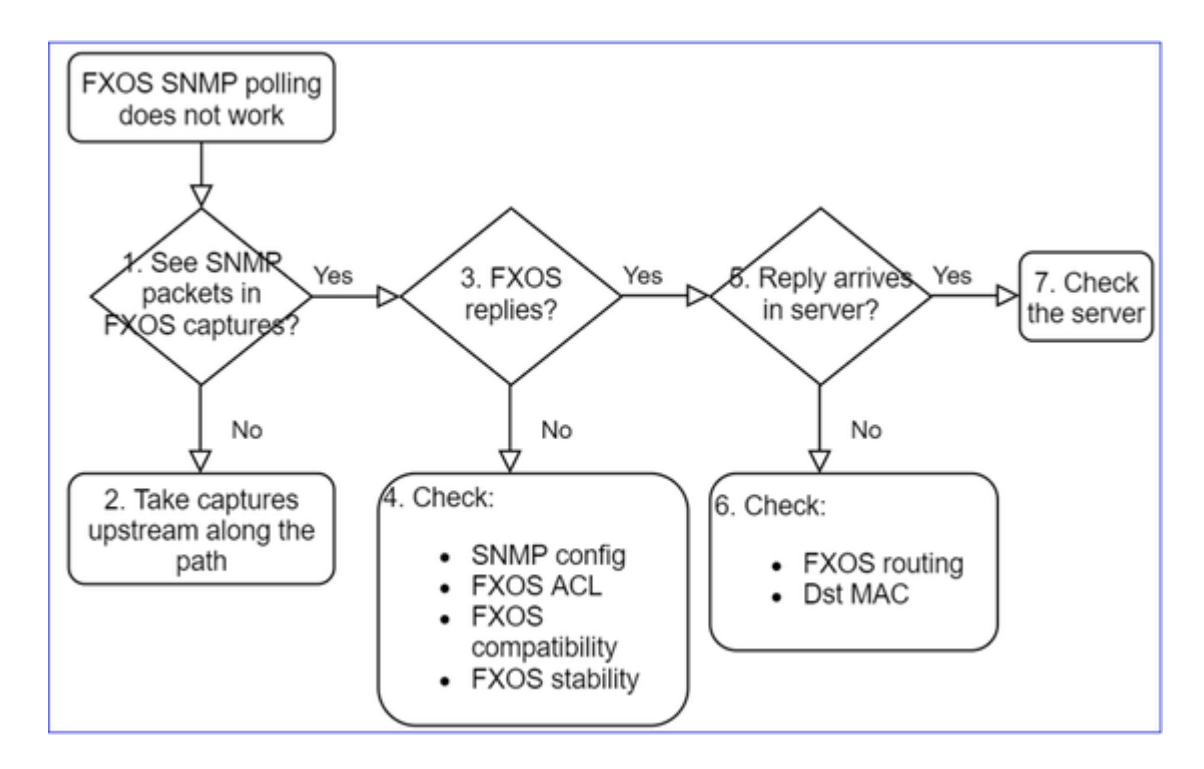

1. Você vê pacotes SNMP em capturas FXOS?

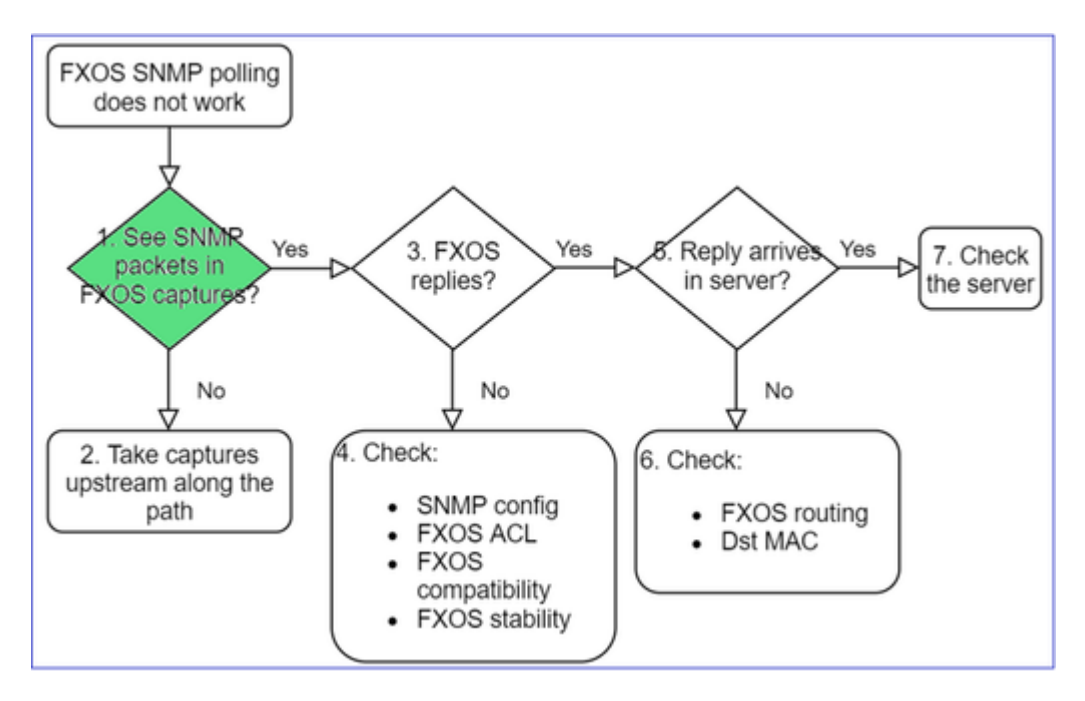

## FPR1xxx/21xx

- No FPR1xxx/21xx não há gerenciador de chassis (modo de dispositivo).
- Você pode pesquisar o software do FXOS na interface de gerenciamento.

<#root>

>

```
capture-traffic
```

Please choose domain to capture traffic from:

- 0 management0
- 1 Global

Please specify tcpdump options desired. (or enter '?' for a list of supported options) Options: -n host 192.0.2.100 and udp port 161

### 41xx/9300

• No Firepower 41xx/93xx, use a ferramenta CLI do EthAnalyzer para fazer uma captura de chassi:

<#root>

firepower#

connect fxos

firepower(fxos)#

ethanalyzer local interface mgmt capture-filter "udp port 161" limit-captured-frames 50 write workspace

firepower(fxos)#

exit

firepower#

connect local-mgmt

firepower(local-mgmt)#

dir

#### 1

11152 Jul 26 09:42:12 2021 SNMP.pcap firepower(local-mgmt)#

copy workspace:///SNMP.pcap ftp://ftp@192.0.2.100/SNMP.pcap

### 2. Nenhum pacote nas capturas FXOS?

0

Selection?

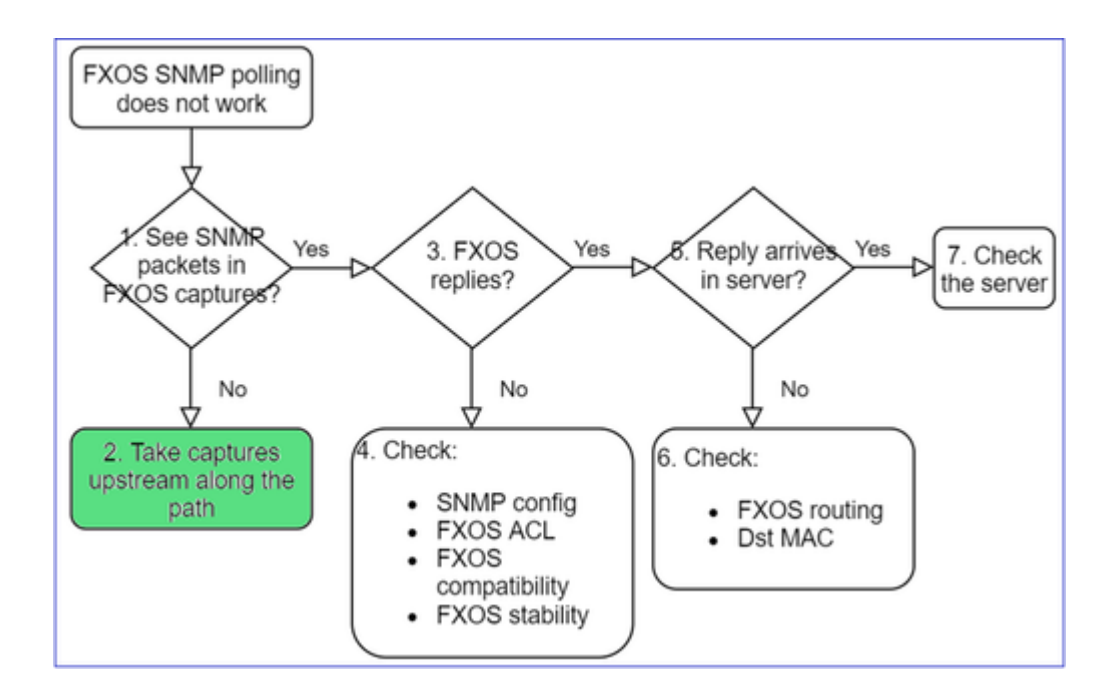

• Fazer capturas upstream ao longo do caminho

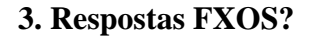

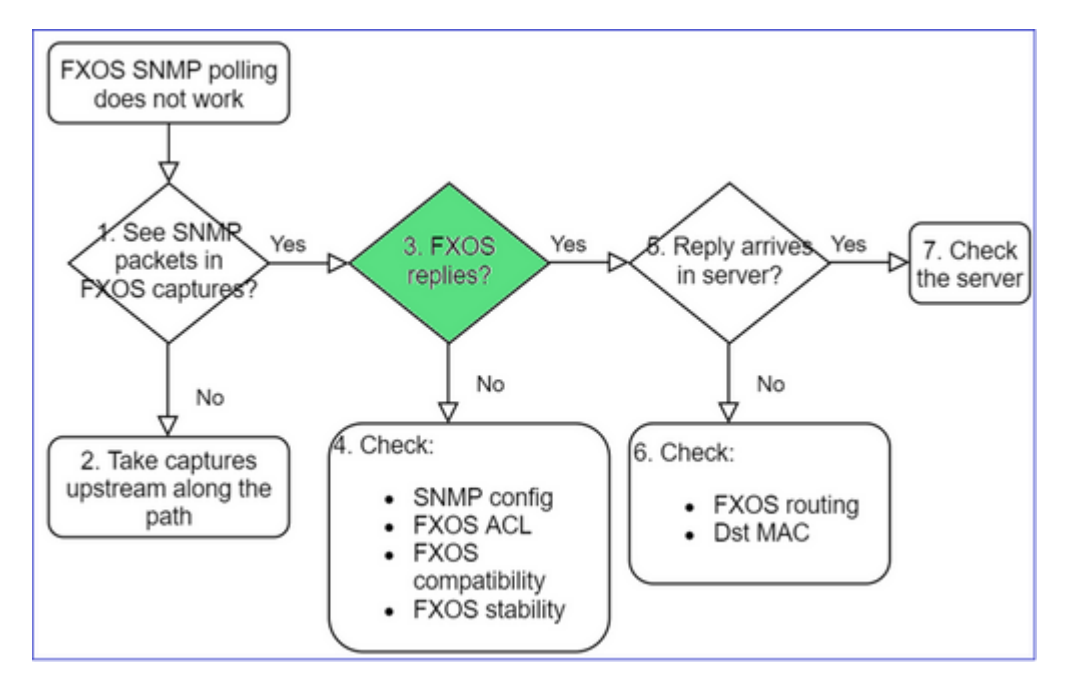

• Cenário funcional:

```
<#root>
```

```
>
```

```
capture-traffic
```

... Options:

-n host 192.0.2.23 and udp port 161

#### HS\_PACKET\_BUFFER\_SIZE is set to 4.

tcpdump: verbose output suppressed, use -v or -vv for full protocol decode listening on management0, link-type EN10MB (Ethernet), capture size 262144 bytes 08:17:25.952457 IP 192.168.2.23.36501 > 192.168.2.28.161: C="Cisco123" GetNextRequest(25) .10.3.1.1.2 08:17:25.952651 IP 192.168.2.28.161 > 192.168.2.23.36501: C="Cisco123" GetResponse(97) .1.10.1.1.1.1.

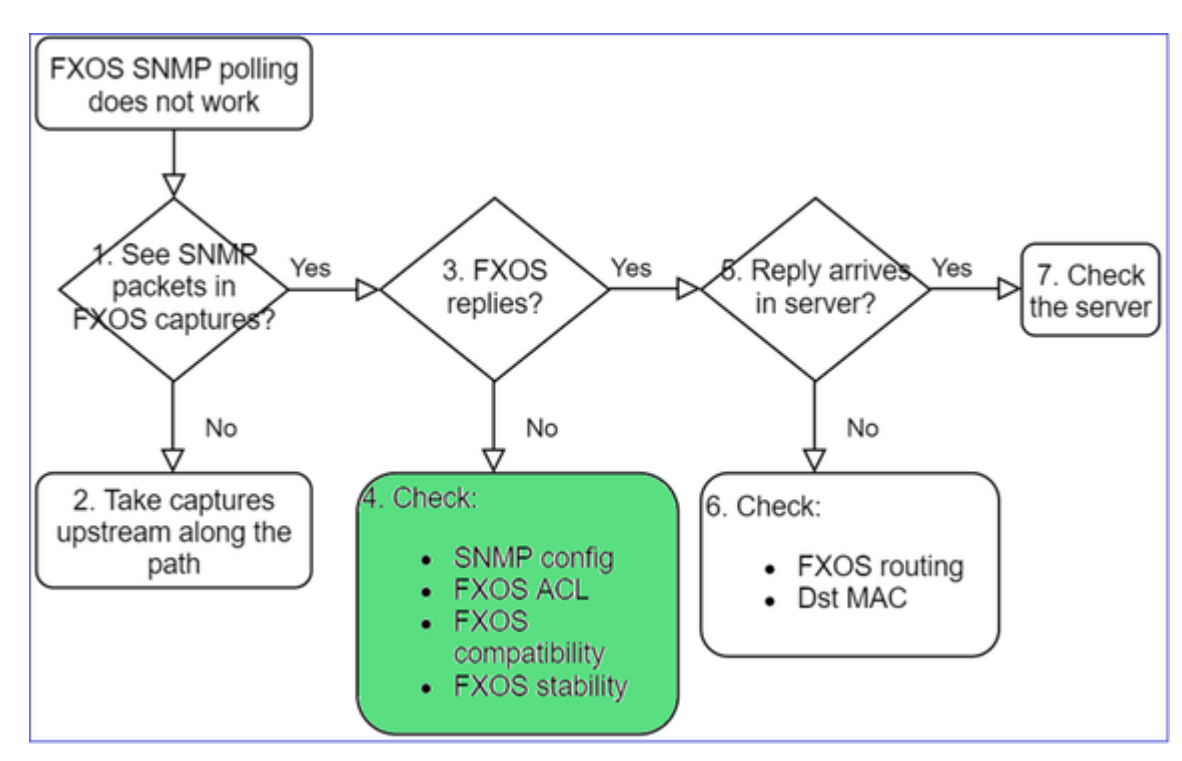

#### 4. O FXOS não responde

## Verificações adicionais

• Verifique a configuração do SNMP (na interface do usuário ou CLI):

<#root>

firepower#

scope monitoring

firepower /monitoring #

show snmp

Name: snmp Admin State: Enabled Port: 161 Is Community Set: Yes

• Tenha cuidado com os caracteres especiais (por exemplo, '\$'):

FP4145-1#

connect fxos

FP4145-1(fxos)#

show running-config snmp all

FP4145-1(fxos)#

```
show snmp community
```

| Community | Group / Access   | context | acl_filter |
|-----------|------------------|---------|------------|
|           |                  |         |            |
| Cisco123  | network-operator |         |            |

- Para o SNMP v3, use show snmp-user [detail]
- Verifique a compatibilidade do FXOS

https://www.cisco.com/c/en/us/td/docs/security/firepower/fxos/compatibility/fxoscompatibility.html#id\_59069

#### 4. Caso a FXOS não responda

Verifique os contadores do SNMP do FXOS:

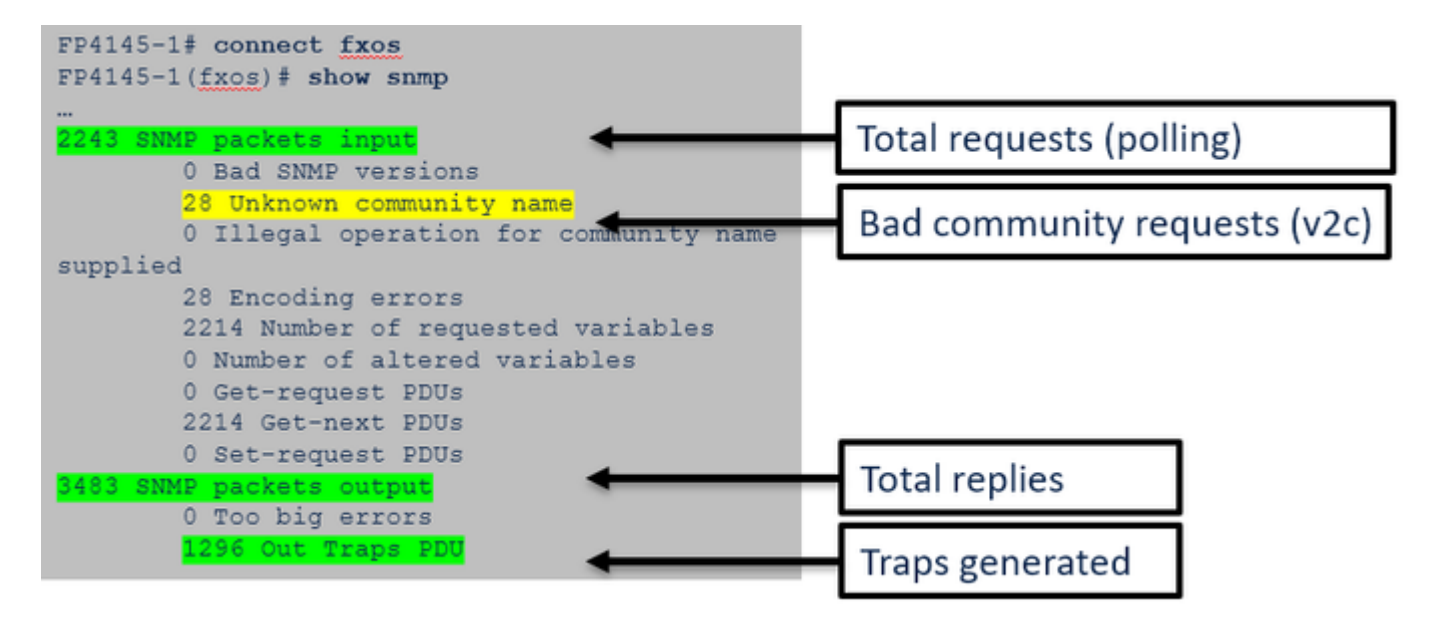

• Verifique a lista de controle de acesso (ACL) do FXOS. Isso é aplicável apenas nas plataformas FPR41xx/9300.

Se o tráfego for bloqueado pela ACL FXOS, você verá as solicitações, mas não verá nenhuma resposta:

<#root>

firepower(fxos)#

ethanalyzer local interface mgmt capture-filter

"udp port 161" limit-captured-frames 50 write workspace:///SNMP.pcap Capturing on 'eth0'

| 1 | 2021-07-26 | 11:56:53.376536964 | 192.0.2.23 | → | 192.168.2.37 | SNMP | 84 | get-next-request | 10.3.1.10.2.1  |
|---|------------|--------------------|------------|---|--------------|------|----|------------------|----------------|
| 2 | 2021-07-26 | 11:56:54.377572596 | 192.0.2.23 | → | 192.168.2.37 | SNMP | 84 | get-next-request | 10.10.1.10.1.1 |
| 3 | 2021-07-26 | 11:56:55.378602241 | 192.0.2.23 | → | 192.168.2.37 | SNMP | 84 | get-next-request | 10.3.1.10.2.1  |

Você pode verificar a ACL do FXOS na interface do usuário:

| Over             | view Interfaces                                               | Logical | Devices    | Security Engine | Platform Settings |         |               |          |
|------------------|---------------------------------------------------------------|---------|------------|-----------------|-------------------|---------|---------------|----------|
| NTI<br>SSI<br>SN | P<br>H<br>MP                                                  |         | IPv4 Acces | s List          |                   |         |               |          |
| HT<br>AA         | rps<br>A                                                      |         |            | Add IPv4        | Block             | ?×      |               |          |
| Sys              | ilog                                                          |         | IP Addre   | IP Address      | s:* 0.0.0.0       |         | Prefix Length | Protocol |
| DN<br>FIP        | S<br>S and Common Criteria                                    |         | 0.0.0.0    | Prefix Len      | gth:* 0           |         | 0             | https    |
| ► Ac             | cess List                                                     |         | 0.0.0.0    | Protocol:       | 🔾 https 🛛 🥥 snm   | p 🔾 ssh | 0             | ssh      |
| MA<br>Res<br>Net | C Pool<br>cource Profiles<br>work Control Policy<br>assis URL |         |            |                 | ок                | Cancel  |               |          |

Você também pode verificar a ACL do FXOS na CLI:

```
<#root>
firepower#
scope system
firepower /system #
scope services
firepower /system/services #
show ip-block detail

Permitted IP Block:
    IP Address: 0.0.0.0
    Prefix Length: 0
    Protocol: snmp
```

• Depuração do SNMP (somente pacotes). Aplicável somente no FPR41xx/9300:

<#root>

FP4145-1#

connect fxos

#### FP4145-1(fxos)#

terminal monitor

FP4145-1(fxos)#

debug snmp pkt-dump

2021 Aug 4 09:51:24.963619 snmpd: SNMPPKTSTRT: 1.000000 161 495192988.000000 0.000000 0.000000 0.000000

• Debug SNMP (all) - Esta saída de depuração é muito detalhada.

<#root>

FP4145-1(fxos)#

debug snmp all

```
2021 Aug 4 09:52:19.909032 snmpd: SDWRAP message Successfully processed
2021 Aug 4 09:52:21.741747 snmpd: Sending it to SDB-Dispatch
2021 Aug 4 09:52:21.741756 snmpd: Sdb-dispatch did not process
```

Verifique se há falhas do FXOS relacionadas ao SNMP:

<#root>

FX0S#

show fault

• Verifique se há núcleos de snmpd:

No FPR41xx/FPR9300:

<#root>

firepower#

connect local-mgmt

firepower(local-mgmt)#

dir cores

1 1983847 Apr 01 17:26:40 2021 core.snmpd.10012.1585762000.gz

1 1984340 Apr 01 16:53:09 2021 core.snmpd.10018.1585759989.gz

## No FPR1xxx/21xx:

<#root>

```
firepower(local-mgmt)#
```

dir cores\_fxos

Se houver núcleos de snmpd, colete os núcleos juntamente com o pacote de solução de problemas do FXOS e entre em contato com o Cisco TAC.

### 5. A resposta SNMP chega ao servidor SNMP?

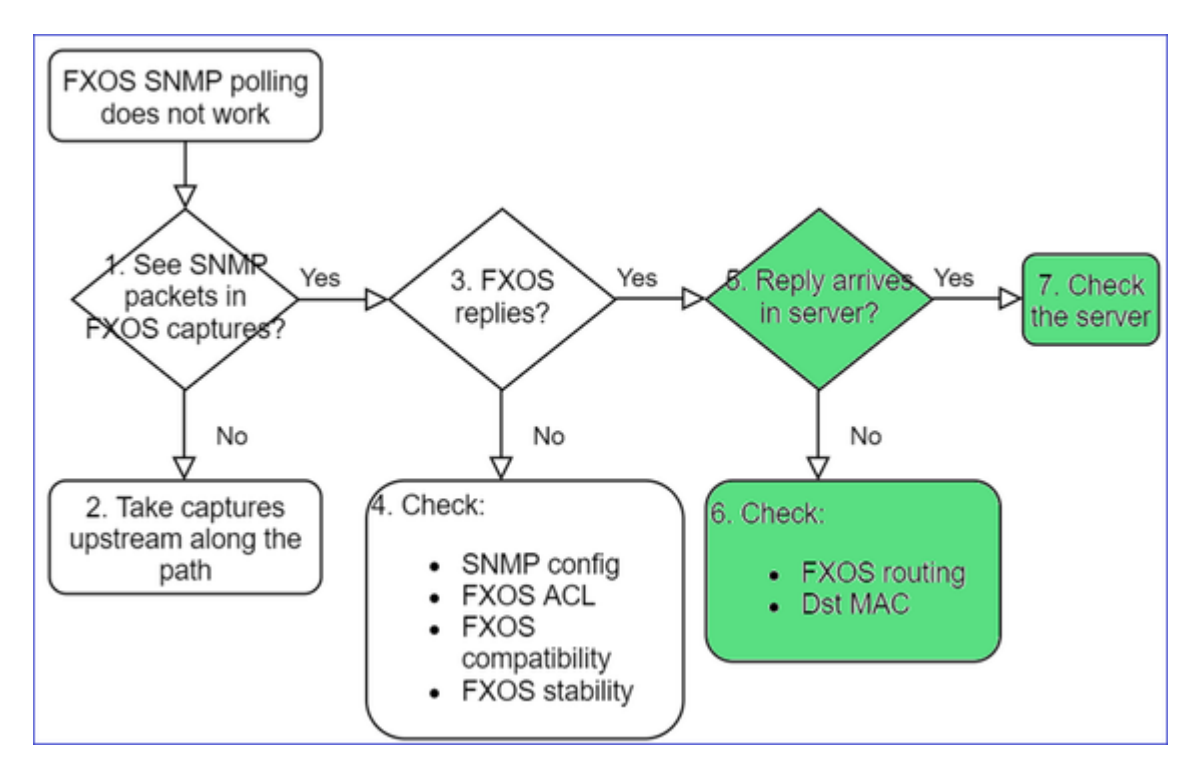

• Verifique o roteamento do FXOS

Esta saída é do FPR41xx/9300:

<#root>

firepower#

show fabric-interconnect

| Fabric | : Inte  | conr  | nect:  |          |          |         |    |           |         |    |     |      |         |     |      |         |        |       |
|--------|---------|-------|--------|----------|----------|---------|----|-----------|---------|----|-----|------|---------|-----|------|---------|--------|-------|
| ID     | 008     | 3 IP  | Addr   |          | 00B      | Gateway | /  | 00B       | Netmas  | <  | 00B | IPv6 | Address | 00B | IPv6 | Gateway | Prefix | 0pera |
| A 1    | .92.168 | 3.2.3 | <br>37 | <br>192. | <br>168. | .2.1    | 10 | . 255 . 2 | 255.128 | :: |     |      | ::      |     |      | 64      | 0pera  | able  |

- Faça uma captura, exporte o pcap e verifique o dst MAC da resposta
- Por fim, verifique o servidor do SNMP (capturas, configuração, aplicação e assim por diante)

## Quais valores de OID do SNMP devem ser usados?

Descrições dos problemas (exemplo de casos reais do Cisco TAC):

- "Queremos monitorar o equipamento Cisco Firepower. Forneça as OIDs do SNMP para cada CPU, memória e disco do núcleo"
- "Há OIDs que possam ser usadas para monitorar o status da fonte de alimentação no dispositivo ASA 5555?"
- "Queremos buscar a OID do SNMP do chassi no FPR 2K e no FPR 4K."
- "Queremos pesquisar o cache do ARP do ASA."
- "Precisamos saber a OID do SNMP para BGP peer inativo."

## Como encontrar os valores de OID do SNMP

Estes documentos fornecem informações sobre as OIDs do SNMP nos dispositivos Firepower:

• White paper sobre o monitoramento do SNMP do Cisco Firepower Threat Defense (FTD):

https://www.cisco.com/c/en/us/products/collateral/security/firepower-ngfw/white-paper-c11-741739.html

• Guia de referência de MIB do FXOS do Cisco Firepower 4100/9300:

https://www.cisco.com/c/en/us/td/docs/security/firepower/fxos/mib/b FXOS 4100 9300 MIBRef.html

• Como procurar uma OID específica nas plataformas do FXOS:

https://www.cisco.com/c/en/us/support/docs/security/firepower-9000-series/214337-how-to-look-for-an-specific-oid-on-fxos.html

• Verifique as OIDs do SNMP na CLI (ASA/LINA)

<#root>

firepower#

show snmp-server ?

| engineID   | Show | snmp  | engineID           |
|------------|------|-------|--------------------|
| group      | Show | snmp  | groups             |
| host       | Show | snmp  | host's             |
| statistics | Show | snmp- | -server statistics |
| user       | Show | snmp  | users              |

firepower#

show snmp-server oid

<- hidden option!
[1] .1.10.1.1.10.1.2.1 IF-MIB::ifNumber
[2] .1.10.1.1.1.10.2.2.1.1 IF-MIB::ifIndex
[3] .1.10.1.1.1.10.2.2.1.2 IF-MIB::ifDescr
[4] .1.10.1.1.1.10.2.2.1.3 IF-MIB::ifType</pre>

• Para obter mais informações sobre as OIDs, consulte o SNMP Object Navigator

https://snmp.cloudapps.cisco.com/Support/SNMP/do/BrowseOID.do?local=en

• No FXOS (41xx/9300), execute estes dois comandos na CLI do FXOS:

```
<#root>
FP4145-1#
connect fxos

FP4145-1(fxos)#
show snmp internal oids supported create

FP4145-1(fxos)#
show snmp internal oids supported

- SNMP All supported MIB OIDs -0x11a72920
Subtrees for Context:
ccitt
1
1.0.88010.1.1.1.1.1 ieee8021paeMIB
1.0.88010.1.1.1.1.1.2
```

## Referência rápida de OIDs comuns

. . .

| Requisitos                | OID                                   |
|---------------------------|---------------------------------------|
| CPU (LINA)                | 1.3.6.1.4.1.9.9.109.1.1.1             |
| CPU (Snort)               | 1.3.6.1.4.1.9.9.109.1.1.1 (FP >= 6,7) |
| Memória (LINA)            | 1.3.6.1.4.1.9.9.221.1.1               |
| Memória<br>(Linux/FMC)    | 1.3.6.1.1.4.1.2021.4                  |
| Informações de HA         | 1.3.6.1.4.1.9.9.491.1.4.2             |
| Informações de<br>cluster | 1.3.6.1.4.1.9.9.491.1.8.1             |

|                                                                   | Sessões de número RA-VPN: 1.3.6.1.4.1.9.9.392.1.3.1 (7.x)<br>Número de usuários de RA-VPN: 1.3.6.1.4.1.9.9.392.1.3.3 (7.x)                     |
|-------------------------------------------------------------------|----------------------------------------------------------------------------------------------------|
|                                                                   | Sessões de pico de número RA-VPN: 1.3.6.1.4.1.9.9.392.1.3.41 (7.x)                                                                             |
| Informações de VPN                                                | Sessões de número de VPN S2S: 1.3.6.1.4.1.9.9.392.1.3.29                                                                                       |
|                                                                   | Sessões de pico de número de VPN S2S: 1.3.6.1.4.1.9.9.392.1.3.31                                                                               |
|                                                                   | - Dica: firepower# show snmp-server oid   i ike                                                                                                |
| Status de BGP                                                     | ID de bug ENH Cisco <u>CSCux13512</u> :Adicionar o MIB do BGP para pesquisa do<br>SNMP                                                         |
| Smart Licensing do<br>ASA/ASAv do<br>FPR1K/2K                     | ID de bug ENH da Cisco <u>CSCvv83590</u> : ASAv/ASA no FPR1k/2k: precisa de<br>OID SNMP para rastrear o status do Smart Licensing              |
| OIDs do SNMP do<br>LINA para port-<br>channel no nível do<br>FXOS | ID de bug ENH da Cisco <u>CSCvu91544</u> :Suporte para OIDs do SNMP do LINA<br>para estatísticas de interface do port-channel no nível do FXOS |

FMC 7.3 Adições (para FMC 1600/2600/4600 e mais recente)

| Requisitos                                | OID                                                                                                    |
|-------------------------------------------|----------------------------------------------------------------------------------------------------|
| Trava de status do<br>ventilador          | OID de interceptação: 1.3.6.1.4.1.9.9.117.2.0.6<br>Valor OID: 1.3.6.1.4.1.9.9.117.1.4.1.1.1. <index><br/>0 - ventilador não está funcionando<br/>1 - o ventilador está funcionando</index>  |
| armadilha de<br>temperatura de<br>CPU/PSU | OID de interceptação: 1.3.6.1.4.1.9.9.91.2.0.1<br>OID de limite: 1.3.6.1.4.1.9.9.91.1.2.1.1.4.<índice>.1<br>Valor OID: 1.3.6.1.4.1.9.9.91.1.1.1.1.4. <index></index>                        |
| armadilha de status de<br>PSU             | OID de interceptação: 1.3.6.1.4.1.9.9.117.2.0.2<br>OperStatus OID: 1.3.6.1.4.1.9.9.117.1.1.2.1.2.<índice><br>OID do status do administrador: 1.3.6.1.4.1.9.9.117.1.1.2.1.1. <index></index> |

| 0 - presença de fonte de alimentação não detectada |
|----------------------------------------------------|
| 1 - presença de fonte de alimentação detectada, ok |

# Não é possível obter as interceptações do SNMP

Descrições dos problemas (exemplo de casos reais do Cisco TAC):

- "O SNMPv3 do FTD não envia interceptações para o servidor do SNMP."
- "O FMC e o FTD não enviam as mensagens de interceptação do SNMP."
- "Configuramos o SNMP no FTD 4100 para FXOS e tentamos usar o SNMPv3 e o SNMPv2, mas ambos não podem enviar interceptações.â€
- "O SNMP do Firepower não envia interceptações para a ferramenta de monitoramento."
- "O FTD do Firewall não envia a interceptação do SNMP para o NMS."
- "As interceptações do servidor do SNMP não funcionam."
- "Configuramos o SNMP no FTD 4100 para FXOS e tentamos usar o SNMPv3 e o SNMPv2, mas ambos não podem enviar interceptações.â€

## Solução de problemas recomendada

Este é o processo para solucionar problemas de fluxograma para problemas de interceptação SNMP do Firepower:

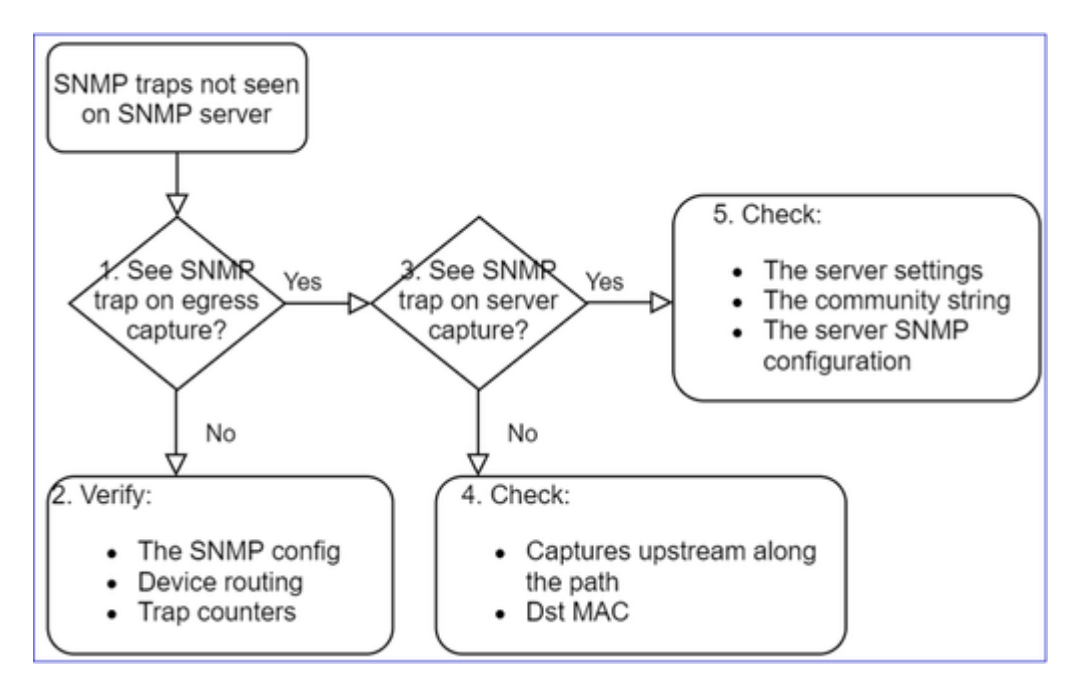

1. Você vê interceptações SNMP na captura de saída?

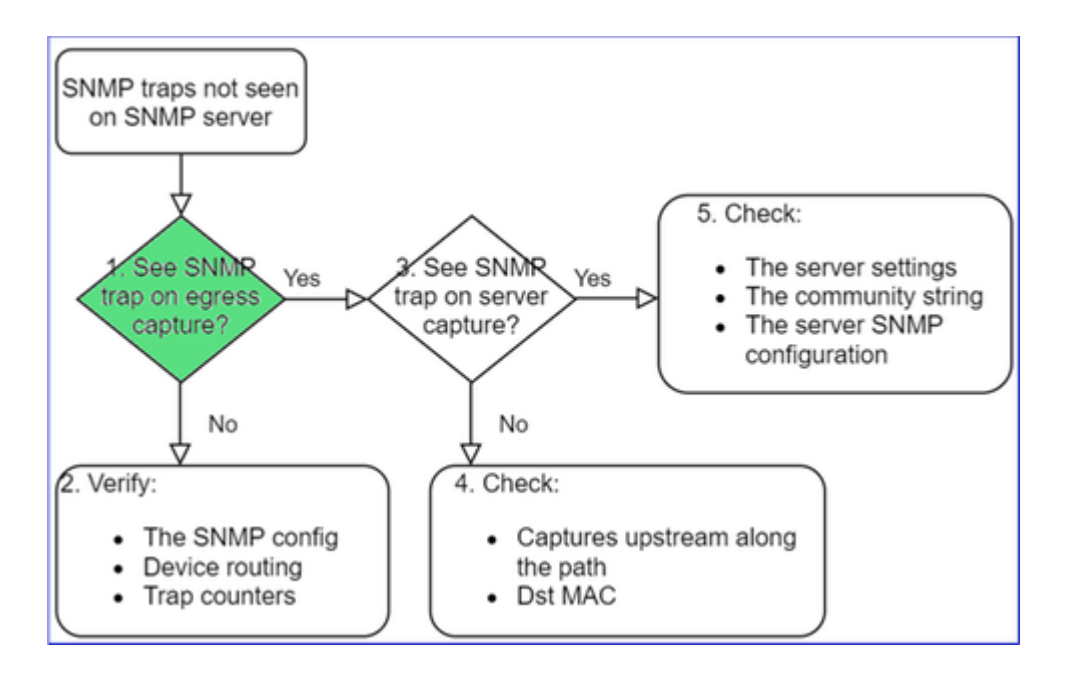

Para capturar as interceptações do LINA/ASA na interface de gerenciamento:

<#root>
>
capture-traffic

Please choose domain to capture traffic from:
 0 - management0
 1 - Global
Selection?
0

Options:
-n host 192.168.2.100 and udp port 162

Para capturar as interceptações do LINA/ASA na interface de dados:
<#root>
firepower#
 capture SNMP interface net208 match udp any any eq 162

Para capturar as interceptações do FXOS (41xx/9300):

<#root>

firepower#

connect fxos

#### firepower(fxos)#

ethanalyzer local interface mgmt capture-filter "udp port 162" limit-captured-frames 500 write workspace

1 2021-08-02 11:22:23.661436002 10.62.184.9 â†' 10.62.184.23 SNMP 160 snmpV2-trap 10.3.1.1.2.1.1.3.0 firepower(fxos)#

exit

firepower#

connect local-mgmt

firepower(local-mgmt)#

dir

1 11134 Aug 2 11:25:15 2021 SNMP.pcap firepower(local-mgmt)#

copy workspace:///SNMP.pcap ftp://ftp@192.0.2.100/SNMP.pcap

#### 2. Se você não vir pacotes na interface de saída

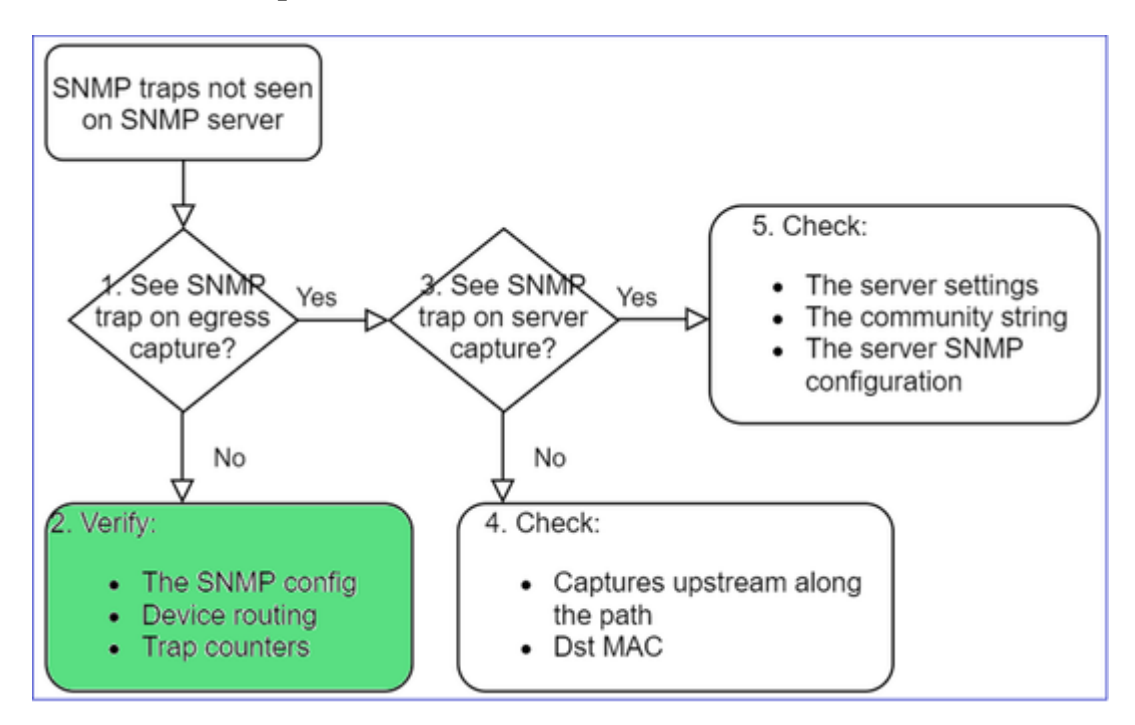

<#root>

firepower#

show run all snmp-server

snmp-server host ngfw-management 10.62.184.23 version 3 Cisco123 udp-port 162 snmp-server host net208 192.168.208.100 community \*\*\*\*\* version 2c udp-port 162 snmp-server enable traps failover-state Configuração de interceptações do SNMP do FXOS:

<#root>
FP4145-1#
scope monitoring
FP4145-1 /monitoring #
show snmp-trap
SNMP Trap:
 SNMP Trap Port Community Version V3 Privilege Notification Type
 192.168.2.100 162 \*\*\*\* V2c Noauth Traps

Observação: em 1xxx/21xx, você verá essas configurações somente no caso de **Devices > Device** Management > SNMP config!

• Roteamento do LINA/ASA para interceptações através da interface de gerenciamento:

<#root>

>

show network

• Roteamento do LINA/ASA para interceptações através da interface de dados:

<#root>

firepower#

show route

• Roteamento do FXOS (41xx/9300):

<#root>

FP4145-1#

show fabric-interconnect

• Contadores de interceptação (LINA/ASA):

#### firepower#

show snmp-server statistics | i Trap

20 Trap PDUs

### E FXOS:

<#root>

FP4145-1#

connect fxos

FP4145-1(fxos)#

show snmp | grep Trap

1296 Out Traps PDU

## Verificações adicionais

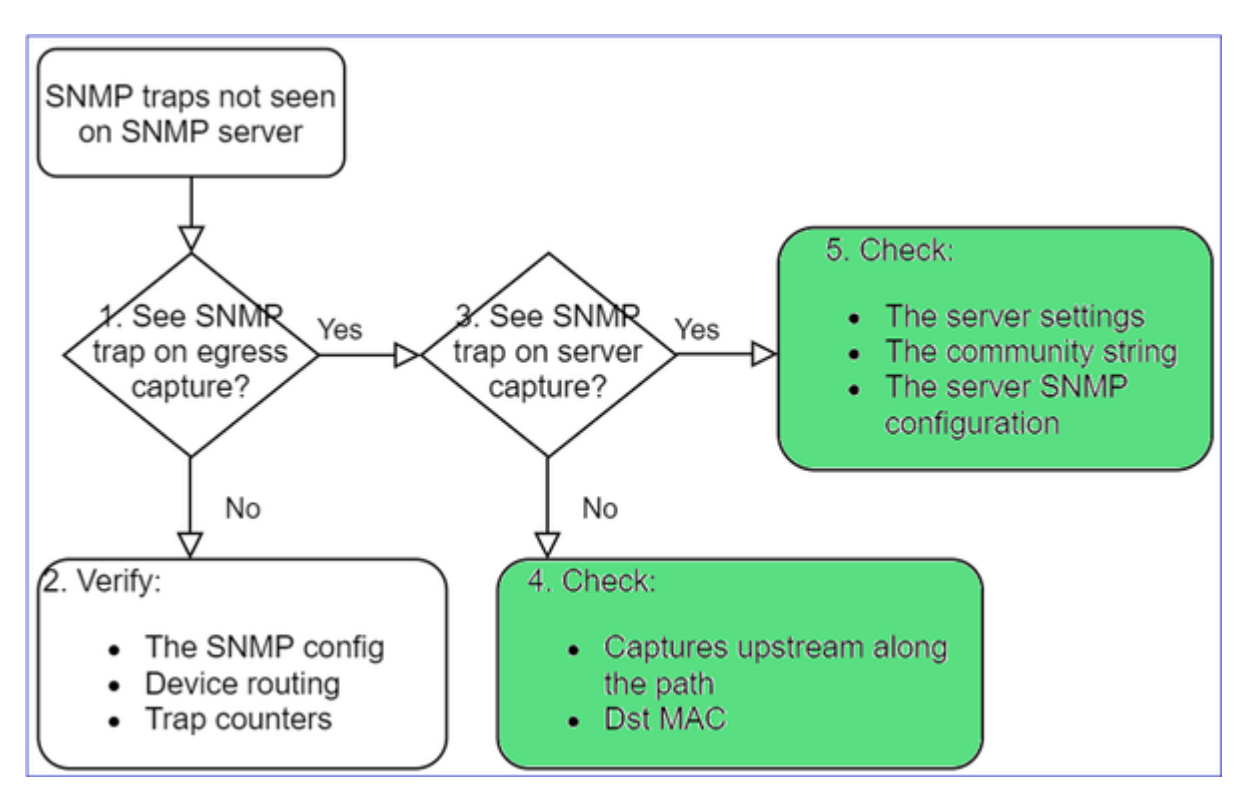

• Faça uma captura no servidor do SNMP de destino.

Outras questões a verificar:

- Capturas ao longo do caminho.
- Endereço MAC de destino dos pacotes de interceptação do SNMP.
- As configurações e o status do servidor SNMP (por exemplo, firewall, portas abertas etc.).
- A string de comunidade do SNMP.

• A configuração do servidor do SNMP.

## Não é possível monitorar o FMC usando o SNMP

Descrições dos problemas (exemplo de casos reais do Cisco TAC):

- "O SNMP não funciona no FMC em standby."
- "Precisa monitorar a memória do FMC.â�
- "O SNMP deve funcionar no FMC 192.168.4.0.8 em standby?"
- "Temos que configurar as FMCs para monitorar seus recursos, como CPU, memória etc."

## **Como solucionar problemas**

Este é o processo para solucionar problemas do fluxograma do FMC SNMP:

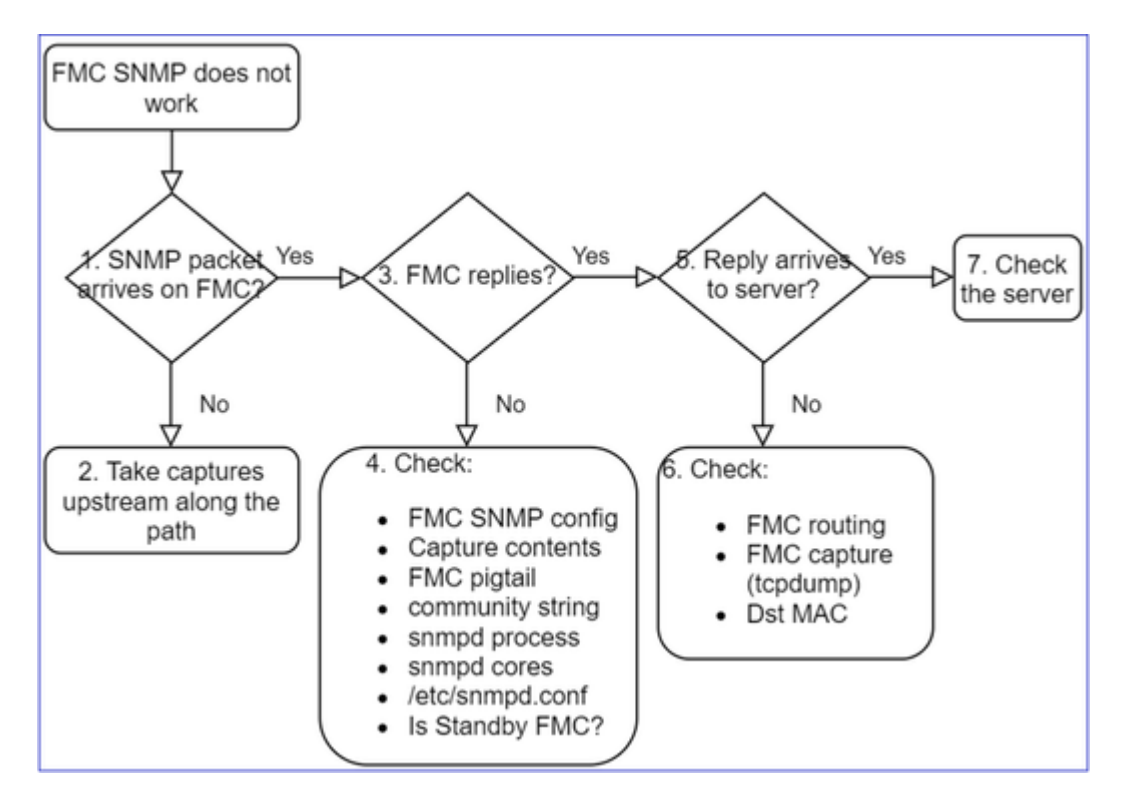

1. O pacote SNMP chega ao FMC?

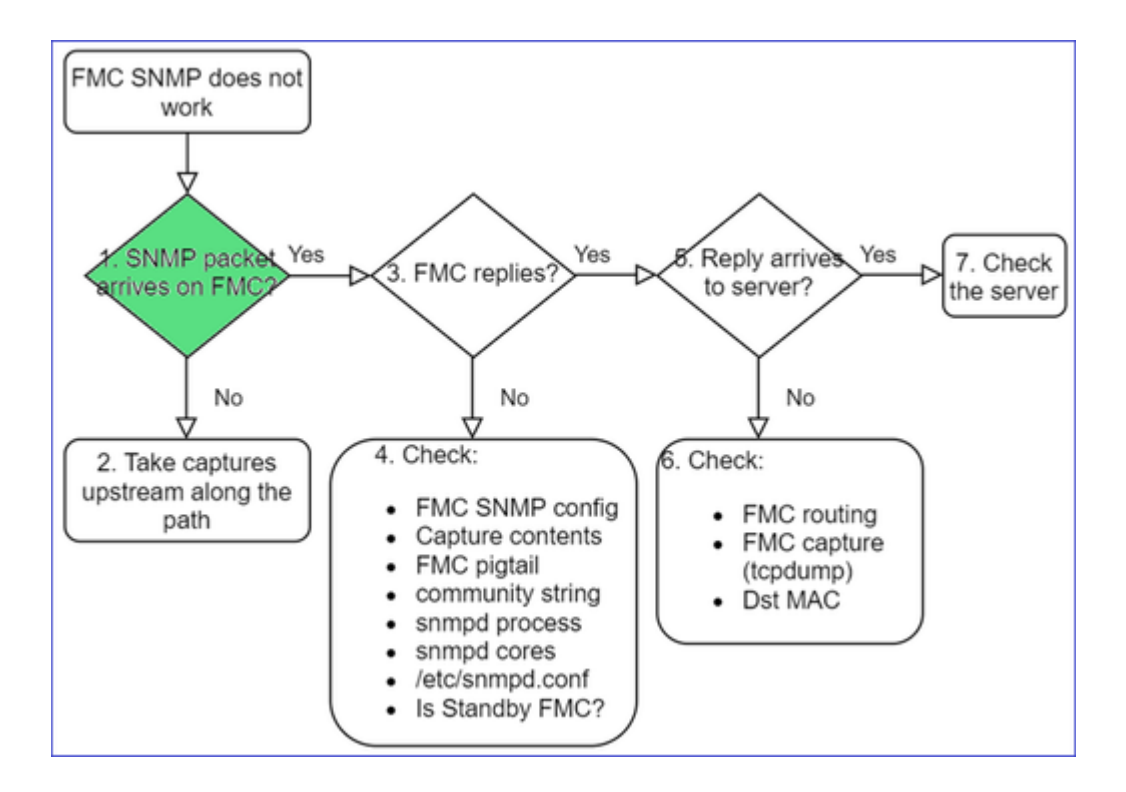

• Capture na interface de gerenciamento do FMC:

<#root>

```
admin@FS2600-2:~$
sudo tcpdump -i eth0 udp port 161 -n
HS_PACKET_BUFFER_SIZE is set to 4.
tcpdump: verbose output suppressed, use -v or -vv for full protocol decode
listening on eth0, link-type EN10MB (Ethernet), capture size 262144 bytes
```

Dica: salve a captura no diretório FMC /var/common/ e baixe-a da interface do usuário do FMC

10:58:45.961836 IP 192.168.2.10.57076 > 192.168.2.23.161: C="Cisco123" GetNextRequest(28) .10.3.1.1.4

<#root>
admin@FS2600-2:~\$
sudo tcpdump -i eth0 udp port 161 -n -w /var/common/FMC\_SNMP.pcap
HS\_PACKET\_BUFFER\_SIZE is set to 4.
tcpdump: listening on eth0, link-type EN10MB (Ethernet), capture size 262144 bytes
^C46 packets captured
46 packets received by filter

**O FMC responde?** 

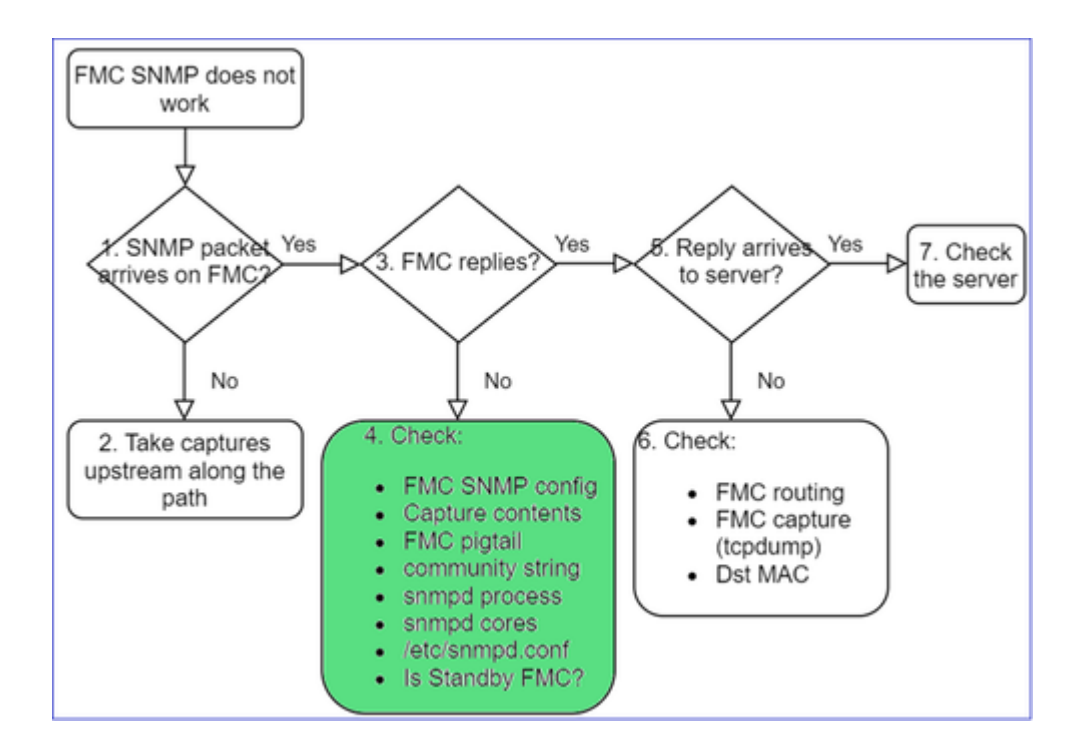

Se o FMC não responder, verifique:

- Configuração do SNMP do FMC (Sistema > Configuração)
  - 1. Seção SNMP
  - 2. Seção Lista de acesso

| Firepower Management                                                         | Center Overview Analysis Policies Devices | Firepower Management Center<br>System / Configuration   |
|------------------------------------------------------------------------------|-------------------------------------------|---------------------------------------------------------|
| Information  Intrusion Policy Preferences Language                           |                                           | Access List Access Control Preferences                  |
| Login Banner<br>Management Interfaces<br>Network Analysis Policy Preferences | Community String Cisco123                 | Audit Log Audit Log Certificate Host                    |
| Process<br>REST API Preferences                                              |                                           | Change Reconciliation any Console Configuration any any |
| Remote Storage Device<br>SNMP                                                |                                           | DNS Cache<br>Dashboard                                  |

Se o FMC não responder, verifique:

- Conteúdo da captura (pcap)
- String de comunidade (pode ser vista nas capturas)
- Saída de rabicho do FMC (procure erros, falhas, rastreamentos) e conteúdo de /var/log/snmpd.log
- snmpd process

<#root>

admin@FS2600-2:~\$

sudo pmtool status | grep snmpd

snmpd (normal) - Running 12948

Command: /usr/sbin/snmpd -c /etc/snmpd.conf -Ls daemon -f -p /var/run/snmpd.pid PID File: /var/run/snmpd.pid Enable File: /etc/snmpd.conf

• snmpd cores

<#root>

```
admin@FS2600-2:~$
```

```
ls -al /var/common | grep snmpd
```

-rw----- 1 root root 5840896 Aug 3 11:28 core\_1627990129\_FS2600-2\_snmpd\_3.12948

• Arquivo de configuração de back-end em /etc/snmpd.conf:

<#root>

```
admin@FS2600-2:~$
```

sudo cat /etc/snmpd.conf

```
# additional user/custom config can be defined in *.conf files in this folder
includeDir /etc/snmp/config.d
engineIDType 3
agentaddress udp:161,udp6:161
rocommunity Cisco123
rocommunity6 Cisco123
```

Observação: se o SNMP estiver desativado, o arquivo snmpd.conf não existirá

• É um FMC em standby?

Nas versões anteriores a 6.4.0-9 e anteriores a 6.6.0, o FMC em standby não envia os dados do SNMP (o snmpd está no status Aguardando). Este é um comportamento esperado. Verificar aprimoramento ID de erro da Cisco <u>CSCvs32303</u>

### Não é possível configurar o SNMP

Descrições dos problemas (exemplo de casos reais do Cisco TAC):

- "Queremos configurar o SNMP para Cisco Firepower Management Center e Firepower 4115 Threat Defense."
- "Suporte com configuração SNMP em FTD".
- "Queremos ativar o monitoramento do SNMP no meu dispositivo do FTD."
- "Tentamos configurar o serviço do SNMP no FXOS, mas o sistema não deixa executar o commitbuffer no final. Ela diz Erro: alterações não permitidas. use 'Connect ftd' para fazer alterações."
- "Queremos ativar o monitoramento do SNMP no nosso dispositivo do FTD."
- "Não é possível configurar o SNMP no FTD e descobrir o dispositivo no monitoramento."

## Como abordar os problemas de configuração do SNMP

Primeiras Coisas Primeiro: Documentação!

- Leia o documento atual.
- Guia de configuração do FMC:

 $\underline{https://www.cisco.com/c/en/us/td/docs/security/firepower/70/configuration/guide/fpmc-config-guide-v70.html}$ 

• Guia de configuração do FXOS:

https://www.cisco.com/c/en/us/td/docs/security/firepower/fxos/fxos2101/webguide/b\_GUI\_FXOS\_ConfigGuide\_2101/platform\_settings.html#topic\_6C6725BBF4BC4333BA207BE9DB115F53

Tome conhecimento dos vários documentos do SNMP.

## SNMP do FMC:

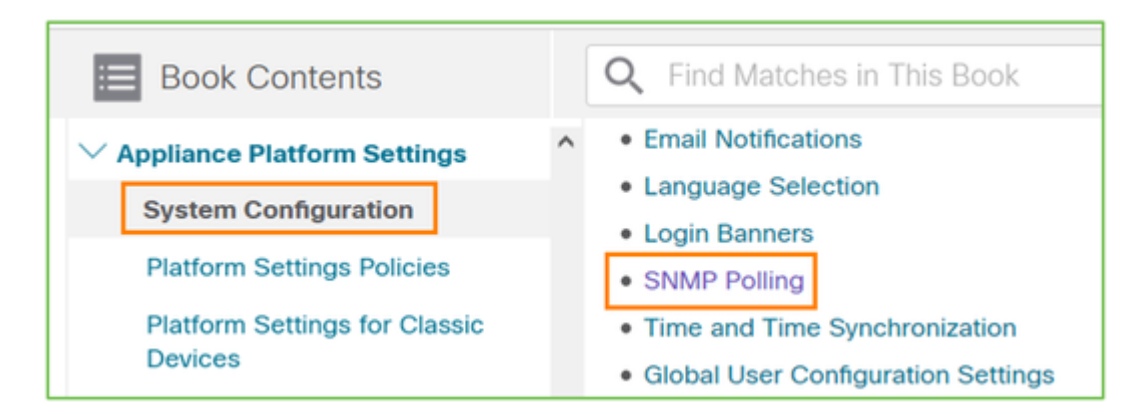

## SNMP do FXOS:

| Home / / Cisco Firepower 9300 Series / Configuration Guides /          |                                         |  |
|------------------------------------------------------------------------|-----------------------------------------|--|
| Cisco Firepower 4100/9300 FXOS Firepower                               |                                         |  |
| Book Contents                                                          | Q Find Matches in This Book             |  |
| Book Title Page<br>Introduction to the Firepower<br>Security Appliance | Chapter: Platform Settings              |  |
| Getting Started                                                        | > Chapter Contents                      |  |
| User Management                                                        | Setting the Date and Time               |  |
| Image Management                                                       | Configuring SSH                         |  |
| Security Certifications Compliance                                     | Configuring TLS     Configuring Telepet |  |
| System Administration                                                  | Configuring NMP                         |  |
| Platform Settings                                                      | Configuring HTTPS                       |  |

Configuração do SNMP do Firepower 41xx/9300:

<u>Appliance Platform Settings</u>
 System Configuration
 Platform Settings Policies
 Platform Settings for Classic Devices
 Platform Settings for Firepower Threat Defense

Configuração do SNMP do Firepower 1xxx/21xx:

| $\sim$ Firepower Threat Defense Interfaces and Device Settings  |  |
|-----------------------------------------------------------------|--|
| Interface Overview for Firepower Threat Defense                 |  |
| Regular Firewall Interfaces for Firepower Threat Defense        |  |
| Inline Sets and Passive Interfaces for Firepower Threat Defense |  |
| DHCP and DDNS Services for Threat Defense                       |  |
| SNMP for the Firepower 1000/2100                                |  |

# Configuração do SNMP no Firepower Device Manager (FDM)

Descrições dos problemas (exemplo de casos reais do Cisco TAC):

- "Precisamos de orientação sobre o SNMPv3 no dispositivo Firepower com o FDM."
- "A configuração do SNMP não funciona no dispositivo FPR 2100 no FDM."
- "Não é possível fazer com que a configuração do SNMP v3 funcione no FDM."
- "FDM 6.7 SNMP Configuration Assistance."
- "Ativar o SNMP v3 no Firepower FDM."

## Como abordar os problemas de configuração do SNMP do FDM

• Para versões anteriores a 6.7, é possível fazer a configuração do SNMP usando o FlexConfig:

https://www.cisco.com/c/en/us/td/docs/security/firepower/660/fdm/fptd-fdm-config-guide-660/fptd-fdm-advanced.html

• A partir do Firepower versão 6.7, a configuração do SNMP não é mais feita com o FlexConfig, mas com a API REST:

https://www.cisco.com/c/en/us/support/docs/security/firepower-ngfw/216551-configure-and-troubleshoot-snmp-on-firep.html

## Dicas de solução de problemas do SNMP

1xxx/21xx/41xx/9300 (LINA/ASA) – O que coletar antes de abrir um caso com o Cisco TAC

| Comando | Descrição |
|---------|-----------|
|         |           |

| firepower# show run snmp-server                                                     | Verificar a configuração do SNMP do LINA do<br>ASA/FTD.                                                                        |  |
|-------------------------------------------------------------------------------------|----------------------------------------------------------------------------------------------------|--|
| firepower# show snmp-server statistics                                              | Verifique as estatísticas do SNMP no LINA do<br>ASA/FTD. Concentre-se nos contadores de entrada e<br>saída de pacotes do SNMP. |  |
| > capture-traffic                                                                   | Capture o tráfego na interface de gerenciamento.                                                                               |  |
| firepower# capture SNMP-POLL interface net201<br>trace match udp any any eq 161     | Capturar o tráfego na interface de dados (nomeif<br>â€~net201') para UDP 161 (poll SNMP).                                      |  |
| firepower# capture SNMP-TRAP interface net208<br>match udp any any eq 162           | Capturar o tráfego na interface de dados (nomese<br>â€~net208') para UDP 162. (interceptações<br>SNMP).                        |  |
| firepower# show capture SNMP-POLL packet-<br>number 1 trace                         | Rastreie um pacote SNMP de entrada que chega à interface de dados ASA/FTD LINA.                                                |  |
| admin@firepower:~\$ sudo tcpdump -i tap_nlp                                         | Capturar na interface de toque interna NLP (Non-Line Process).                                                                 |  |
| firepower# show conn all protocol udp port 161                                      | Verifique todas as conexões LINA ASA/FTD no UDP<br>161 (pesquisa SNMP).                                                        |  |
| firepower# show log   i 302015.*161                                                 | Verifique o registro 302015 do LINA do ASA/FTD para pesquisa do SNMP.                                                          |  |
| firepower# more system:running-config   i<br>community                              | Verifique a string de comunidade do SNMP.                                                                                      |  |
| firepower# debug menu netsnmp 4                                                     | Verifique a configuração do SNMP e a ID do processo.                                                                           |  |
| firepower# show asp table classify interface net201<br>domain permit match port=161 | Verifique as contagens de ocorrências na ACL de<br>SNMP na interface chamada â€~net201'.                                       |  |
| firepower# show disk0:   i core                                                     | Verifique se há núcleos do SNMP.                                                                                               |  |
| admin@firepower:~\$ ls -1 /var/data/cores                                           | Verifique se há núcleos do SNMP. Aplicável somente no FTD.                                                                     |  |

| firepower# show route                                                                                                    | Verifique a tabela de roteamento do LINA do<br>ASA/FTD.                                                                         |
|----------------------------------------------------------------------------------------------------|----------------------------------------------------------------------------------------------------|
| > show network                                                                                                    | Verifique a tabela de roteamento do plano de gerenciamento do FTD.                                                              |
| admin@firepower:~\$ tail -f<br>/mnt/disk0/log/ma_ctx2000.log                                                                                        | Verifique/solucione problemas do SNMPv3 no FTD.                                                                                 |
| firepower# debug snmp trace [255]<br>firepower# debug snmp verbose [255]<br>firepower# debug snmp error [255]<br>firepower# debug snmp packet [255] | Comandos ocultos nas versões mais recentes.<br>Depurações internas, úteis para solucionar problemas<br>do SNMP com o Cisco TAC. |

41xx/9300 (FXOS) – O que coletar antes de abrir um caso com o Cisco TAC

| Comando                                                                                                    | Descrição                                                                                                    |
|----------------------------------------------------------------------------------------------------|----------------------------------------------------------------------------------------------------|
| firepower# connect fxos<br>firepower(fxos)# ethanalyzer local interface mgmt capture-filter<br>"udp port 161" limit-captured-frames 50 write<br>workspace:///SNMP-POLL.pcap<br>firepower(fxos)# exit<br>firepower(fxos)# exit<br>firepower# connect local-mgmt<br>firepower(local-mgmt)# dir<br>1 11152 Jul 26 09:42:12 2021 SNMP.pcap<br>firepower(local-mgmt)# copy workspace:///SNMP.pcap<br>ftp://ftp@192.0.2.100/SNMP.pcap | Captura do FXOS para pesquisa do<br>SNMP (UDP 161)<br>Carregue em um servidor remoto do FTP<br>IP FTP: 192.0.2.100<br>Nome de usuário do FTP: ftp |
| firepower# connect fxos<br>firepower(fxos)# ethanalyzer local interface mgmt capture-filter<br>"udp port 162" limit-captured-frames 50 write<br>workspace:///SNMP-TRAP.pcap                                                                                                    | Captura do FXOS para interceptações do<br>SNMP (UDP 162)                                                                                          |
| firepower# scope system<br>firepower /system # scope services                                                                                                    | Verifique a ACL do FXOS                                                                                                    |
| firepower /system/services # show ip-block detail                                                                                          |                                                                                                    |
|----------------------------------------------------------------------------------------------------|----------------------------------------------------------------------------------------------------|
| firepower# show fault                                                                                                    | Verifique se há falhas do FXOS                                                                                 |
| firepower# show fabric-interconnect                                                                                                    | Verifique a configuração de interface e as<br>configurações de gateway padrão do<br>FXOS                       |
| firepower# connect fxos<br>firepower(fxos)# show running-config snmp all                                                                   | Verifique a configuração do SNMP do<br>FXOS                                                                    |
| firepower# connect fxos<br>firepower(fxos)# show snmp internal oids supported create<br>firepower(fxos)# show snmp internal oids supported | Verifique as OIDs do SNMP do FXOS                                                                              |
| firepower# connect fxos<br>firepower(fxos)# show snmp                                                                                      | Verifique as configurações e os<br>contadores do SNMP do FXOS                                                  |
| firepower# connect fxos<br>firepower(fxos)# terminal monitor<br>firepower(fxos)# debug snmp pkt-dump<br>firepower(fxos)# debug snmp all    | Depuração do SNMP do FXOS ('packets'<br>ou 'all')<br>Use 'terminal no monitor' e 'undebug all'<br>para pará-lo |

1xxx/21xx (FXOS) – O que coletar antes de abrir um caso com o Cisco TAC

| Comando                                                                                                    | Descrição                                                            |
|----------------------------------------------------------------------------------------------------|----------------------------------------------------------------------|
| > capture-traffic                                                                                                    | Capture o tráfego na interface de gerenciamento                      |
| > show network                                                                                                    | Verifique a tabela de roteamento do plano de gerenciamento<br>do FTD |
| firepower# scope monitoring<br>firepower /monitoring # show snmp [host]<br>firepower /monitoring # show snmp-user<br>[detail] | Verifique a configuração do SNMP do FXOS                             |

| firepower /monitoring # show snmp-trap                                                                     |                                                         |
|----------------------------------------------------------------------------------------------------|---------------------------------------------------------|
| firepower# show fault                                                                                      | Verifique se há falhas do FXOS                          |
| firepower# connect local-mgmt<br>firepower(local-mgmt)# dir cores_fxos<br>firepower(local-mgmt)# dir cores | Verifique se há arquivos de núcleo do FXOS (tracebacks) |

FMC – O que coletar antes de abrir um caso com o Cisco TAC

| Comando                                                                                 | Descrição                                                                                           |
|-----------------------------------------------------------------------------------------|----------------------------------------------------------------------------------------------------|
| admin@FS2600-2:~\$ sudo tcpdump -i eth0 udp port 161 -n                                 | Capture o tráfego na interface de gerenciamento<br>para pesquisa do SNMP                            |
| admin@FS2600-2:~\$ sudo tcpdump -i eth0 udp port 161 -n<br>-w /var/common/FMC_SNMP.pcap | Capture o tráfego na interface de gerenciamento<br>para pesquisa do SNMP e salve-o em um<br>arquivo |
| admin@FS2600-2:~\$ sudo pmtool status   grep snmpd                                      | Verifique o status de processo do SNMP                                                              |
| admin@FS2600-2:~\$ ls -al /var/common   grep snmpd                                      | Verifique se há arquivos de núcleo do SNMP<br>(tracebacks)                                          |
| admin@FS2600-2:~\$ sudo cat /etc/snmpd.conf                                             | Verifique o conteúdo do arquivo de<br>configuração do SNMP                                          |

## Exemplos de snmpwalk

Estes comandos podem ser usados para verificação e solução de problemas:

| Comando                                   | Descrição                                                                                                    |
|-------------------------------------------|----------------------------------------------------------------------------------------------------|
| # snmpwalk -c Cisco123 -v2c 192.0.2.1     | Busca todas as OIDs no host remoto<br>usando o SNMP v2c.<br>Cisco123 = string de comunidade<br>192.0.2.1 = host de destino |
| # snmpwalk -v2c -c Cisco123 -OS 192.0.2.1 | Busca uma OID específica no host remoto                                                                                    |

| 10.3.1.1.4.1.9.9.109.1.1.1.1.3<br>iso.3.6.1.4.1.9.9.109.1.1.1.1.3.1 = Medidor32: 0                                             | usando o SNMP v2c                                                                                                    |
|----------------------------------------------------------------------------------------------------|----------------------------------------------------------------------------------------------------|
| # snmpwalk -c Cisco123 -v2c 192.0.2.1<br>.10.3.1.1.4.1.9.9.109.1.1.1.1 -On<br>.10.3.1.1.4.1.9.9.109.1.1.1.1.6.1 = Medidor32: 0 | Mostra as OIDs buscadas no formato<br>numérico                                                                                                    |
| # snmpwalk -v3 -l authPriv -u cisco -a SHA -A Cisco123 -x<br>AES -X Cisco123 192.0.2.1                                         | Busca todas as OIDs no host remoto<br>usando o SNMP v3.<br>Usuário do SNMPv3 = cisco<br>Autenticação do SNMPv3 = SHA.<br>Autorização do SNMPv3 = AES |
| # snmpwalk -v3 -l authPriv -u cisco -a MD5 -A Cisco123 -x<br>AES -X Cisco123 192.0.2.1                                         | Busca todas as OIDs no host remoto<br>usando o SNMP v3 (MD5 e AES128)                                                                                |
| # snmpwalk -v3 -l auth -u cisco -a SHA -A Cisco123 192.0.2.1                                                                   | Somente SNMPv3 com autenticação                                                                                                    |

## Como procurar defeitos do SNMP

1. Navegue até

https://bst.cloudapps.cisco.com/bugsearch/search?kw=snmp&pf=prdNm&sb=anfr&bt=custV

2. Insira a palavra-chave **snmp** e escolha **Selecionar na lista**.

| Tools & Resources<br>Bug Search Tool                                          |                  |
|-------------------------------------------------------------------------------|------------------|
|                                                                               |                  |
| Save Search 📃 Load Saved Search 🛪 🗙 Clear Search 🖂 Email Current Search       |                  |
| Search For: Snmp<br>Examples: CSCtd10124, router crash, etc                   | 0                |
| Product: Series/Model V                                                       | Select from list |
| Releases: Affecting or Fixed in these Releas V                                |                  |
| Modified Date: Status: Severity: Rating: Support Cases:   Filter: • • • • • • | Bug Type:        |

| 💾 Save Sea                                                                                                    | rch 📒 Load Saved Search 🖲       | 🗙 Clear Search 🖂 Ei | mail Current Search | 1                     |          |               |
|----------------------------------------------------------------------------------------------------|---------------------------------|---------------------|---------------------|-----------------------|----------|---------------|
| Search For:                                                                                                    | snmp<br>Examples: CSCtd10124_ro | ter crach atc       |                     |                       | × 0      |               |
| Product:                                                                                                    | Series/Model                    | Cisco Firepov       | wer Management Ce   | enter Virtual Applian | ce Sel   | ect from list |
| Releases:                                                                                                    | Affecting or Fixed in these     | Releas 🗸            |                     |                       | ^        |               |
| Filter:                                                                                                    | ed Date: Status:                | Severity:           | Rating:             | Suppor                | t Cases: | Bug Type:     |
| Viewing 1 - 2                                                                                                    | 25 of 159 results               |                     |                     | Sort by               |          | v 💽 E         |
| CSCvh32876 - ENH:Device level settings of FP2100 should allow to configure ACL and<br>SNMP location<br>Symptom: This is a feature request for an option to configure access-list to restrict specific<br>host/network to poll device using SNMP and SNMP location. FP2100 allows you to configure |                                 |                     |                     |                       |          |               |
| Severity: 6 S                                                                                                    | tatus: Terminated   Updated     | Jan 3,2021 Cases:2  | 습습습습습(0             | ))                    |          |               |

#### Produtos mais comuns:

- Software do Cisco Adaptive Security Appliance (ASA)
- Cisco Firepower 9300 Series
- Cisco Firepower Management Center Virtual Appliance
- Cisco Firepower NGFW

# Informações Relacionadas

- <u>Configurar o SNMP para defesa contra ameaças</u>
- Configurar SNMP em FXOS (UI)
- Suporte Técnico e Documentação Cisco Systems

### Sobre esta tradução

A Cisco traduziu este documento com a ajuda de tecnologias de tradução automática e humana para oferecer conteúdo de suporte aos seus usuários no seu próprio idioma, independentemente da localização.

Observe que mesmo a melhor tradução automática não será tão precisa quanto as realizadas por um tradutor profissional.

A Cisco Systems, Inc. não se responsabiliza pela precisão destas traduções e recomenda que o documento original em inglês (link fornecido) seja sempre consultado.